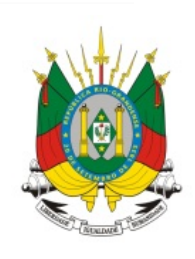

ESTADO DO RIO GRANDE DO SUL

SECRETARIA DA EDUCAÇÃO

# MANUAL:

# Gestão Escolar Módulo de Biblioteca Operação nas Escolas

Versão: 1.1

# Sumário

| 1. | APRESENTAÇÃO           | 2    |
|----|------------------------|------|
| 2. | VISÃO GERAL DO SISTEMA | 4    |
| 3. | COMO ACESSAR O MÓDULO? | 9    |
| 4. | CADASTROS              | . 11 |
| 5. | MEMORIAL               | . 36 |
| 6. | MEMÓRIA                | . 49 |
| 7. | MOVIMENTAÇÕES          | . 53 |
| 8. | RELATÓRIOS             | .71  |
| 9. | CADASTROS AUXILIARES   | . 90 |

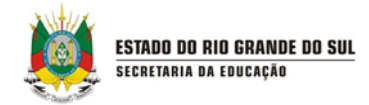

## 1. APRESENTAÇÃO

Este material foi produzido para auxiliar na compreensão e utilização dos recursos do sistema informatizado de Biblioteca.

O módulo "Biblioteca" foi desenvolvido para a Secretaria da Educação do Estado do RS visando atender as demandas existentes para informatização da rede estadual de escolas, permitindo uma melhoria na gestão e controle do acervo das Bibliotecas, tanto pelas Escolas como pelo pessoal interno da Secretaria, que envolvem desde o cadastramento de autores, bibliotecas e exemplares, até os processos de empréstimo de exemplares, reservas de sala de leitura e relatórios.

Através do uso deste sistema, busca-se uma excelência na gestão das bibliotecas das escolas, podendo-se destacar, dentre outras, as seguintes vantagens:

Permitir que os usuários da SEDUC-RS e da rede escolar possam gerir e controlar o acervo das Bibliotecas;

 Possibilitar a aplicação centralizada, através do uso do sistema, das políticas e processos definidos para a gestão das Bibliotecas previstos pela SEDUC-RS

 Unificação e padronização dos softwares existentes dentro das bibliotecas das escolas;

• Melhora na pesquisa do acervo por parte dos alunos e professores, bem maior gestão no processo de reserva e empréstimos de exemplares da biblioteca.

Todos os processos descritos neste manual, e apoiados pelo sistema, procuram seguir as diretrizes descritas na publicação "*Dinamizando a Biblioteca Escolar*" desenvolvida pelas equipes de Coordenação de Gestão da Aprendizagem/Equipe de apoio à leitura, livro e literatura – Sistema Estadual de Bibliotecas Escolares. Quaisquer dúvidas que não sejam de sistema, mas sim de procedimentos ou sobre processos devem ser consultadas neste manual, que foi distribuído para todas as escolas:

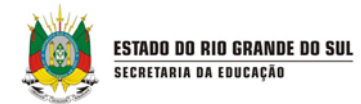

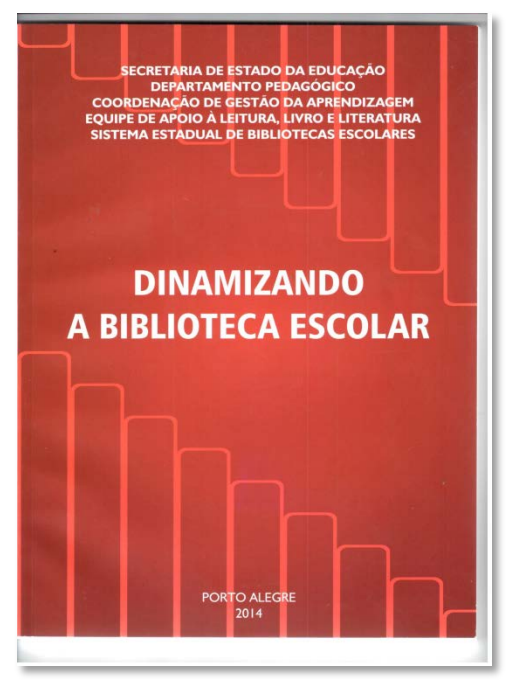

Figura 1 – Manual "Dinamizando a Biblioteca Escolar"

Atenciosamente, Secretaria da Educação

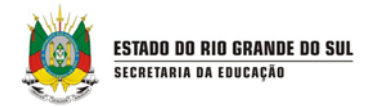

# 2. VISÃO GERAL DO SISTEMA

Resumidamente, o módulo de Biblioteca possui os seguintes módulos e funcionalidades, que serão detalhadas ao longo deste manual:

| MÓDULO        | FUNCIONALIDADE                                 |
|---------------|------------------------------------------------|
|               | Biblioteca e Sala de Leitura                   |
|               | Leitor                                         |
|               | Título                                         |
| CADASTROS     | Exemplar                                       |
|               | Periódico                                      |
|               | Audiovisual                                    |
|               | Alteração de Título do Exemplar                |
|               | Artes Gráficas                                 |
| MEMORIAI      | Audiovisual                                    |
| MEMORIAL      | Fotográfico                                    |
|               | Tridimensional                                 |
| MEMÓRIA       | Memória Documental                             |
|               | Consulta de Acervo                             |
|               | Reserva                                        |
|               | Empréstimo                                     |
|               | Empréstimo Sala de Leitura                     |
| ΜΟΥΙΜΕΝΤΑΖÕES | Devolução / Renovação Sala de Leitura          |
| MOVIMENTAÇÕES | Lista de Reserva                               |
|               | Gerenciamento das Movimentações                |
|               | Devolução / Renovação                          |
|               | Movimentação entre Bibliotecas Sala de Leitura |
|               | Gerenciamento das Movimentações                |
| RELATÓRIOS    | Etiqueta de Lombada                            |

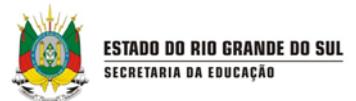

| MÓDULO        | FUNCIONALIDADE                         |
|---------------|----------------------------------------|
|               | Situação do Tombo                      |
|               | Quantidade de títulos                  |
|               | Título por autor                       |
|               | Título por Editora                     |
|               | Leitores Atrasados                     |
|               | Movimentações por Período              |
|               | Ranking de Autores                     |
|               | Ranking de Leitores                    |
|               | Ranking de Títulos mais Emprestados    |
|               | Ranking de Turmas                      |
|               | Acervo Memorial                        |
|               | Acervo Memória                         |
|               | Pesquisador                            |
|               | Etiqueta do Leitor                     |
|               | Estatísticas de Biblioteca             |
|               | Estatísticas de Novos leitores         |
|               | Topográfico                            |
|               | Reservas                               |
|               | Imprimir Carteirinha                   |
|               | Configurações do Sistema               |
|               | Parâmetro                              |
|               | Importação da Memória Técnica          |
|               | Parâmetro de Biblioteca e Sala de Aula |
| CONFIGURAÇÕES | Importação do Acervo                   |
| Connoonaçolo  | Aprovadores                            |
|               | Sincronização dos Leitores             |
|               | MARC21                                 |
|               | Motivo de Bloqueio do Leitor           |
|               | Tipo de Responsável do Leitor          |

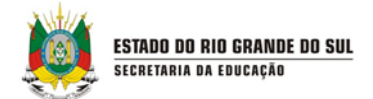

| MÓDULO               | FUNCIONALIDADE                   |  |  |
|----------------------|----------------------------------|--|--|
|                      | Dias não úteis                   |  |  |
| SANCÕFS              | Gerenciamento Financeiro         |  |  |
| SANÇOLS              | Saldo Inicial da Multa           |  |  |
| SOLICITACÕES         | Nova Pesquisa                    |  |  |
|                      | Solicitações em Aberto           |  |  |
|                      | Meus Dados                       |  |  |
| MEU PERETI           | Livros Reservados                |  |  |
|                      | Histórico de Empréstimo          |  |  |
|                      | Dependentes                      |  |  |
|                      | Cor                              |  |  |
|                      | Grupo de Assunto                 |  |  |
|                      | Assunto                          |  |  |
|                      | Gênero do Assunto                |  |  |
|                      | Autores                          |  |  |
|                      | Editoras                         |  |  |
| CADASTROS AUXILIARES | Idiomas                          |  |  |
|                      | Periodicidade                    |  |  |
|                      | Tipo de Acervo                   |  |  |
|                      | Tipo de Autoria                  |  |  |
|                      | Categoria de Leitores            |  |  |
|                      | Dados do Memorial                |  |  |
|                      | Característica do Tipo de Acervo |  |  |

O módulo de Biblioteca utiliza conceitos de mercado no que se refere ao relacionamento entre **Título**, **Exemplar** e **Autor**.

Visando um melhor entendimento e alinhamento destes conceitos :

- Título: Refere-se a uma obra, no nosso caso um Livro;
- Autor: Como o próprio nome diz, é o criador de um Título;

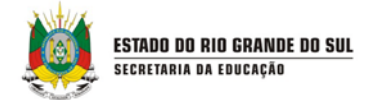

• **Exemplar:** É o livro em sua forma "física" como conhecemos ou o material impresso.

Então o módulo de Biblioteca trata estes três entes conforme o exemplo abaixo:

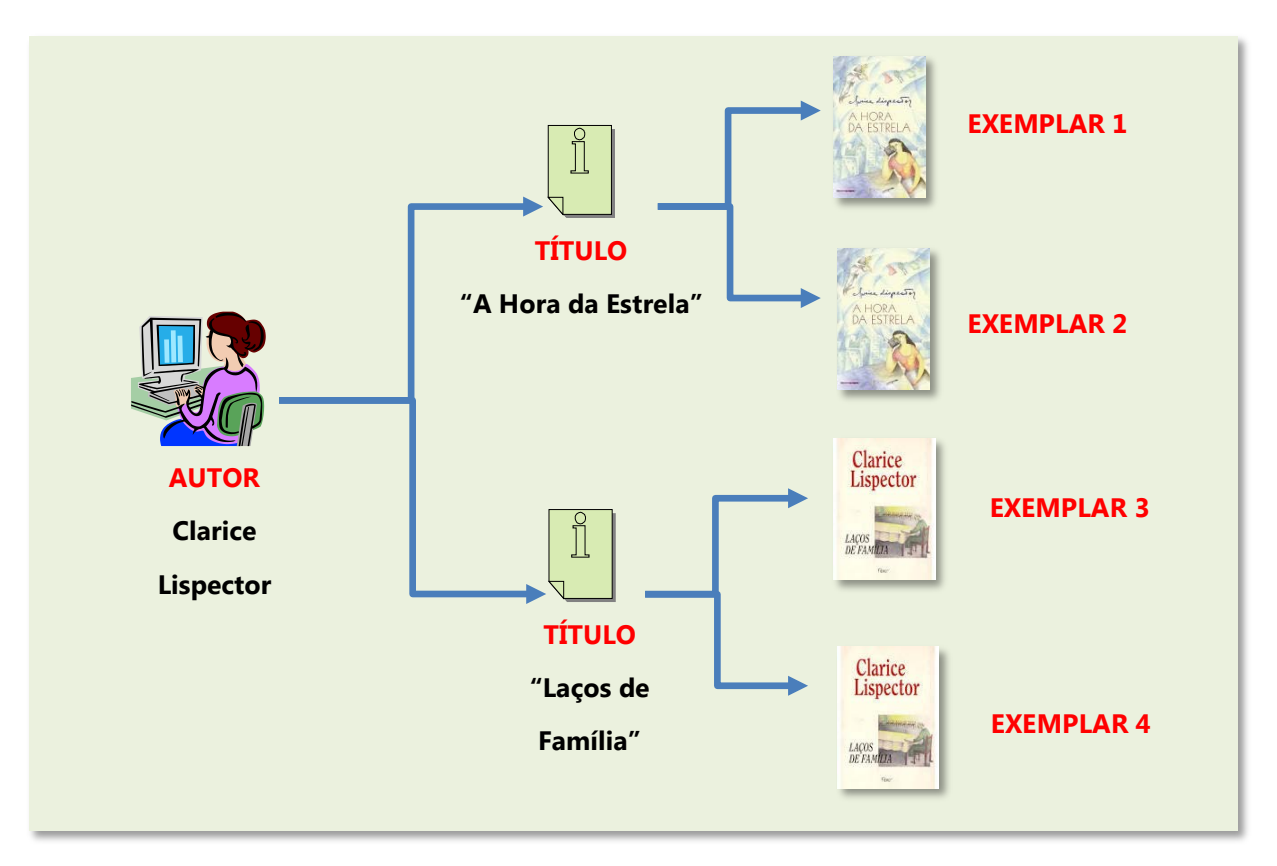

Figura 2 – Gráfico Autor, Título e Exemplar

Portanto para cada livro (exemplar) existente em cada biblioteca de cada escola, deveremos ter somente um título cadastrado no sistema e este por sua vez um autor (ou autores) cadastrado. No exemplo acima, só deverá existir "uma" Clarice Lispector no sistema para todos os seus títulos, que terão seus exemplares correspondentes.

Por isso é importante antes de cadastrar um **autor** ou um **título** no sistema pesquisá-los, para ver se os mesmos já não existem na base de dados.

Lembre-se que todos os autores e títulos de <u>exemplares que forem adquiridos</u> <u>pela SEDUC-RS já serão previamente cadastrados no sistema pelo pessoal da SEBE,</u> restando a escola somente o cadastro do exemplar ou dos exemplares que a escola receber e fazer o tombo do exemplar.

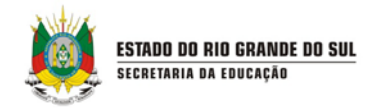

Já para os <u>títulos novos que forem adquiridos diretamente pela escola</u> ou que sejam recebidos por doação, cada escola deverá fazer o processo de normalmente: pesquisar se o autor já existe (e se não existir o autor fazer o processo de cadastro), pesquisar se o título já existe e se não existir o título, fazer o processo de cadastro. Lembrando que, no caso de um TÍTULO, se mudar qualquer dado (Ano, Editora, Tradutor, etc.) ele deve ser considerado como um título novo.

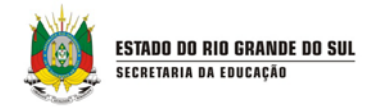

# 3. COMO ACESSAR O MÓDULO?

O acesso ao módulo deverá ser feito utilizando seu CPF e a senha (que será previamente informado) através do seguinte endereço via navegador de internet:

www.portal.educacao.rs.gov.br

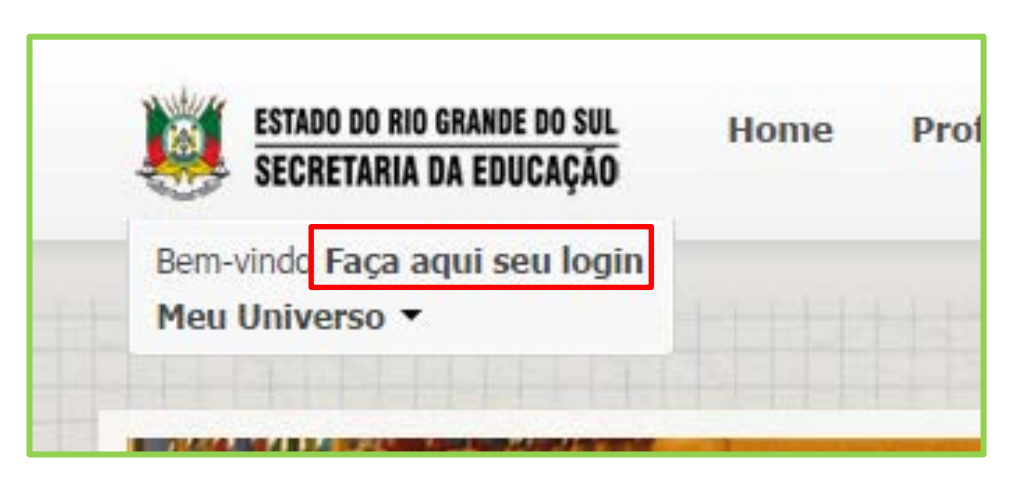

Figura 3 – Acessando a página do portal

Para acessar, digite seu CPF e senha:

| ESTADO DO RIO GRANDE DO SUL<br>SECRETARIA DA EDUCAÇÃO | Home | Profe |
|-------------------------------------------------------|------|-------|
| Bem-vindo Faça ag^i seu login                         |      |       |
| Login:                                                |      |       |
| Login                                                 |      |       |
| Senha:                                                |      |       |
| Senha                                                 |      |       |
| Fogueri minha conha                                   | -    | -     |
| Enviar Esqueci minha senha                            |      |       |

Figura 4 – Acesando com Login e Senha

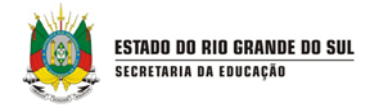

Clique em "Meu Universo" e em seguida em "Biblioteca" (os outros itens do menu podem variar dependendo do seu nível de acesso):

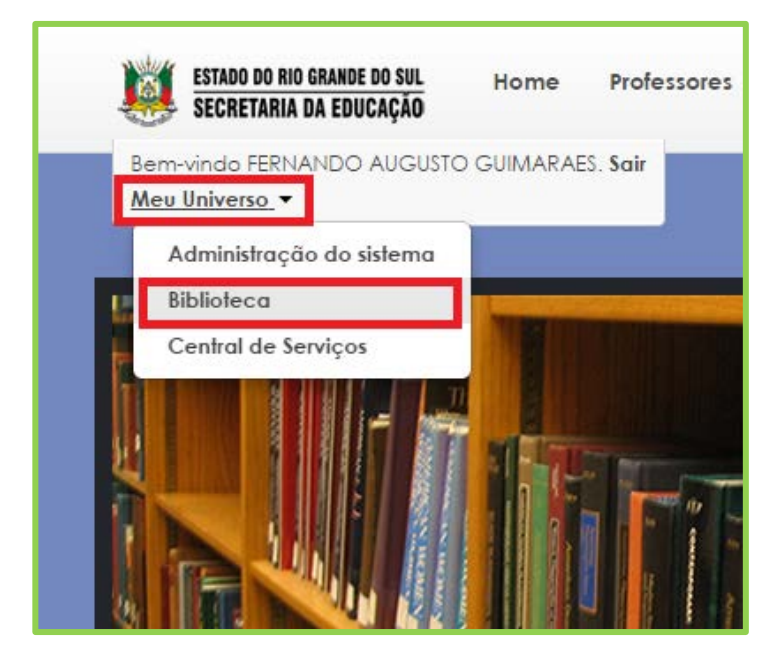

Figura 5 – Acessando a Biblioteca

Ao acessar o ambiente da Biblioteca com sucesso, a página inicial será apresentada, contendo uma barra de navegação principal com as ferramentas fundamentais: **cadastros, memorial, memória, movimentações, relatórios, configurações, sanções, solicitações, meu perfil e cadastros auxiliares** conforme mostrado abaixo. Em seguida, vamos abordar cada uma das ferramentas disponíveis na barra de navegação principal:

| ESTADO DO RIO GRANDE<br>SECRETARIA DA EDUC | DO SUL<br>CAÇÃO |                      |                 |              |                 | Rem-vindo,   Aplicativos V |
|--------------------------------------------|-----------------|----------------------|-----------------|--------------|-----------------|----------------------------|
| CADASTROS +                                | MEMORIAL +      | MEMÓRIA +            | MOVIMENTAÇÕES + | RELATÓRIOS + | CONFIGURAÇÕES - | SANÇÕES +                  |
| SOLICITAÇÕES +                             | MEU PERFIL 💡    | CADASTROS AUXILIARES |                 |              |                 |                            |
| icê está em: <u>Home</u>                   |                 |                      |                 |              |                 |                            |
| TOTAIS DE EXEMPLARE                        | ES POR GRUPO DE | ASSUNTO              |                 |              |                 |                            |
|                                            |                 |                      |                 |              |                 |                            |
| Car                                        | Grupo           | de assunto           |                 |              | Titulos         | Exomplares                 |
| Amarelo                                    | 000 OE          | RAS GERAIS           |                 |              | 1               | 1                          |
| Vermelho                                   | 100 Fil         | OSOFIA. PSICOLOGIA   |                 |              | 1               | 1                          |
| Verde                                      | 200.05          | ucião                |                 |              |                 |                            |

Figura 6 – Visão Geral do Sistema

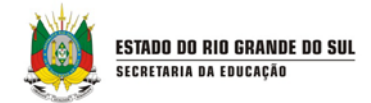

# 4. CADASTROS

Neste menu, estão descritos os cadastros básicos do módulo, que são:

• **Biblioteca e Sala de Leitura:** Espaço para busca de bibliotecas e salas de aula cadastradas no sistema.

• Leitor: Cadastro de leitores que irão usufruir de movimentações no sistema,

como alunos, professores, funcionários da escola e comunidade.

- Título: Cadastro dos dados gerais dos títulos que ficarão disponíveis.
- **Exemplar**: Cadastro dos exemplares dos títulos disponíveis na biblioteca.

• **Periódico**: Cadastro das publicações impressas que, como o nome indica, têm edições periódicas, como publicações científicas e acadêmicas.

• **Audiovisual**: Cadastro de todas as publicações feitas em mídias como CD, DVD, VHS, fitas cassete, pen drives ou outras.

Alteração de Título do Exemplar: Espaço destinado para alteração de títulos de exemplares.

#### 4.1 BIBLIOTECA E SALA DE LEITURA

Neste espaço você pode pesquisar bibliotecas existentes ou incluir novas. Veja abaixo como realizar o acesso:

| ESTADO DO RIO O<br>Secretaria d | RANDE DO SUL<br>A EDUCAÇÃO                                        | Bem-vindo,   Aplicativos V   Sair |
|---------------------------------|-------------------------------------------------------------------|-----------------------------------|
| CADASTROS +                     | MEMORIAL + MEMÓRIA + MOVIMENTAÇÕES + RELATÓRIOS + CONFIGURAÇÕES + | SANÇÕES +                         |
| Biblioteca e sala de<br>leitura | MEU PERFIL + CADASTROS AUXILIARES +                               |                                   |
| Leitor                          |                                                                   |                                   |
| Titulo                          | LARES POR GRUPO DE ASSUNTO                                        |                                   |
| Exemplar                        | Grupo de assunto Títulos                                          | Exemplares                        |
| Periódico                       | 000 OBRAS GERAIS 5                                                | 3                                 |
| Audiovisual                     | 100 FILOSOFIA. PSICOLOGIA 1                                       | 1                                 |

Figura 7 – acesso a biblioteca e sala de leitura

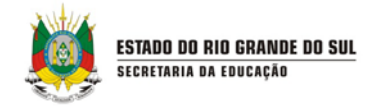

Antes de incluir uma nova biblioteca, você deve pesquisar se a mesma já não existe no sistema. Para isso preencha os campos abaixo e clique em pesquisar. **Dica:** quanto mais informações você preencher (CRE, unidade e nome da biblioteca) mais precisa será a busca.

| Você está em: Home > Cadastros > Consulta de bibliotecas e salas de l CONSULTA DE BIBLIOTECA | itura |                              |
|----------------------------------------------------------------------------------------------|-------|------------------------------|
| CRE<br>Selecione um(a) cre<br>Unidade administrativa superior<br>Selecione uma unidade       | · ·   |                              |
|                                                                                              | ]     |                              |
| Situação<br>Selecione uma situação ▼                                                         |       | Pesquisar Incluir biblioteca |

Figura 8 – consulta de bibliotecas

Se a busca não retornar nenhum resultado, significa que a bilioteca ainda não foi cadastrada, portanto você pode incluir um nova. Para isso, clique me **incluir biblioteca,** conforme mostrado na figura abaixo:

| CRE                                             |   |                   |
|-------------------------------------------------|---|-------------------|
| 05 COORDENADORIA REGIONAL DE EDUCACAO - PELOTAS | • |                   |
| Unidade administrativa superior                 |   |                   |
| Selecione uma unidade                           |   |                   |
| Biblioteca                                      |   |                   |
|                                                 |   |                   |
| Situação                                        |   |                   |
| Selecione uma situação 🔻                        |   |                   |
|                                                 |   |                   |
|                                                 |   | Pesquisar Incluir |
|                                                 |   |                   |
| RESULTADOS                                      |   |                   |
|                                                 |   |                   |
|                                                 |   |                   |
|                                                 |   | tens por pagir    |

Figura 9 – incluindo uma nova biblioteca

Ao incluir uma nova biblioteca, você deve preencher o cadastro completo que se abrirá. Nessa tela você deverá preencher informações básicas, endereço e contatos da bibioteca. Ao final clique em **salvar.** 

| CADASTRO DE BIBLIOTECA                                                                                                    |        |           |
|----------------------------------------------------------------------------------------------------|--------|-----------|
| is campos marcados com asterisco (*) são obrigatórios.<br>RE                                                                                                    |        |           |
| Selecione um(a) cre                                                                                                    |        |           |
| Inidade administrativa superior<br>Selecione uma unidade administrativa superior                                                                                              | •      |           |
| ome do(a) biblioteca*                                                                                                    |        |           |
| igla                                                                                                    |        |           |
| ádias de(a) hiblisteca                                                                                                    |        |           |
| Julgo do(a) prolioteca                                                                                                    |        |           |
| ituação                                                                                                    |        |           |
|                                                                                                    |        |           |
| CADASTRO DE ENDEREÇO                                                                                                    |        |           |
| CADASTRO DE ENDEREÇO                                                                                                    |        |           |
| CADASTRO DE ENDEREÇO  Principal CEP (somente números)* Endereço*  Vúmero* Complemento                                                                                         |        |           |
| CADASTRO DE ENDEREÇO  Principal  EP (somente números)*  indereço*  Número* Complemento Bairro* Cidade*                                                                        |        |           |
| CADASTRO DE ENDEREÇO  Principal  Pre (somente números)* indereço*  Número* Complemento Bairro* Cidade* CADASTRO DE CONTATOS                                                   |        |           |
| CADASTRO DE ENDEREÇO                                                                                                    | ontato | Adicionar |
| CADASTRO DE ENDEREÇO  Principal  EP (somente números)* Indereço*  Complemento Iairro* Cidade*  CADASTRO DE CONTATOS  Tipo de contato Selecione o tipo de contato              | ortato | Adicionar |
| CADASTRO DE ENDEREÇO  Principal CEP (somente números)* Endereço*  Número* Complemento Bairro* Cidade*  CADASTRO DE CONTATOS  Tipo de contato  Selecione o tipo de contato-  T | ortato | Adicio    |

Figura 10 – cadastro de biblioteca

#### **4.2 CADASTRO DE LEITOR**

STADO DO RIO GRANDE DO SUL

O cadastro de leitor deve ser utilizado para identificar todos os frequentadores da Biblioteca, para que seja possível disponibilizar a eles as movimentações de reserva, empréstimo e renovação dos títulos disponíveis. Clique no menu **Cadastros** e selecione a opção **Leitor**.

| ESTADO DO RIO GR<br>Secretaria da | IANDE DO SUL<br>Educação        |                              |                 |              |                 | A A A C<br>• Bem-vindo   Aplicativos ▼   Sair |
|-----------------------------------|---------------------------------|------------------------------|-----------------|--------------|-----------------|-----------------------------------------------|
| CADASTROS 😽                       | MEMORIAL 🔻                      | Memória 🔻                    | MOVIMENTAÇÕES 🔻 | RELATÓRIOS 🕇 | CONFIGURAÇÕES 😽 | SANÇÕES 🔻                                     |
| Biblioteca e sala de<br>leitura   | MEU PERFIL 🔻                    | CADA STROS AUXILIARES        | ,               |              |                 |                                               |
| Leitor                            | Cadastros > Cadastro de bit     | oliotecas e salas de leitura |                 |              |                 |                                               |
| Título                            | BLIOTECA                        |                              |                 |              |                 |                                               |
| Exemplar                          | asterisco (*) são obrigatórios. |                              |                 |              |                 |                                               |
| Periódico                         |                                 | •                            |                 |              |                 |                                               |
| Audiovisual                       | administrativa superior         |                              | •               |              |                 |                                               |

Figura 11 – acessando o cadastro de leitores

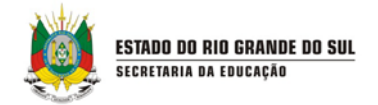

Antes de cadastrar um leitor, realize o procedimento de busca no sistema. A fim de evitar cadastros duplicados, cadastre o leitor se não encontrá-lo no resultado da busca.

Utilize os filtros disponíveis e clique em **Pesquisar**. Para realizar a busca pelo nome do leitor, digite o nome ou parte dele e selecione uma das opções: Começa por, Contém ou Fonética.

| itor                                            |          |
|-------------------------------------------------|----------|
| o Começa por⊚ Contém⊚ Fonética                  |          |
| PF                                              |          |
| ímero de matrícula                              |          |
| ategoria de leitores                            |          |
| - Selecione uma categoria 💌 Escolher mais de um | <b>V</b> |

Figura 12 – consulta de leitores

O resultado da busca será exibido, conforme a figura seguinte:

|                        |                     |                     | It            | ens por página 10 |
|------------------------|---------------------|---------------------|---------------|-------------------|
| Nome do leitor         | Número de matrícula | Categoria de leitor | Capturar foto | Excluir           |
| MAURI TREVISAN JUNIOR  |                     | Aluno Estadual      | ŝ             | ×                 |
| ESAR FELIPE FERREIRA 2 |                     | Professor           | ŝ             | ×                 |

Figura 13 – resultados da busca por leitores

Caso sua busca não encontre os resultados desejados, você pode clicar no botão **incluir um novo leitor.** 

| CONSULTA DE LEITORES                          |                     |                     |               |              |
|-----------------------------------------------|---------------------|---------------------|---------------|--------------|
| sitor                                         |                     |                     |               |              |
| Começa por⊚ Contém⊚ Fonética                  |                     |                     |               |              |
| mero de matrícula                             |                     |                     |               |              |
| tegoria de leitores                           |                     |                     |               |              |
| Selecione uma categoria 💌 Escolher mais de um |                     |                     |               | •            |
|                                               |                     |                     | Pesquisa      | Incluir le   |
| RESULTADOS                                    |                     |                     |               |              |
|                                               |                     |                     | Itens         | por página 1 |
| Nome do leitor                                | Número de matrícula | Categoria de leitor | Capturar foto | Excluir      |
|                                               |                     | COMUNIDADE          | Â             |              |

Figura 14 –incluindo um novo leitor

Para realizar o cadastro, preencha as informações das abas Dados Pessoais,

#### Endereço/Contato e Usuários.

Na Aba **dados pessoais,** você deve selecionar o tipo de leitor e preencher as

informações solicitadas. Também é possível inserir fotos dos neste cadastro.

| Você está em: <u>Home</u> > <u>Cadastros</u> > <u>Cadastro de leitores</u> |                 |
|----------------------------------------------------------------------------|-----------------|
| Dados pessoais Endereço / contato Usuários                                 |                 |
| Os campos marcados com asterisco (*) são obrigatórios.                     |                 |
| Categoria de leitores*                                                     |                 |
| O CPF cadastrado pertence ao próprio leitor?                               |                 |
| © Sim⊚ Nao<br>CPF*                                                         |                 |
| 83471260030                                                                |                 |
| Leonardo Cardozo Stocker                                                   |                 |
| Nome abreviado                                                             |                 |
| Data de nascimento<br>16/08/1986                                           |                 |
| RG                                                                         |                 |
| 6091224367                                                                 |                 |
| Data do registro do leitor                                                 |                 |
| Observações                                                                |                 |
|                                                                            |                 |
|                                                                            |                 |
|                                                                            |                 |
| Browse No file selected.                                                   |                 |
| I Ativo                                                                    |                 |
|                                                                            |                 |
|                                                                            |                 |
|                                                                            | Salvar Cancelar |

Figura 15 – cadastro de dados pessoais do leitors

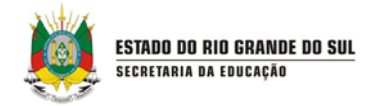

Na aba Usuários, temos o campo Usuário AD, selecione essa opção e aparecerá a opção domínio, na qual o usuário AD tem a função de fazer o login diretamente em um servidor escolhido, ao invés de logar diretamente no banco de dados do sistema Biblioteca. Se for escolhida essa opção, preencha os dados do formulário e selecione a opção **Salvar**, conforme figura a seguir:

| ENDEREÇO 1 |             |  |  |  |
|------------|-------------|--|--|--|
| Endereço*  |             |  |  |  |
| Número*    | Complemento |  |  |  |
| Bairro*    | Cidade*     |  |  |  |
|            |             |  |  |  |
|            |             |  |  |  |
|            |             |  |  |  |

Figura 16 – endereço do leitor

Para excluir um leitor, selecione o **X** vermelho no resultado da busca e confirme a exclusão, conforme a figura:

| Número de matricula<br>Calegoria de feitores |                                     |     |                    |
|----------------------------------------------|-------------------------------------|-----|--------------------|
|                                              | CONFIRMAÇÃO<br>Confirma a exclusão? | ×   |                    |
|                                              |                                     | Sim | s por página 10. • |
|                                              |                                     |     |                    |
|                                              |                                     |     |                    |
|                                              |                                     |     |                    |

Figura 17 – excluindo um leitor

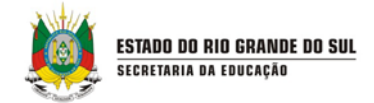

#### 4.3 CADASTRO DE TÍTULO

Todos os títulos e exemplares disponíveis devem ser cadastrados utilizando as opções Título e Exemplar do menu Cadastros. Há uma diferença importante entre título e exemplar: o título se refere ao cadastro dos dados gerais do acervo (título, autor, editora e edição). Cada título pode apresentar vários exemplares na Biblioteca, sendo que o tombo diferencia cada um.

Por exemplo:

| Livro  | Turma da jardineira em, O Vale dos Dinossauros. Thomas Brezina,<br>Editora Ática, Literatura Infantojuvenil. |
|--------|----------------------------------------------------------------------------------------------------|
| Título | Turma da jardineira em, O Vale dos Dinossauros                                                               |
| Tombo  | 879104 (Exemplar)                                                                                            |

**Observação importante:** É considerado como mesmo título o livro com mesmo título, autor, editora, ano e edição.

**Por exemplo:** para a 1ª edição de Reinações de Narizinho temos um título. Já a 3ª edição desse mesmo livro, consideramos como sendo um título diferente. É o nome da obra.

Para cadastrar um título, selecione a opção Título, do menu Cadastros:

| ESTADO DO RIO G<br>Secretaria da | ANDE DO SUL<br>EDUCAÇÃO                           |                 | A A A C<br>Bern-vindo,   Aplicativos V   Sair |
|----------------------------------|---------------------------------------------------|-----------------|-----------------------------------------------|
| CADASTROS 🗸                      | MEMORIAL + MEMÓRIA + MOVIMENTAÇÕES + RELATÓRIOS + | CONFIGURAÇÕES 🗸 | SANÇÕES 🔻                                     |
| Biblioteca e sala de<br>leitura  | MEU PERFIL + CADASTROS AUXILIARES +               |                 |                                               |
| Leitor                           |                                                   |                 |                                               |
| Título                           | LARES POR GRUPO DE ASSUNTO                        |                 |                                               |
| Exemplar                         | Grupo de assunto                                  | Títulos         | Exemplares                                    |
| Periódico                        | 000 OBRAS GERAIS                                  | 1               | 1                                             |
| Audiovisual                      | 100 FILOSOFIA. PSICOLOGIA                         | 1               | 1                                             |
| Alteração de título do           | 200 RELIGIÃO                                      | 3               | 3                                             |
|                                  | 300 CIÊNCIAS SOCIAIS                              | 1               | 1                                             |
|                                  |                                                   | 2               | 2                                             |

Figura 18 - Acessando o Título

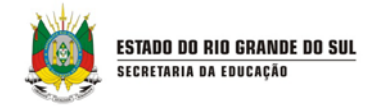

Antes de iniciar o cadastro de um título, é necessário realizar o procedimento de busca no sistema para verificar se ele já não está cadastrado. Para pesquisar o título, utilize os filtros de busca disponíveis e clique em **Pesquisar**:

| Você está em: <u>Home</u> > <u>Cadastros</u> > <u>Consulta de títulos</u>            |                                          |
|--------------------------------------------------------------------------------------|------------------------------------------|
| CONSULTA DE TÍTULO                                                                   |                                          |
| Para realizar a consulta preencha ao menos um dos campos marcados com asterisco (*). |                                          |
| Tipo de acervo  Selecione um tipo de acervo                                          |                                          |
| Titulo*                                                                              |                                          |
| Começa por     Contém     Fonética ISBN                                              |                                          |
| Grupo de assunto                                                                     |                                          |
| - Selecione um(a) grupo de assunto                                                   |                                          |
| Assuntos<br>Selecione um ou vários assuntos                                          |                                          |
| Gênero do assunto                                                                    |                                          |
| Selecione um gênero do assunto *                                                     | _                                        |
| Situação<br>Z Ativo                                                                  |                                          |
| Pesquisa avançada                                                                    | V                                        |
|                                                                                      | Pesquisar Limpar pesquisa Incluir título |

Figura 19 – pesquisando títulos

Caso o título pesquisado já tenha sido cadastrado anteriormente, o resultado da busca será exibido conforme a figura abaixo:

| RESULTADOS                               |                  |                      |            |                       |               |                |                     |               |            |                 |             |         |
|------------------------------------------|------------------|----------------------|------------|-----------------------|---------------|----------------|---------------------|---------------|------------|-----------------|-------------|---------|
|                                          |                  |                      |            |                       |               |                |                     |               |            | I               | ens por pág | gina 10 |
| Título                                   | Autor            | Assunto              | Exemplares | <u>Tipo de acervo</u> | <u>Volume</u> | <u>Editora</u> | Série/Coleção       | <u>Edição</u> | <u>Ano</u> | <u>Situação</u> | Incluir     | Excluir |
| O QUE SABEMOS SOBRE O BUDISMO?           | GANERI, ANITA    | 290 OUTRAS RELIGIÕES | 1          | LIVROS                |               | CALLIS         | O QUE SABEMOS SOBRE | 2             | 2009       | Ativo           | 0           | ×       |
| O QUE SABEMOS SOBRE O ISLAMISMO?         | HUSAIN, SHAHRUKH | 290 OUTRAS RELIGIÕES | 1          | LIVROS                |               | CALLIS         | O QUE SABEMOS SOBRE | 2             | 2009       | Ativo           | 0           | ×       |
| O QUE SABEMOS SOBRE O JUDAÍSMO?          | FINE, DOREEN     | 290 OUTRAS RELIGIÕES | 1          | LIVROS                |               | CALLIS         | O QUE SABEMOS SOBRE | 2             | 2009       | Ativo           | 0           | ×       |
| ostrando 1 - 3 registro(s) do total de 3 |                  |                      |            |                       |               |                |                     |               |            |                 |             |         |

Figura 20 – resultados da pesquisas de título

Lembrando que todas as bibliotecas da rede estadual compartilham os nomes dos títulos: se outra biblioteca de outra escola já tenha efetuado o cadastro do título antes, você poderá aproveitar este cadastro para a biblioteca da sua escola, reduzindo o seu trabalho, pois só precisará cadastrar o(s) exemplar(es) existente(s).

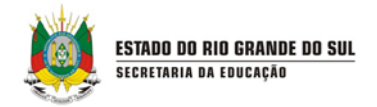

O mesmo acontece com o cadastro de autores, que também é compartilhado. Então <u>sempre pesquise o nome de um título e o nome de um autor para aproveitar o</u> <u>cadastro anterior</u>!

Caso o título realmente não existir, será exibida a mensagem de "A pesquisa não encontrou resultados". Neste caso, selecione a opção **Incluir título:** 

| Assunto*                             |                                                            |                                          |
|--------------------------------------|------------------------------------------------------------|------------------------------------------|
| Selecione um ou vários assuntos      |                                                            |                                          |
| Gênero do assunto                    |                                                            |                                          |
| Selecione um gênero do assunto       | Ŧ                                                          |                                          |
| Situação<br>⊘ Ativo                  |                                                            |                                          |
| Pesquisa avançada                    |                                                            | ¥                                        |
|                                      |                                                            | Pesquisar Limpar pesquisa Incluir titulo |
| RESULTADOS                           |                                                            |                                          |
|                                      |                                                            | Itens por pagina 10                      |
| A pesquisa não encontrou resultados. |                                                            |                                          |
|                                      |                                                            |                                          |
|                                      | Gestão escolar Versão: 1.29.0.0 - Todos os direitos reserv | rados.                                   |

Figura 21 - incluir título

Na tela aberta, preencha os dados do formulário. Os campos que possuem um **asterisco vermelho** são obrigatórios.

Dicas para o preenchimento dos campos do cadastro de Títulos:

• Título: É o nome da obra. Deverá ser preenchido todos em maiúsculo.

• **Título Significativo:** Ele é o número de caracteres que o sistema ira retirar do título no início do título, por exemplo:

O livro "A caminho dos mapas 1º ano" se colocarmos o número '2' neste campo o título aparecera como "caminho dos mapas 1º ano", pois é retirado a letra 'A' e o espaço.

• **Subtítulo**: O sub-título da obra. Deverá ser preenchido (quando existir) em maiúsculo.

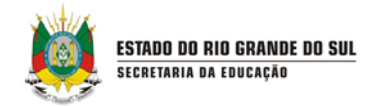

Para inserir o(s) nome(s) do(s) autor(es), simplesmente digite o nome que o sistema irá verificar e ativar a função auto-completar, facilitando assim o seu trabalho. Se o título possuir mais de um autor, efetue o procedimento novamente. Caso o nome do autor não exista ou não esteja previamente cadastrado no sistema, clique no sinal "+" que é um atalho para o cadastro de autor:

| campos marcados com astenses ( ) são congatorios.                                                                    |                                 |                 |
|----------------------------------------------------------------------------------------------------|---------------------------------|-----------------|
| o de acervo*                                                                                                    |                                 |                 |
| Selecione um tipo de acervo •                                                                                        |                                 |                 |
| 1lo*                                                                                                    |                                 |                 |
| ulo significativo (quantos caracteras serão desprezados)                                                             |                                 |                 |
| ano significanto (quantos canacicios senato desprezados)                                                             |                                 |                 |
| btítulo                                                                                                    |                                 |                 |
|                                                                                                    |                                 |                 |
|                                                                                                    |                                 |                 |
| AUTORIA                                                                                                    |                                 |                 |
| AUTORIA                                                                                                    |                                 |                 |
| AUTORIA                                                                                                    |                                 |                 |
| AUTORIA<br>Nutor"                                                                                                    | 0                               |                 |
| AUTORIA<br>Nutor*<br>Selecione um ou vários autores                                                                  | 0                               |                 |
| AUTORIA<br>Nutor"<br>Selecione um ou vários autores                                                                  | 0                               |                 |
| AUTORIA<br>Nutor <sup>4</sup><br>Selecione um ou vários autores<br>Tipo de autoria                                   | •           Nome do colaborador | Genericar Itans |
| AUTORIA<br>Autor <sup>4</sup><br>Selecione um ou vários autores<br>Tipo de autoria<br>- Selecione um tino de autoria | Nome do colaborador             | Gerenciar Itans |

Figura 22 – cadastro de título

Após preencher todos os campos, você pode, apenas, salvar o cadastro de título, clicando no botão **Salvar**. Ou, ainda, salvar e, em seguida, cadastrar um exemplar associado a esse título, clicando em **Salvar e gerar um exemplar**:

| DUA .                                     |                                         |
|-------------------------------------------|-----------------------------------------|
|                                           |                                         |
|                                           |                                         |
|                                           |                                         |
| Sene/Coleção                              |                                         |
|                                           |                                         |
|                                           |                                         |
| Reimpressao                               |                                         |
| Direitos autorais:                        |                                         |
| Disponível                                |                                         |
| Pale                                      |                                         |
|                                           |                                         |
| Brasil                                    |                                         |
| Estada.                                   |                                         |
| Estado                                    |                                         |
| SAO PAULO 🔻                               |                                         |
|                                           |                                         |
| Cidade                                    |                                         |
| Selecione uma cidade T                    |                                         |
|                                           |                                         |
|                                           |                                         |
| Notas Gerais                              |                                         |
|                                           | _                                       |
|                                           |                                         |
|                                           |                                         |
|                                           |                                         |
|                                           |                                         |
|                                           |                                         |
|                                           | V                                       |
|                                           |                                         |
| 🖉 Ativo 📃 Retido 📃 Bloqueado para reserva | •                                       |
|                                           |                                         |
|                                           | Salvar Salvar e gerar exemplar Cancelar |
|                                           |                                         |

Figura 23 – salvando e gerando um exemplar

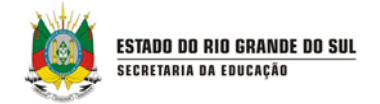

Caso queira excluir um título, execute o processo de pesquisa, selecione o **X** vermelho no resultado da busca e confirme a exclusão, conforme a figura:

| Assunio'<br>Belecione um ou vários assuntos<br>Género do assunto<br>Selecione um género do assunto |                            |      |     |  |  |   |
|----------------------------------------------------------------------------------------------------|----------------------------|------|-----|--|--|---|
| Situação<br>Abyo                                                                                   | CONFIRM                    | AÇÃO | ×   |  |  |   |
| Prospilas avangata                                                                                 | Commina a e                | Sim  | Não |  |  |   |
| RESULTADOS                                                                                         |                            |      |     |  |  |   |
|                                                                                                    |                            |      |     |  |  |   |
| (Their)                                                                                            |                            |      |     |  |  |   |
| <ul> <li>EDUCAÇÃO FISICA E<br/>LESPORTOS</li> </ul>                                                |                            |      |     |  |  | * |
| Mostrando 1 - 1 registrols) do total d                                                             |                            |      |     |  |  |   |
|                                                                                                    | <br>The fire second to the |      |     |  |  |   |

Figura 24 – excluindo um título

Se o Título tiver exemplares atrelados à ele, será necessário excluir os exemplares antes. Caso o Título possua outros exemplares em outras Bibliotecas da rede escolar, voce não conseguirá excluir o Título.

#### 4.4 CADASTRO DE EXEMPLAR

Para cadastrar exemplares associados a um título, acesse a opção **Exemplar**, no menu **Cadastros**:

| ESTADO DO RIO GRANDE DO SUL<br>SECRETARIA DA EDUCAÇÃO<br>Bern-vindo   Aplicativos V   Sair |                                                                          |                    |  |  |  |  |  |  |  |
|--------------------------------------------------------------------------------------------|--------------------------------------------------------------------------|--------------------|--|--|--|--|--|--|--|
| CADA STROS 🔸                                                                               | MEMORIAL + MEMÓRIA + MOVIMENTAÇÕES + RELATÓRIOS + CONFIGURAÇÕES + SANÇÕE | s + solicitações + |  |  |  |  |  |  |  |
| Biblioteca e sala de leitura                                                               | CADASTROS AUXILIARES +                                                   |                    |  |  |  |  |  |  |  |
| Leitor                                                                                     |                                                                          |                    |  |  |  |  |  |  |  |
| Título                                                                                     | LARES POR GRUPO DE ASSUNTO                                               |                    |  |  |  |  |  |  |  |
| Exemplar                                                                                   | Cauro do sexinto Titulee                                                 | Exomplaroe         |  |  |  |  |  |  |  |
| Periódico                                                                                  | 000 OBRAS GERAIS 1                                                       | 1                  |  |  |  |  |  |  |  |
| Audiovisual                                                                                | 100 FILOSOFIA PSICOLOGIA 1                                               | 1                  |  |  |  |  |  |  |  |
| Alteração de título do<br>exemplar                                                         | 200 RELIGIÃO 3                                                           | 3                  |  |  |  |  |  |  |  |
| Azul marinho                                                                               | 300 CIÊNCIAS SOCIAIS 1                                                   | 1                  |  |  |  |  |  |  |  |
|                                                                                            | 400 LINGUÍSTICA. FILOLOGIA 2                                             | 2                  |  |  |  |  |  |  |  |
| Rosa                                                                                       | 500 GIÊNCIAS NATURAIS. GIÊNCIAS PURAS 3                                  | 3                  |  |  |  |  |  |  |  |

Figura 25 – cadastro de exemplar

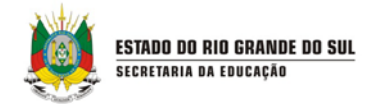

Antes de cadastrar um exemplar, realize o procedimento de busca no sistema. Para evitar cadastros duplicados, cadastre o exemplar apenas se não encontrá-lo nos resultados da busca. No caso dos exemplares, o sistema somente irá mostrar os exemplares da biblioteca de sua escola.

Para pesquisar o título, utilize os filtros de busca disponíveis e clique em **Pesquisar**:

| Você está em: <u>Home</u> > <u>Cadastros</u> > <u>Consulta</u> | de exemplares |                                                                 |
|----------------------------------------------------------------|---------------|-----------------------------------------------------------------|
| CONSULTA DE EXEMPLARES                                         |               |                                                                 |
| CRE                                                            |               |                                                                 |
| Selecione um(a) cre                                            | •             |                                                                 |
| Unidade administrativa superior                                |               |                                                                 |
| Selecione uma unidade                                          | •             |                                                                 |
| Biblioteca *                                                   |               |                                                                 |
| Selecione um(a) biblioteca                                     | •             |                                                                 |
| Tipo de acervo<br>Selecione um tipo de acervo •                |               |                                                                 |
| Título                                                         |               |                                                                 |
| Começa por     Contém     Fonética     ISBN                    |               |                                                                 |
| Tombo                                                          |               |                                                                 |
| Autor                                                          |               |                                                                 |
| Selecione um ou vários autores                                 |               | ¥                                                               |
|                                                                |               | Pesquisar Incluir exemplar                                      |
|                                                                |               | Gestão escolar Versão: 1.28.0.0 - Todos os direitos reservados. |

Figura 26 – consulta de exemplares

O resultado da busca será exibido, conforme a figura seguinte:

| RESUL      | TADOS                            |                                                    |                   |                       |               |            |               |       |
|------------|----------------------------------|----------------------------------------------------|-------------------|-----------------------|---------------|------------|---------------|-------|
|            |                                  |                                                    |                   |                       |               |            | ltens por pág | ina o |
| Tombo      | Título                           | Autores                                            | Localização       | <u>Tipo de acervo</u> | <u>Edição</u> | <u>Ano</u> | ISBN          | Evelu |
| 100        | LEITURA NA ESCOLA                | SILVA, EZEQUIEL THEODORO DA.                       | 080 LEI           | LIVROS                |               | 2008       | 9788526012912 | ×     |
| <u>101</u> | O ADOLESCENTE E SEUS DILEMAS     | LIPP, MARILDA.                                     | 150 ADO           | LIVROS                | 2             | 2010       | 9788530809249 | ×     |
| 102        | O QUE SABEMOS SOBRE O ISLAMISMO? | HUSAIN, SHAHRUKH                                   | 290 HUS que       | LIVROS                | 2             | 2009       | 9788574163680 | ×     |
| <u>103</u> | O QUE SABEMOS SOBRE O BUDISMO?   | GANERI, ANITA                                      | 290 GAN que       | LIVROS                | 2             | 2009       | 9788574163758 | ×     |
| <u>104</u> | A MÁSCARA DA MORTE RUBRA         | POE, EDGAR ALLAN                                   | 810 POE mas       | LIVROS                | 2             | 2007       | 9788574211473 | ×     |
| <u>105</u> | DO NICHO AO LIXO                 | SCARLATO, FRANCISCO CAPUANO ; PONTIM, JOEL ARNALDO | 577 SCA do        | LIVROS                |               | 2009       | 9788570564283 | ×     |
| 106        | O ESPAÇO RIO-GRANDENSE           | MOREIRA, IGOR                                      | 918.1(RS) MOR esp | LIVROS                | 5             | 2008       | 9788508089390 | ×     |
| <u>107</u> | O ENSINO DAS ARTES               | FERREIRA, SUELI.                                   | 700 ENS           | LIVROS                | 10            | 2012       | 9788530806422 | ×     |
| 108        | GARIBALDI E MANOELA              | GUIMARÃES, JOSUÉ                                   | RS869 GUI hist    | LIVROS                |               | 2010       | 9788525412317 | ×     |
| <u>109</u> | GRAMÁTICA DA LÍNGUA PORTUGUESA   | MESQUITA, ROBERTO MELO                             | 469.5 MES gra     | LIVROS                | 10            | 2009       | 0978850208088 | ×     |

Figura 27 – resultados da pesquisa de exemplares

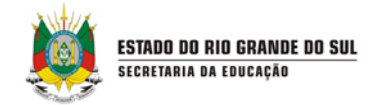

Para incluir um novo exemplar, clique em Incluir exemplar:

| CONSULTA DE EXEMPLARES                                             |   |
|--------------------------------------------------------------------|---|
| CRE                                                                |   |
| Selecione um(a) cre 🔻                                              |   |
| Jnidade administratīva superior<br>Selecione uma unidade ▼         |   |
| Biblioteca *<br>SEBE - SISTEMA ESTADUAL DE BIBLIOTECAS ESCOLARES 🔹 |   |
| Tipo de acervo<br>→ Selecione um tipo de acervo →                  |   |
| litulo                                                             |   |
| ● Começa por⊜ Contém⊚ Fonética                                     |   |
| SBN                                                                |   |
| Tombo                                                              |   |
| Autor                                                              |   |
| Selecione um ou vários autores                                     | ▼ |

Figura 28 – incluindo exemplares

O sistema mostrará a tela abaixo, onde você deverá pesquisar o título do exemplar. Preencha os campos solicitados para buscar o título e clique em **Pesquisar**:

| CONSULTA DE TÍTULO PARA CADASTRO DE EXEMPLARES                                                                                                    |           |
|----------------------------------------------------------------------------------------------------|-----------|
| Tipo de acervo"<br>- Selecione um tipo de acervo -  Titulo Começa por Contémo Fonética Subtitulo / Tiulo original Autor Selecione um ou vários autores Editora / Produtora |           |
| Selecione um tipo de acervo -   Titulo  Contémo Fonética  Subtitulo / Titulo original  Autor  Belecione um ou vários autores Editora / Produtora                           |           |
| Titulo  © Começa por © Contémo Fonética Subtitulo / Titulo original Autor Selecione um ou vários autores Editora / Produtora                                               |           |
| Começa por Contémo Fonética Subtitulo / Titulo original Autor Selecione um ou vários autores Editora / Produtora                                                           |           |
| Contémo Fonética Subtituio / Taulio original Autor Selecione um ou vários autores Editora / Produtora                                                                      |           |
| Autor Autor Selecione um ou vários autores Editora / Produtora                                                                                                    |           |
| Autor<br>Selecione um ou vários autores<br>Editora / Produtora                                                                                                    |           |
| Editoria / Produtora                                                                                                    |           |
| Editora / Produtora                                                                                                    |           |
|                                                                                                    |           |
| Selectone uma editora •                                                                                                    |           |
| ISBN                                                                                                    |           |
|                                                                                                    |           |
| Volume                                                                                                    |           |
| Edua                                                                                                    |           |
| Eurau                                                                                                    |           |
| Ano / Data                                                                                                    |           |
|                                                                                                    |           |
| Sère / Coleção                                                                                                    |           |
|                                                                                                    |           |
| Pesquis                                                                                                    | ar Voltar |
|                                                                                                    |           |

Figura 29 – consulta de título para cadastro de exemplares

No resultado da busca, clique sobre o nome do **título**, conforme a figura abaixo. Caso não encontre o título na listagem, será necessário cadastrar o título. Veja no ítem *4.1 – Cadastro de Título*):

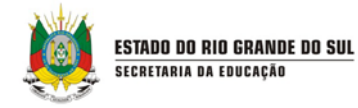

|                                  |                  |               |        |                |                     |        | It         | ens por página 10 |
|----------------------------------|------------------|---------------|--------|----------------|---------------------|--------|------------|-------------------|
| Título                           | Autores/Créditos | ISBN          | Volume | <u>Editora</u> | Série/Coleção       | Edição | <u>Ano</u> | Tipo de acervo    |
| O QUE SABEMOS SOBRE O BUDISMO?   | GANERI, ANITA    | 9788574163758 |        | CALLIS         | O QUE SABEMOS SOBRE | 2      | 2009       | LIVROS            |
| O QUE SABEMOS SOBRE O ISLAMISMO? | HUSAIN, SHAHRUKH | 9788574163680 |        | CALLIS         | O QUE SABEMOS SOBRE | 2      | 2009       | LIVROS            |
| O QUE SABEMOS SOBRE O JUDAÍSMO?  | FINE, DOREEN     | 9788574163765 |        | CALLIS         | O QUE SABEMOS SOBRE | 2      | 2009       | LIVROS            |

Figura 30 – Resultados da busca de exemplares

O nome do título escolhido aparecerá então na tela conforme o exemplo abaixo, permitindo que você continue o restante do cadastro do exemplar:

| /ocê está em: <u>Home &gt; Cadastros</u> > <u>Cadastro de exemplares</u> |   |
|--------------------------------------------------------------------------|---|
| CADASTRO DE EXEMPLARES                                                   |   |
| Os campos marcados com asterisco (*) são obrigatórios.                   |   |
| CRE                                                                      |   |
| Selecione um(a) cre                                                      | T |
| Unidade administrativa superior                                          |   |
| Selecione uma unidade 🔻                                                  |   |
| Biblioteca *                                                             |   |
| Selecione um(a) biblioteca 🔻                                             |   |
| Título                                                                   |   |
| O QUE SABEMOS SOBRE O BUDISMO?                                           |   |
| Número do exemplar                                                       |   |
| 1                                                                        |   |
| Característica do tipo de acervo                                         |   |
| Selecione uma característica 🔻                                           |   |
| Tombo (separe por ponto e vírgula (;) para multiplos exemplares)*        |   |
|                                                                          |   |
| Localização                                                              |   |
|                                                                          |   |
| Origem/fornecedor                                                        |   |
| L. Detector encloter                                                     |   |
| Llata de registro                                                        |   |

Figura 31 – cadastro de exemplares

Digite o tombo desse exemplar e as demais informações. Para finalizar o cadastro de exemplares desse mesmo título e sair dessa tela, clique em Salvar. Para dar continuidade ao cadastro de novos exemplares do mesmo título, clique em Salvar e manter dados na tela:

| ESTADO DO RIO GRANDE DO SUL<br>Secretaria da educação                                                                                                    |                                               |
|----------------------------------------------------------------------------------------------------|-----------------------------------------------|
| Número do exemplar<br>1<br>Característica do tipo de acervo<br>- Selecione uma característica -  Tombo (separe por ponto e vírgula (;) para multiplos exemplares)*<br>Localização<br>Crigem/formecedor |                                               |
| Data de registro<br>Data baixa<br>Motivo da baixa                                                                                                    |                                               |
| Informações adicionais                                                                                                    | Ļ                                             |
|                                                                                                    | Salvar e manter dados na tela Salvar Cancelar |

Figura 32 – salvando e mantendo os dados na tela

Para excluir um exemplar, selecione o **X** vermelho no resultado da busca e confirme a exclusão, conforme a figura:

|  |                         | CONFIRMAÇÃO          | × US que |  |  |  |
|--|-------------------------|----------------------|----------|--|--|--|
|  |                         | Confirma a exclusão? | ANque    |  |  |  |
|  |                         |                      | OE mas   |  |  |  |
|  | SCARLATO, FRANCISCO CAP | Sim                  | Não      |  |  |  |
|  |                         |                      |          |  |  |  |
|  |                         |                      |          |  |  |  |
|  |                         |                      |          |  |  |  |
|  |                         |                      |          |  |  |  |

Figura 33 – excluindo exemplares

#### 4.5 CADASTRO DE PERIÓDICOS

JUL

O cadastro de periódico deve ser utilizado para identificar todas as publicações impressas que, como o nome indica, têm edições periódicas, como publicações científicas e acadêmicas.

Para cadastrar um periódico, selecione a opção Periódico no menu Cadastros.

| ESTADO DO RIO GRA<br>SECRETARIA DA I | ANDE DO SUL<br>EDUCAÇÃO                                     | A A A                                                        |
|--------------------------------------|-------------------------------------------------------------|--------------------------------------------------------------|
| CADASTROS +                          | MEMORIAL + MEMÓRIA + MOVIMENTAÇÕES + RELATÓRIOS + CONFIGUR/ | Bern-vindo, Aplicativos ▼<br>ções + sanções + solicitações + |
| iblioteca e sala de leitura          | CADASTROS AUXILIARES +                                      |                                                              |
| eitor                                |                                                             |                                                              |
| îtulo [                              | LARES POR GRUPO DE ASSUNTO                                  |                                                              |
| xemplar                              | Paua da assista                                             | Thulas Examplaras                                            |
| eriódico                             | 000 OBRAS GERAIS                                            | 1 1                                                          |
| udiovisual                           | 100 FILOSOFIA PSICOLOGIA                                    | 1 1                                                          |
| iteração de título do<br>xemplar     | 200 RELIGIÃO                                                | 3 3                                                          |
| Azul marinho                         | 300 CIÊNCIAS SOCIAIS                                        | 1 1                                                          |
|                                      | 400 LINGUÍSTICA FILOLOGIA                                   | 2 2                                                          |
| Rosa                                 | 500 CIÊNCIAS NATURAIS. CIÊNCIAS PURAS                       | 3 3                                                          |
|                                      |                                                             |                                                              |

Figura 34 – selecionando o cadastro de Periódicos

Antes de cadastrar um periódico, realize o procedimento de busca no sistema. A fim de evitar cadastros duplicados, cadastre o periódico se não encontrá-lo no resultado da busca. Para pesquisar o título, utilize os filtros de busca disponíveis e clique em Pesquisar.

| ESTADO DO RIO GRAI<br>SECRETARIA DA E             | NDE DO SUL<br>DUCAÇÃO     |           |                 |              |                 |           |                                                     |
|---------------------------------------------------|---------------------------|-----------|-----------------|--------------|-----------------|-----------|-----------------------------------------------------|
| CADASTROS +                                       | MEMORIAL +                | Memória 🔻 | MOVIMENTAÇÕES 🔹 | RELATÓRIOS + | CONFIGURAÇÕES + | SANÇÕES + | Bem-vindo,   Aplicativos ▼   Sair<br>SOLICITAÇÕES → |
| MEU PERFIL 🔸                                      | CADA STROS AUXILIARES     |           |                 |              |                 |           |                                                     |
| Você está em: <u>Home</u> > <u>C</u>              | adastros > Consulta de pe | riódicos  |                 |              |                 |           |                                                     |
| CONSULTA DE PERI                                  | ÓDICOS                    |           |                 |              |                 |           |                                                     |
| CRE                                               |                           |           |                 |              |                 |           |                                                     |
| Selecione um(a) cre<br>Unidade administrativa sup | erior                     | •<br>•    |                 |              |                 |           |                                                     |
| Biblioteca                                        | :ca                       | · ·       |                 |              |                 |           |                                                     |
| Tipo de acervo<br>PERIÓDICOS                      | •                         |           |                 |              |                 |           |                                                     |
| Título do periódico                               |                           |           |                 |              |                 |           |                                                     |
| ● Começa por Contém<br>ISSN                       | ) Fonética                |           |                 |              |                 |           |                                                     |
|                                                   |                           |           |                 |              |                 |           |                                                     |
|                                                   |                           |           |                 |              |                 |           | Pesquisar Incluir periódico                         |
|                                                   |                           |           |                 |              |                 |           |                                                     |

Figura 35 – buscando por periódicos

Os resultados da busca são exibidos conforme a figura seguinte:

| ESULTADOS        |                |            |                  |
|------------------|----------------|------------|------------------|
|                  |                |            | Itens por página |
|                  |                |            | V                |
| ulo do periódico | Tipo de acervo | Biblioteca | Exclu            |
|                  |                |            |                  |

Figura 36 – resultados da busca por exemplares

Para incluir um novo periódico, clique na opção **Incluir periódico** e preencha os dados de cadastro da **aba Periódicos**.

| Você está em: <u>Home</u> > <u>Cadastros</u> > <u>Cadastro de periódicos</u> |  |
|------------------------------------------------------------------------------|--|
| CADASTRO DE PERIÓDICOS                                                       |  |
| Os campos marcados com asterisco (*) são obrigatórios.                       |  |
| Periódicos Seriado Assinatura/Renovação                                      |  |
| CRE<br>Selecione um(a) cre                                                   |  |
| Unidade administrativa superior<br>Selecione uma unidade                     |  |
| Biblioteca * - Selecione um(a) biblioteca                                    |  |
| Tipo de acervo* PERIÓDICOS                                                   |  |
| Título*                                                                      |  |
| Sub-Título                                                                   |  |
|                                                                              |  |
|                                                                              |  |
| PHA                                                                          |  |

Figura 37 – cadastro de periódicos

Após o preenchimento da **aba Periódico**, devem ser preenchidos os dados da aba Seriado, que tem a finalidade de cadastrar os dados das publicações como o enunciado de uma revista e/ou artigo, permitindo àquele periódico mais de um enunciado. Para isso, clique na **aba Seriado** e preencha os dados do formulário.

| está em: <u>Home</u> > <u>Cadastros</u> > <u>Cadastro de periódicos</u> |                                                |
|-------------------------------------------------------------------------|------------------------------------------------|
| CADASTRO DE PERIÓDICOS                                                  |                                                |
| campos marcados com asterisco (*) são obrigatórios.                     |                                                |
| Periódicos Seriado Assinatura/Renovação                                 | Navegue entre as abas     utilizando as setas. |
| característica do lino de acervo                                        |                                                |
| Selecione uma característica 🔻                                          |                                                |
| lota de chamada                                                         |                                                |
|                                                                         |                                                |
| dição                                                                   |                                                |
| Ino                                                                     |                                                |
|                                                                         |                                                |
| lúmero                                                                  |                                                |
|                                                                         |                                                |
|                                                                         |                                                |
| aís                                                                     |                                                |
|                                                                         |                                                |

Figura 38 – cadastro de periódicos

Na **aba Seriado**, há o botão **Adicionar**, que é utilizado para acrescentar uma nova nota de chamada ao seriado cadastrado, sem a necessidade cadastrar o periódico novamente:

| Adicional Cancelar<br>Salvar Cancelar | Informações adicionais | Ļ               |
|---------------------------------------|------------------------|-----------------|
| Salvar Cancelar                       |                        | Adicionat       |
|                                       |                        | Salvar Cancelar |

Figura 39 – cadastro de periódicos

Na **aba Assinatura/Renovação**, você poderá adicionar ou renovar a assinatura de uma publicação, sem a necessidade de efetuar o cadastro do periódico novamente. Preencha os dados referentes à assinatura do periódico e clique em **Adicionar**. Ao final, clique em **Salvar**:

|   | ESTADO DO RIO GRANDE DO SUL |
|---|-----------------------------|
| * | SECRETARIA DA EDUCAÇÃO      |

| Periódicos Seriado Assinatura/Renovação | Navegue entre as abas<br>utilizando as setas. |
|-----------------------------------------|-----------------------------------------------|
|                                         |                                               |
| Código do assinante                     |                                               |
| Data de registro*                       |                                               |
| Periodo de vigência                     |                                               |
| à                                       |                                               |
| Data de cancelamento                    |                                               |
|                                         |                                               |
| Motivo do cancelamento                  |                                               |
| Informações adicionais                  |                                               |
|                                         |                                               |
|                                         |                                               |
|                                         |                                               |
| 6                                       |                                               |
|                                         | Adicionar Cancelar                            |
|                                         |                                               |
|                                         | Salvar Cancelar                               |
|                                         |                                               |

Figura 40 – cadastro de periódicos

Para excluir um periódico cadastrado, selecione o **X** vermelho e confirme a exclusão, conforme a figura seguinte:

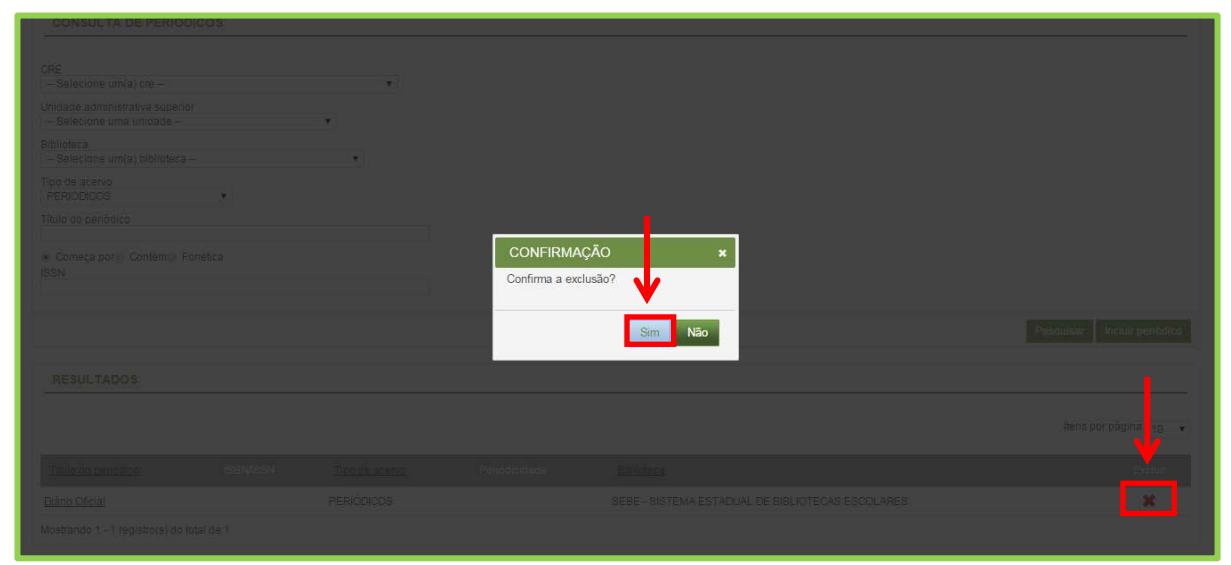

Figura 41 – excluindo um periódico

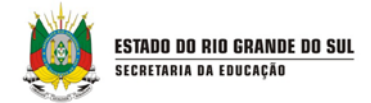

#### 4.6 CADASTRO DE AUDIO-VISUAL

O cadastro de audiovisual deve ser utilizado para identificar todas as publicações feitas em mídias como CD, DVD, VHS, fitas cassete, pen drive ou outras.

Para cadastrar acervo audiovisual, selecione a opção **Audiovisual** no menu **Cadastros**:

| ESTADO DO RIO GR<br>SECRETARIA DA  | RANDE DO SUL<br>IEDUCAÇÃO                                            | A A A C<br>Bem-vindo,   Aplicativos ♥   Sair |
|------------------------------------|----------------------------------------------------------------------|----------------------------------------------|
| CADASTROS 🔹                        | MEMORIAL + MEMÓRIA + MOVIMENTAÇÕES + RELATÓRIOS + CONFIGURAÇÕES + SV | ANÇÕES • SOLICITAÇÕES •                      |
| Biblioteca e sala de leitura       | CADASTROS AUXILIARES +                                               |                                              |
| Leitor                             |                                                                      |                                              |
| Título                             | LARES POR GRUPO DE ASSUNTO                                           |                                              |
| Exemplar                           |                                                                      |                                              |
| Periódico                          | Grupo de assunto Titu                                                | ilos Exemplares                              |
|                                    | 000 OBRAS GERAIS                                                     | 1                                            |
| Audiovisual                        | 100 FILOSOFIA. PSICOLOGIA 1                                          | 1 1                                          |
| Alteração de título do<br>exemplar | 200 RELIGIÃO                                                         | 3 3                                          |
| Azul marinho                       | 300 CIÊNCIAS SOCIAIS                                                 | 1                                            |
|                                    | 400 LINGUÍSTICA. FILOLOGIA 2                                         | 2 2                                          |
| Rosa                               | 500 CIÊNCIAS NATURAIS. CIÊNCIAS PURAS                                | 3 3                                          |

Figura 42 – cadastro de audiovisual

Antes de cadastrar um audiovisual, realize o procedimento de busca no sistema. A fim de evitar cadastros duplicados, cadastre o audiovisual se não encontrá-lo no resultado da busca. Para pesquisar o título, utilize os filtros de busca disponíveis e clique em **Pesquisar**:

| Vocé está em: <u>Home</u> > <u>Cadastros</u> > <u>Consulta de audiovisuais</u><br>CONSULTA DE AUDIOVISUAL |                               |
|----------------------------------------------------------------------------------------------------|-------------------------------|
| Tipo de acervo<br>- Selecione um tipo de acervo - ▼<br>Titulo<br>@<br>© Comeca por@ Contém@ Fonética      |                               |
| Titulo original<br>Autor<br>Selecione um ou vários autores                                                |                               |
| Modalidade<br>Selecione uma modalidade                                                                    |                               |
| Suporte<br>—Selecione um suporte— ▼<br>Editado<br>Todos ▼                                                 |                               |
|                                                                                                    | Pesquisar Incluir audiovisual |

Figura 43 – consulta de audiovisual

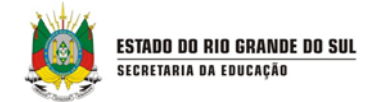

Os resultados da busca são exibidos conforme a figura seguinte:

| Título Título original                                                      |                 |                   |           |         |         |
|-----------------------------------------------------------------------------|-----------------|-------------------|-----------|---------|---------|
|                                                                             | <u>Créditos</u> | Modalidade        | Suporte   | Editado | Excluir |
| DVD 01 - APRENDER A APRENDER OS QUATRO PILARES - DVD 01 - APRENDER A APREND | DER ALVES, RUB  | 3EM. Modalidade 1 | Suporte 1 | Não     | ×       |
| DVD 02 - APRENDER A FAZER OS QUATRO PILARES - DVD 02 - APRENDER A FAZER     | ALVES, RUB      | BEM. Modalidade 1 | Suporte 1 | Não     | ×       |

Figura 44 – resultados da busca de audiovisual

Para incluir um novo audiovisual, clique na opção **Incluir audiovisual** e preencha os dados de cadastro.

| CADASTRO DE AUDIOVISUAL                                                                                                   |   |
|----------------------------------------------------------------------------------------------------|---|
| Os campos marcados com asterisco (*) são obrigatórios.<br>Tipo de acervo*<br>– Selecione um tipo de acervo – •<br>Título* |   |
| Selecione um ou vários autores<br>Duração<br>Modalidade*<br>Selecione uma modalidade •                                    | • |
| Suporte*<br>Selecione um suporte •<br>Estado de conservação:<br>Bom<br>Regular<br>Ruim                                    |   |
| Qualidade da imagem: Bom Regular Qualidade do som: Qualidade do som: Dear                                                 |   |

Figura 45 – cadastro de audiovisual

Após preencher todos os campos, você pode, apenas, salvar o cadastro de audiovisual, clicando no botão Salvar. Ou, ainda, salvar e, em seguida, cadastrar um exemplar associado a esse audiovisual, clicando em Salvar e gerar um exemplar.

| ESTADO DO RIO I<br>Secretaria da edi | GRANDE DO SUL<br>Ducação                                      |                                         |
|--------------------------------------|---------------------------------------------------------------|-----------------------------------------|
| Sinopse                              | A                                                             |                                         |
| Observação                           | h                                                             | Ļ                                       |
| Alivo                                | Gestão escolar Venão: 1.29.0.0 - Tados os dreitos reservados. | Salvar Salvar e gerar exemplar Cancelar |

Figura 46 – salvando um audiovisual

Para excluir um periódico cadastrado, selecione o **X** vermelho e confirme a exclusão, conforme a figura seguinte:

| Autor:<br>Selecione um ou vanos eufores<br>Modulidade<br>-Selecione um simodalidade-<br>-Selecione um suporte- *<br>Editado<br>Todos * | CONFIRMAÇÃO<br>Confirma a exclusão? | Não | Per | quanir 🚺 Incluir<br>(Iteins per păj | našovicni<br>našovina |
|----------------------------------------------------------------------------------------------------|-------------------------------------|-----|-----|-------------------------------------|-----------------------|
| - 2005                                                                                                    |                                     |     |     |                                     | E.U.F.                |
| DVD 01 - APRENDER & APRENDER                                                                                                    |                                     |     |     |                                     | *                     |
| DVD 02 - APRENDER A FAZER                                                                                                    |                                     |     |     |                                     | 36                    |
| Mostrando 1 - 2 registro(s) do total de 2                                                                                              |                                     |     |     |                                     |                       |

Figura 47 – exclusão de audiovisual

### 4.7 ALTERAÇÃO DE TÍTULO DO EXEMPLAR

A alteração de título do exemplar serve para facilitar a troca de títulos de exemplares.

Para acessar essa opção, selecione a opção **Alteração de Título do Exemplar** no menu **Cadastros**:

| SECRETARIA D                       | A EDUCAÇÃO                  |                      |                 |              |                 | • Bem-vindo,   Aplicativos V |
|------------------------------------|-----------------------------|----------------------|-----------------|--------------|-----------------|------------------------------|
|                                    | MEMORIAL +                  | memória 🔹            | MOVIMENTAÇÕES 😽 | RELATÓRIOS 🗸 | CONFIGURAÇÕES 🔸 | SANÇÕES ↓                    |
| Biblioteca e sala de<br>leitura    | MEU PERFIL 🔻                | CADASTROS AUXILIARES | •               |              |                 |                              |
|                                    | Cadastros > Alteração de ti | tulo do exemplar     |                 |              |                 |                              |
| Título                             | EMPLARES PARA ALTE          | RAÇÃO DE TÍTULO      |                 |              |                 |                              |
| Exemplar                           |                             | •                    |                 |              |                 |                              |
| Periódico                          | erior<br>                   | •                    |                 |              |                 |                              |
| Audiovisual                        | ica                         | •                    |                 |              |                 |                              |
| Alteração de título do<br>exemplar | ervo -                      |                      |                 |              |                 |                              |

Figura 48 – alteração de título de exemplar

Antes de alterar o título você deve fazer a pesquisa pelo exemplar. Refine a sua busca através das opções disponíveis e clique em **pesquisar:** 

| 10F                             |          |  |
|---------------------------------|----------|--|
| Selecione um(a) cre             |          |  |
| Inidade administrativa superior |          |  |
| - Selecione uma unidade         |          |  |
| Siblioteca *                    |          |  |
| Selecione um(a) biblioteca      |          |  |
| īpo de acervo                   |          |  |
| Selecione um tipo de acervo 💌   |          |  |
| itulo                           |          |  |
|                                 |          |  |
| omeça por                       |          |  |
| SBN                             |          |  |
|                                 |          |  |
| ombo                            |          |  |
| Nitor                           |          |  |
| Selecione um ou vários autores  | <b>V</b> |  |
|                                 |          |  |

Figura 49 – consulta de exemplares para alteração de título

Os resultados disponíveis serão mostradas conforme abaixo:

| RESULIAD     | JS     |         |             |                |        |     |                  |
|--------------|--------|---------|-------------|----------------|--------|-----|------------------|
|              |        |         |             |                |        |     | ltens por página |
| <u>Tombo</u> | Titulo | Autores | Localização | Tipo de acervo | Edição | Ano | ISBN             |
|              |        |         |             |                |        |     |                  |

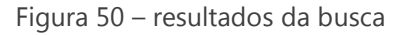

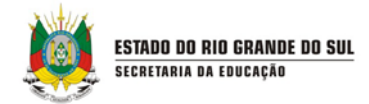

Para alterar o título, clique sobre o texto do **tombo** e a seguinte tela aparecerá:

| As campos marcados com asterisco (*) são obrigatórios.<br>Itulo atual<br>PANORAMA GEOGRAFICO DO BRASIL<br>ombo<br>ombo<br>onitado de la companya de la companya de la comp<br>de la companya de la companya de la companya de la companya de la companya de la companya de la companya de la companya de la companya de la companya de la companya de la companya de la companya de la companya de la companya de la com |           |
|----------------------------------------------------------------------------------------------------|-----------|
| Titulo atual<br> PANORAMA GEOGRAFICO DO BRASIL<br>Tombo<br>101,102,103<br>Autores<br> ADAS, MELHEM.<br>Ano                                                                                                    |           |
| PANORAMA GEOGRAFICO DO BRASIL<br>Tombo<br>101,102,103<br>Autores<br>ADAS, MELHEM.<br>Ano                                                                                                    |           |
| Tombo<br>101,102,103<br>Autores<br>IADAS, MELHEM.<br>Ano                                                                                                    |           |
| 101,102,103 Autores ADAS, MELHEM Ano                                                                                                    |           |
| Autores<br>ADAS, MELHEM.<br>Ano                                                                                                    |           |
| ADAS, MELHEM. Ano                                                                                                    |           |
| Ano                                                                                                    |           |
|                                                                                                    |           |
|                                                                                                    |           |
| Edição                                                                                                    |           |
|                                                                                                    | _         |
| ISBN                                                                                                    |           |
| 8516043363                                                                                                    |           |
| Novo titulo*                                                                                                    |           |
| ٩                                                                                                    | <b>V</b>  |
|                                                                                                    | ·         |
|                                                                                                    | Salvar Ca |

Figura 51 – alterando o título de exemplar

Para alterar o título você deve primeiro realizar a busca pelo novo título, para isso clique na **lupa** ao lado de **novo título.** 

| CONSULIA DE ITULO PARA ALTER                              | RAÇAO   | × |
|-----------------------------------------------------------|---------|---|
| CONSULTA DE TÍTULO PARA AL                                | TERAÇÃO |   |
| Tipo de acervo<br>LIVROS                                  |         | E |
| Título                                                    |         |   |
| Começa por Contém Fonética<br>Subtítulo / Título original |         |   |
| Autor<br>Selecione um ou vários autores                   |         |   |
| Editora / Produtora<br>Selecione uma editora              | •       |   |
| ISBN                                                      |         |   |
| Volume                                                    |         |   |

Figura 52 – consulta de título para alteração

Preencha os campos e clique em **pesquisar.** Para selecionar o novo título, clique sobre o mesmo:

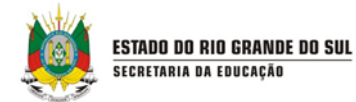

|    | NSULIA DE III                         | ULU PARA ALTE                            | RAÇAU         |               |                    |                   | ,          |
|----|---------------------------------------|------------------------------------------|---------------|---------------|--------------------|-------------------|------------|
| F  | RESULTADOS                            |                                          |               |               |                    |                   |            |
|    |                                       |                                          |               |               |                    |                   | ltı        |
| 11 |                                       |                                          |               |               |                    |                   |            |
|    | <u>Título</u>                         | Autores/Créditos                         |               | <u>Volume</u> | Editora            | Série/Coleção     | <u>Edi</u> |
|    | <u>1961</u>                           | MARKUN,<br>PAULO.;<br>HAMILTON,<br>DUDA. | 9788502135383 |               | BENVIRA            |                   |            |
|    | A CARTILHA<br>FARROUPILHA             | CORONEL, LUIZ.                           | 9788588880337 |               | MECENAS            |                   | 3          |
|    | A EXEMPLO3                            | VERÍSSIMO, LUIS<br>FERNANDO              |               |               | ÁTICA              |                   |            |
|    | <u>A MÁSCARA</u><br>DA MORTE<br>RUBRA | POE, EDGAR<br>ALLAN                      | 9788574211473 |               | ARTES E<br>OFÍCIOS | SÓ UM<br>CONTO, 1 | 2          |
|    | AFRO BRASIL<br>EM CORDEL              | ALENCAR,<br>NEZITE                       | 9788534927109 |               | PAULUS             | CORDEL            | 3          |
| •  |                                       | III                                      |               |               |                    |                   | ÷          |

Figura 53 – resultados da consulta de títulos

Após clique em salvar para gravar o novo título.

| ALTERAÇÃO DE TÍTULO DO EXEMPLAR                        |   |            |
|--------------------------------------------------------|---|------------|
| Os campos marcados com asterisco (*) são obrigatórios. |   |            |
| Titulo atual<br>PANORAMA GEOGRAFICO DO BRASIL          |   |            |
| Tombo<br>101,102,103                                   |   |            |
| Autores<br>ADAS, MELHEM.                               |   |            |
| Ano                                                    |   |            |
| Edição                                                 |   |            |
| SBN<br>8516043363                                      |   |            |
| Novo título*<br>A CARTILHA FARROUPILHA                 | ٩ | ↓          |
|                                                        |   | Salvar Car |

Figura 54 – salvando as alterações de título
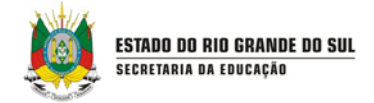

# 5. MEMORIAL

O menu **memorial** permite a busca e cadastro de acervo:

- Artes Gráficas
- Audiovisual
- Fotográfico
- Tridimensional

Para acessar, clique em **memorial** e selecione a opção de acervo desejada:

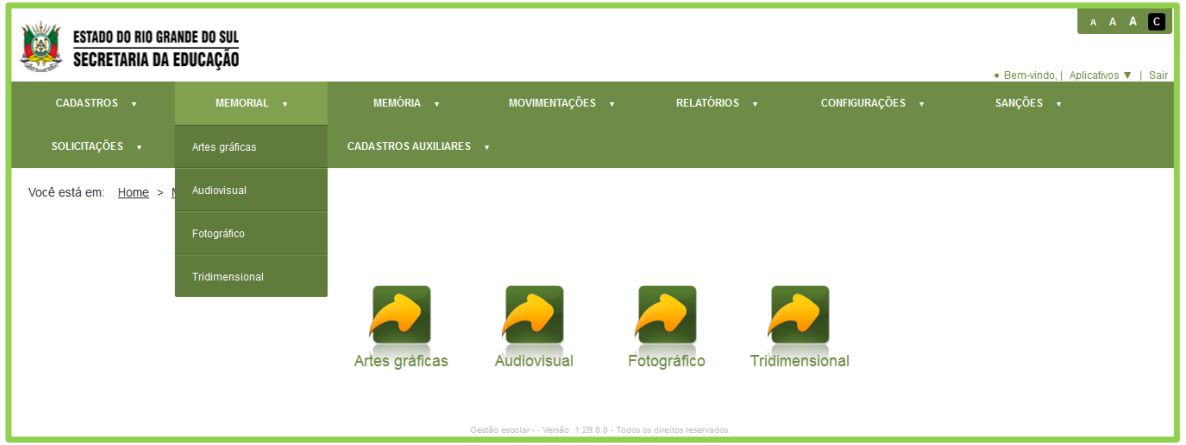

Figura 55 – menu memorial

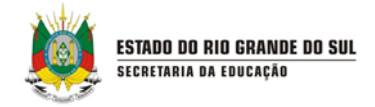

## 5.1 ARTES GRÁFICAS

Para cadastrar artes gráficas selecione o menu memorial e artes gráficas:

| ESTADO DO RIO GRAI<br>Secretaria da e | NDE DO SUL<br>IDUCAÇÃO |             |                 |              |                 | • Bem-vindo   Aplicativos V   Sair |
|---------------------------------------|------------------------|-------------|-----------------|--------------|-----------------|------------------------------------|
| CADASTROS 🗸                           | MEMORIAL 🔻             | MEMÓRIA 🔻   | MOVIMENTAÇÕES 🕇 | RELATÓRIOS 🔻 | CONFIGURAÇÕES 😽 | SANÇÕES 🔻                          |
| SOLICITAÇÕES 🔻                        | Artes gráficas         | ••          |                 |              |                 |                                    |
| Você está em: <u>Home</u> > <u>I</u>  |                        | es gráficas |                 |              |                 |                                    |
| CONSULTA DE AR                        | Fotográfico            |             |                 |              |                 |                                    |
| Título                                | Tridimensional         |             |                 |              |                 |                                    |
|                                       |                        |             |                 |              |                 |                                    |

Figura 56 – cadastro de artes gráficas

Antes de cadastrar uma nova arte gráfica, certifique-se de que a mesma já não está cadastrada no sistema, realizando a busca através dos critérios e clicando em **pesquisar:** 

| CONSULTA DE ARTES GRÁFICAS      |                                |
|---------------------------------|--------------------------------|
|                                 |                                |
|                                 |                                |
| Título                          |                                |
|                                 |                                |
| Tombo                           |                                |
|                                 |                                |
|                                 |                                |
| Creations                       |                                |
| Selecione um ou varios autores  |                                |
| Localização                     |                                |
|                                 |                                |
| Procedência                     |                                |
| - Selecione uma procedência - 💌 |                                |
|                                 |                                |
| Data de registro                |                                |
|                                 |                                |
| Data                            |                                |
|                                 |                                |
| Cónia digitalizada              |                                |
|                                 |                                |
| Não                             |                                |
| Stade de conservação            |                                |
| Bom                             |                                |
| © Regular                       |                                |
| © Ruim                          |                                |
| Observação                      |                                |
|                                 |                                |
| Autorização de uno de impegam   |                                |
|                                 | <b>∨</b>                       |
| Não                             |                                |
| - ····                          |                                |
|                                 |                                |
|                                 | Pesquisar Incluir arte grafica |

Figura 57 – consulta de artes gráficas

Os resultados da busca irão retornar da seguinte maneira:

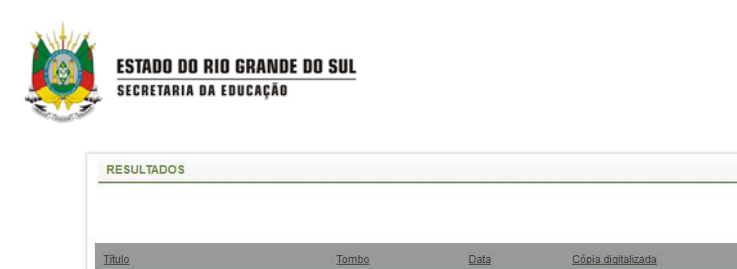

teste do sistema

Mostrando 1 - 1 registro(s) do total de 1

Figura 58 – resultados da busca

Sim

Não

Caso sua busca não retorne os resultados desejados, clique em **incluir arte gráfica** para realizar um novo cadastro:

|                                      | Pesquisar Incluir arte gráfica |
|--------------------------------------|--------------------------------|
| RESULTADOS                           |                                |
|                                      | Itens por página 10 💌          |
| A pesquisa não encontrou resultados. |                                |
|                                      |                                |

Figura 59 - resultados não encontrados

Preencha as informações sobre a arte gráfica, como seu título, autor(es), estado de conservação, localização e outros. Após clique em **salvar:** 

| CADASTRO DE ARTES GRÁFICAS                            |   |        |
|-------------------------------------------------------|---|--------|
| s campos marcados com asterisco (*) são obrigatórios. |   |        |
| ítulo*                                                |   |        |
| ombo                                                  |   |        |
| réditos                                               |   |        |
| Selecione um ou vários autores                        | 0 |        |
| ocalização                                            |   |        |
| rocedência                                            |   |        |
| - Selecione uma procedência - 💽 😳                     |   |        |
| ata de registro                                       |   |        |
| ata                                                   |   |        |
| Cóola dioitalizada                                    |   |        |
| Autorização do uso de imagem                          |   |        |
| stado de conservação                                  |   |        |
| Bom                                                   |   |        |
| Buim                                                  |   |        |
| bservação                                             |   |        |
|                                                       |   | Ļ      |
| Ativo                                                 |   | •      |
|                                                       |   | Salver |

Figura 60 – inserindo uma nova arte gráfica

Após incluir com sucesso a nova arte, a seguinte mensagem aparecerá:

10 -

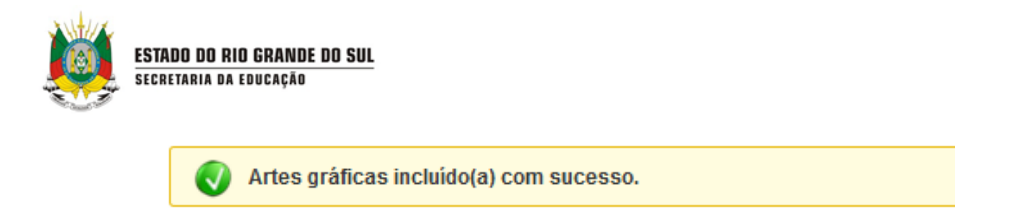

Para **excluir** algum registro de arte gráfica, realize novamente a pesquisa e clique no **X vermelho** para excluir e confirme a exclusão clicando em **sim**:

| Data de registro<br>Data<br>Cópia digitalizada<br>O Sim<br>O Hila<br>Stado de conservação<br>O Bom<br>O Bom |                                       |                         |
|----------------------------------------------------------------------------------------------------|---------------------------------------|-------------------------|
| g Ruim<br>Obernação<br>Autorzação do uso de imagem<br>g Birn<br>g Alão                                      | CONFIRMAÇÃO ×<br>Confirma a exclusão? |                         |
| REQUITADOS                                                                                                  | Sim Não                               |                         |
|                                                                                                    |                                       | ilena por página   10 💽 |
| Then, from Dail                                                                                             |                                       |                         |
| arte 1                                                                                                    |                                       | *                       |
| Mostrarido 1 - 1 registro(s) do total de 1                                                                  |                                       |                         |

Figura 61 – excluindo um registro de arte gráfica

A seguinte mensagem irá aparecer:

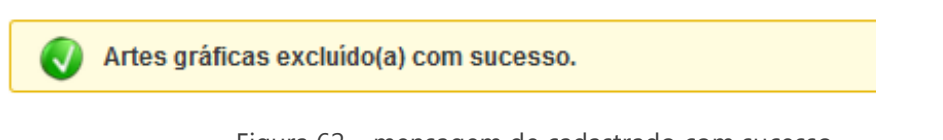

Figura 62 – mensagem de cadastrado com sucesso

## 5.2 AUDIOVISUAL

Para cadastrar um audiovisual selecione o menu **memorial** e **audiovisual**:

| ESTADO DO RIO GRA<br>Secretaria da I | NDE DO SUL<br>EDUCAÇÃO |                       |                 |              |                 | • Bem-vindo, I Aplicativos V I | Sair |
|--------------------------------------|------------------------|-----------------------|-----------------|--------------|-----------------|--------------------------------|------|
| CADA STROS 🔻                         | Memorial 🔻             | Memória 🔻             | MOVIMENTAÇÕES 🔻 | RELATÓRIOS 🔻 | CONFIGURAÇÕES 😽 | SANÇÕES 🔻                      |      |
| SOLICITAÇÕE S 🔹                      | Artes gráficas         | CADA STROS AUXILIARES |                 |              |                 |                                |      |
| Você está em: <u>Home</u> >          | Audiovisual            | es <u>an suas</u>     |                 |              |                 |                                | Е    |
| CONSULTA DE AR                       | Fotográfico            |                       |                 |              |                 |                                |      |
| Título                               | Tridimensional         |                       |                 |              |                 |                                |      |

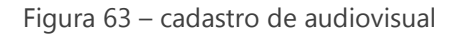

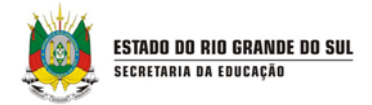

Antes de cadastrar um novo **audiovisual**, certifique-se de que o mesmo já não está cadastrado no sistema, realizando a busca através dos critérios e clicando em **pesquisar:** 

| ✓                                     |
|---------------------------------------|
| · · · · · · · · · · · · · · · · · · · |
|                                       |

Figura 64 – consulta de audiovisual

Os resultados da busca irão retornar da seguinte maneira:

| RESULTADOS                     |                    |       |      |              |                       |
|--------------------------------|--------------------|-------|------|--------------|-----------------------|
|                                |                    |       |      |              | Itens por página 10 💌 |
| Título                         | Subtitulo/original | Tombo | Data | Modalidade   | Excluir               |
| Audiovisual 1                  |                    |       |      | Modalidade 1 | ×                     |
| Audiovisual 1                  |                    |       |      | Modalidade 1 | ×                     |
| Mostrando 1 - 2 registro(s) do | total de 2         |       |      |              |                       |

Figura 65 – resultados da busca por audiovisual

Caso sua busca não retorne os resultados desejados, clique em **incluir audiovisual** para realizar um novo cadastro:

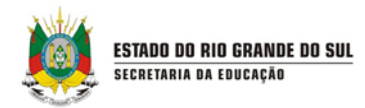

| 600 caracter(es) restante                 |                               |
|-------------------------------------------|-------------------------------|
|                                           | Pesquisar Incluir audiovisual |
| RESULTADOS                                |                               |
|                                           | Itens por página 10 💌         |
| A pesquisa não encontrou resultados.      |                               |
| Mostrando 1 - 2 registro(s) do total de 2 |                               |

Figura 66 – resultados não encontrados

Preencha as informações sobre o audiovisual, após clique em salvar:

| 600caracter(es) restante                                                                                                    |                          |                          |                          |
|----------------------------------------------------------------------------------------------------|--------------------------|--------------------------|--------------------------|
| 600caratter(es) restante                                                                                                    |                          |                          |                          |
| đ                                                                                                    |                          |                          |                          |
|                                                                                                    |                          |                          |                          |
|                                                                                                    |                          |                          |                          |
|                                                                                                    |                          |                          |                          |
|                                                                                                    |                          |                          |                          |
|                                                                                                    |                          |                          |                          |
|                                                                                                    |                          |                          |                          |
|                                                                                                    |                          |                          |                          |
|                                                                                                    |                          |                          |                          |
|                                                                                                    |                          |                          |                          |
|                                                                                                    |                          |                          |                          |
|                                                                                                    |                          |                          |                          |
|                                                                                                    |                          |                          |                          |
|                                                                                                    |                          |                          |                          |
|                                                                                                    |                          |                          |                          |
|                                                                                                    |                          |                          |                          |
|                                                                                                    |                          |                          |                          |
|                                                                                                    |                          |                          |                          |
|                                                                                                    |                          |                          |                          |
|                                                                                                    |                          |                          |                          |
|                                                                                                    |                          |                          |                          |
|                                                                                                    |                          |                          |                          |
|                                                                                                    |                          |                          |                          |
|                                                                                                    |                          |                          |                          |
|                                                                                                    | 0                        |                          |                          |
|                                                                                                    |                          |                          |                          |
|                                                                                                    |                          |                          |                          |
|                                                                                                    |                          |                          |                          |
|                                                                                                    |                          |                          |                          |
|                                                                                                    |                          |                          |                          |
|                                                                                                    |                          |                          |                          |
| New York Control of Control of Co |                          |                          |                          |
| bing and night.                                                                                                    |                          |                          |                          |
| b da antala a                                                                                                    |                          |                          |                          |
|                                                                                                    | 60Ccaracter(es) restante | 60Ccuracter(ss) restante | 60Ccaracter(es) restante |

Figura 67 – cadastro de audiovisual

Ao incluir com sucesso o novo audiovisual, a seguinte mensagem aparecerá:

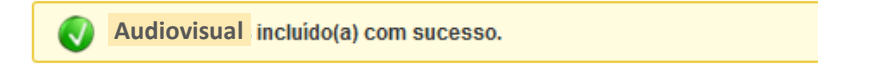

Figura 68 – mensagem de registo realizado com sucesso

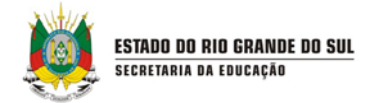

Para **excluir** algum registro de audiovisual, realize novamente a pesquisa e clique no **X vermelho** para excluir e confirme a exclusão clicando em **sim**:

| Observação                                | 600.daraster(es) /estante<br>600.caraster(es) /estante<br>600.caraster(es) /estante | CONFIRMAÇÃO          | ×   |                      |
|-------------------------------------------|-------------------------------------------------------------------------------------|----------------------|-----|----------------------|
|                                           |                                                                                     | Confirma a exclusão? |     |                      |
| RESULTADOS                                |                                                                                     | Sim                  | Não |                      |
|                                           |                                                                                     |                      |     | Rens por página 10 - |
| Titula                                    |                                                                                     |                      |     |                      |
| Audewsual 1                               |                                                                                     |                      |     | 8                    |
| Authorenal 1                              |                                                                                     |                      |     | ×                    |
| semiliuo                                  |                                                                                     |                      |     | 8                    |
| Mostrando 1 - 3 registro(s) do total de 3 |                                                                                     |                      |     |                      |
|                                           |                                                                                     |                      |     |                      |

Figura 69 – excluindo um audiovisual

A seguinte mensagem irá aparecer:

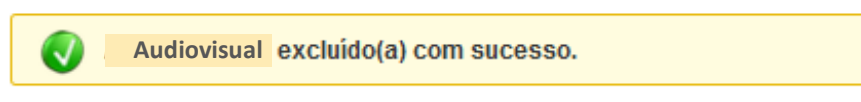

Figura 26 – mensagem de exclusão com sucesso

## 5.3 FOTOGRÁFICO

Para cadastrar um acervo fotográfico selecione o menu **memorial** e

## fotográfico:

| ESTADO DO RIO GRA<br>Secretaria da B | NDE DO SUL<br>EDUCAÇÃO |                       |                 |              |                 | A A A C   |
|--------------------------------------|------------------------|-----------------------|-----------------|--------------|-----------------|-----------|
| CADASTROS 🔻                          | Memorial 🔻             | memória 🗸             | MOVIMENTAÇÕES 🛛 | RELATÓRIOS 🔻 | CONFIGURAÇÕES 🔻 | SANÇÕES V |
| SOLICITAÇÕE S 🗸                      | Artes gráficas         | CADA STROS AUXILIARES |                 |              |                 |           |
| Você está em: <u>Home</u> > <u>N</u> |                        | es gráficas           |                 |              |                 |           |
| CONSULTA DE AR                       | Fotográfico            | <del>~ ~</del>        |                 |              |                 |           |
| Titulo                               | Tridimensional         |                       |                 |              |                 |           |

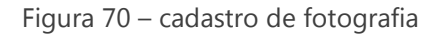

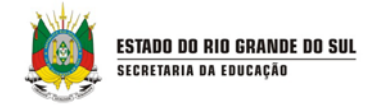

Antes de cadastrar um novo material **fotográfico**, certifique-se de que o mesmo já não está cadastrado no sistema, realizando a busca através dos critérios e clicando em **pesquisar:** 

| CONSULTA FOTOGRÁFICA            |                      |
|---------------------------------|----------------------|
|                                 |                      |
|                                 |                      |
| Tombo                           |                      |
|                                 |                      |
| utor                            |                      |
| Selecione um ou varios autores  |                      |
| ocalização                      |                      |
| Procedência                     |                      |
| – Selecione uma procedência – 🔻 |                      |
| Data de registro                |                      |
| )ata                            |                      |
|                                 |                      |
| ∑ópia digitalizada              |                      |
| Não                             |                      |
| Estado de conservação           |                      |
| m Begular                       |                      |
| ) Ruim                          |                      |
| lbservação                      |                      |
| utorização do uso de imagem     |                      |
| ) Sim                           | <b>V</b>             |
| O Não                           | •                    |
|                                 | Pecouisar Incluir fo |

Figura 71 – pesquisa por fotografia

Os resultados da busca irão retornar da seguinte maneira:

|                            |                 |      |                    |               | Pesquisar Incluir fotografia |
|----------------------------|-----------------|------|--------------------|---------------|------------------------------|
| RESULTADOS                 |                 |      |                    |               |                              |
|                            |                 |      |                    |               | Itens por Jágina 10 💌        |
| Título                     | Tombo           | Data | Cópia digitalizada | Uso de imagem | Excluir                      |
| Foto nossa                 |                 |      | Não                | Não           | ×                            |
| Mostrando 1 - 1 registro(s | ) do total de 1 |      |                    |               |                              |

Figura 72 – resultados da busca

Caso sua busca não retorne os resultados desejados, clique em **incluir fotografia** para realizar um novo cadastro:

| RESULTADOS                           |                      |
|--------------------------------------|----------------------|
|                                      | itens por página 🛛 🗖 |
| A pesquisa não encontrou resultados. |                      |
|                                      |                      |

Figura 73 – resultados não encontrados

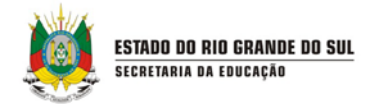

Preencha as informações sobre a **fotografia**, após clique em **salvar:** 

| CADASTRO FOTOGRÁFICO                                   |                                       |             |
|--------------------------------------------------------|---------------------------------------|-------------|
|                                                        |                                       |             |
| Os campos marcados com asterisco (*) são obrigatórios. |                                       |             |
| Título*                                                |                                       |             |
|                                                        |                                       |             |
| Tombo                                                  |                                       |             |
| Autor                                                  |                                       |             |
| Selecione um autor                                     | ¥                                     |             |
| Localização                                            |                                       |             |
|                                                        |                                       |             |
| Procedência                                            |                                       |             |
| Data de registre                                       |                                       |             |
| Data de registro                                       |                                       |             |
| Data                                                   |                                       |             |
|                                                        |                                       |             |
| Cópia digitalizada                                     |                                       |             |
| Autorização do uso de imagem<br>Estado de conservação  |                                       |             |
| © Bom                                                  |                                       |             |
| Regular     Ruim                                       |                                       |             |
| Observação                                             |                                       |             |
|                                                        |                                       |             |
|                                                        |                                       |             |
|                                                        |                                       |             |
|                                                        | · · · · · · · · · · · · · · · · · · · | ,           |
| 🖉 Ativo                                                |                                       |             |
|                                                        | Salva                                 | ar Cancelar |
|                                                        |                                       |             |

Figura 74 – cadastro de fotografia

Ao incluir com sucesso o novo audiovisual, a seguinte mensagem aparecerá:

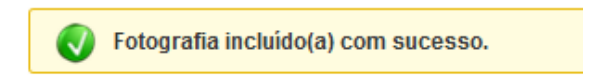

Figura 75 – mensagem de sucesso na inclusão

Para **excluir** algum registro de **fotografia**, realize novamente a pesquisa e clique no **X vermelho** para excluir e confirme a exclusão clicando em **sim**:

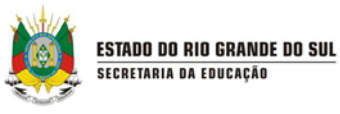

| Selecione um ou vários autores<br>Localização<br>Procesãenta<br>Selecione uma procedência -<br>Data de registro<br>Data<br>Cópia digitalizada<br>Simi<br>Não<br>Estado de conservação<br>Bom<br>Proguiar<br>Rom<br>Data<br>Cópia digitalizada<br>Simi<br>Proguiar<br>Rom<br>Data<br>Simi<br>Simi<br>Ota servação<br>Autorização do uso de imagem<br>Simi |  | CONFIRMAÇÃO<br>Confirma a exclusão? | ×<br>Sim Nao |                         |
|----------------------------------------------------------------------------------------------------|--|-------------------------------------|--------------|-------------------------|
|                                                                                                    |  |                                     |              | tiens por pägina   10 💌 |
| The                                                                                                    |  |                                     |              |                         |
| Eolo nossa                                                                                                    |  |                                     |              | *                       |
| Mostrando 1 - 1 registro(s) do tota                                                                                                    |  |                                     |              |                         |
|                                                                                                    |  |                                     |              |                         |

Figura 76 – exclusão de fotografia

A seguinte mensagem irá aparecer:

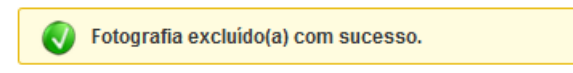

Figura 77 – mensagem de sucesso na exclusão

### 5.4 TRIDIMENSIONAL

Para cadastrar um acervo tridimensional selecione o menu **memorial** e **tridimensional:** 

| ESTADO DO RIO GRA<br>Secretaria da I | NDE DO SUL<br>Educação | • Remaindo   Anicativos V   Sair                                 |
|--------------------------------------|------------------------|------------------------------------------------------------------|
| CADASTROS 🔻                          | Memorial 🔹             | MEMÓRIA + MOVIMENTAÇÕES + RELATÓRIOS + CONFIGURAÇÕES + SANÇÕES + |
| SOLICITAÇÕES 🔹                       | Artes gráficas         | CADASTROS AUXILIARES +                                           |
| Você está em: <u>Home</u> > <u>№</u> |                        | es gráficas                                                      |
| CONSULTA DE AR                       | Fotográfico            |                                                                  |
| Título                               | Tridimensional         | <b>←</b>                                                         |

Figura 78 – cadastro de tridimensional

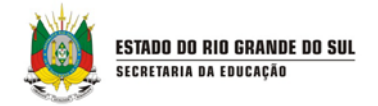

Antes de cadastrar um novo material **tridimensional**, certifique-se de que o mesmo já não está cadastrado no sistema, realizando a busca através dos critérios e clicando em **pesquisar:** 

| CONSULTA TRIDIMENSIONAL |                                |
|-------------------------|--------------------------------|
| Titulo                  |                                |
| Tombo                   |                                |
| Chapa patrimonial       |                                |
| Data                    |                                |
| Observação/Histórico    |                                |
|                         | Pesquisar Incluir tridimension |

Figura 79 – pesquisando por tridimensional

Os resultados da busca irão retornar da seguinte maneira:

|                 |                           |                   |            |                      | Pesquisar Incluir tridimensional |
|-----------------|---------------------------|-------------------|------------|----------------------|----------------------------------|
| RESULTADO       | DS                        |                   |            |                      |                                  |
| Titulo          | Tombo                     | Chapa patrimonial | Data       | Observação/Histórico | Excluir                          |
| <u>3D</u>       |                           |                   | 29/01/2015 |                      | ×                                |
| lostrando 1 - 1 | registro(s) do total de 1 |                   |            |                      |                                  |

Figura 80 – resultados da busca

Caso sua busca não retorne os resultados desejados, clique em **incluir tridimensional** para realizar um novo cadastro:

| RESULTADOS                           |                       |
|--------------------------------------|-----------------------|
|                                      | Itens por página 10 💌 |
| A pesquisa não encontrou resultados. |                       |

Figura 81 – resultados não encontrados

Preencha as informações sobre o tridimensional, após clique em salvar:

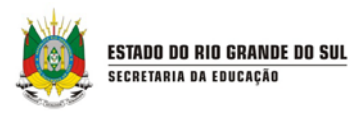

| DS campos marcados com asterisco (*) são obrigatórios.<br>Título*                                                                                                    |  |
|----------------------------------------------------------------------------------------------------|--|
| Truio'                                                                                                    |  |
| ombo<br>chapa patrimonial<br>ccalização<br>trocedência - Selecione uma procedência - Selecione uma procedencia - Selecione uma procedencia - Selecione uma procedencia - Selecione uma procedencia - Selecione uma procedencia - Selecione uma procedencia - Selecione uma procedencia - Selecione uma procedencia - Selecione uma procedencia - Selecione uma procedencia - Selecio |  |
| chapa patrimonial ccalização ccalização ccalização ccalização ccalização ccalização conservação conservação conse        |  |
| ccalização<br>rocedência<br>= Selecione uma procedência - ▼<br>ata<br>ata<br>0 Dem<br>9 Regular<br>9 Rulm<br>9 Rulm Instrução<br>bservaçãoHistórico                                                                                                    |  |
| ocedéncia<br>- Selectone uma procedéncia - ▼ ◆<br>ata<br>ata<br>ban<br>Bom<br>Regular<br>Nanual de instrução<br>oservação/Histórico                                                                                                    |  |
| ata stado de conservação bos Regular Manual de instrução boservação/Histórico                                                                                                    |  |
| stado de conservação<br>): Bom<br>): Regular<br>): Rum<br>]: Manual de instrução<br>Oservação/Histórico                                                                                                    |  |
| g Bom<br>g Regular<br>∋ Rum<br>∭Manual de instrução<br>bservação/tistórico                                                                                                    |  |
| n regulari<br>∋ Rulim<br>∐ Manual de instrução<br>bservação/Histórico                                                                                                    |  |
| ∏ Manual de instrução<br>bservação/Histórico<br>.:                                                                                                    |  |
| Jbservação/Histórico                                                                                                    |  |
|                                                                                                    |  |
|                                                                                                    |  |
|                                                                                                    |  |
| 2 Ativo                                                                                                    |  |

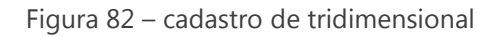

Ao incluir com sucesso o novo tridimensional, a seguinte mensagem aparecerá:

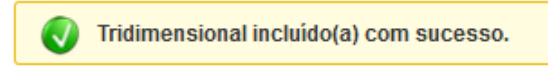

Figura 83 – mensagem de sucesso na inclusão de tridimensional

Para **excluir** algum registro de **tridimensional**, realize novamente a pesquisa e clique no **X vermelho** para excluir e confirme a exclusão clicando em **sim**:

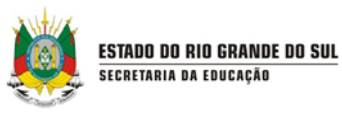

| Selecione um ou vários autores<br>Localização<br>— Selecione uma proceidência-<br>Data de registro<br>Data<br>Cópia digitalizada<br>— Não<br>Estado de censervação<br>— Bom<br>— Regular<br>— Regular<br>— Regular<br>— Regular<br>— Regular<br>— Sum<br>Observação |  | CONFIRMAÇÃO<br>Confirma a exclusão? | X<br>Sm Nao | Феварика: https://www.  |
|----------------------------------------------------------------------------------------------------|--|-------------------------------------|-------------|-------------------------|
|                                                                                                    |  |                                     |             | tiens por pågins   10 🔽 |
|                                                                                                    |  |                                     |             |                         |
|                                                                                                    |  |                                     |             | *                       |
|                                                                                                    |  |                                     |             |                         |
|                                                                                                    |  |                                     |             |                         |

Figura 84 – excluindo um tridimensional

A seguinte mensagem irá aparecer:

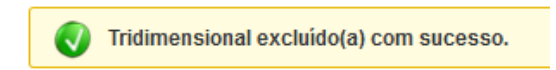

Figura 85 – mensagem de sucesso de exclusão de tridimensional

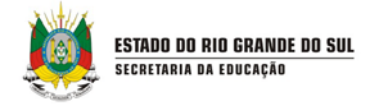

# 6. MEMÓRIA

### 6.1 MEMÓRIA DOCUMENTAL

Para cadastrar um acervo de documento, selecione o menu **memoria** e **memória documental:** 

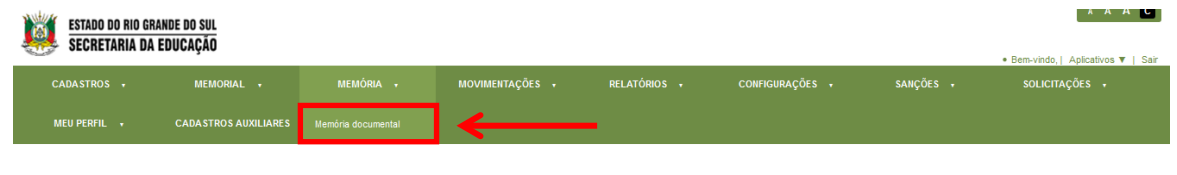

Figura 86 – cadastro memória documental

Antes de cadastrar uma nova **memória documental**, certifique-se de que a mesma já não está cadastrada no sistema, realizando a busca através dos critérios e clicando em **pesquisar:** 

| CONSULTA DE MEMÓRIA TÉCNICA DOCUMENTAL       |            |
|----------------------------------------------|------------|
| Consulta de memoria tecnica documental       |            |
| tulo                                         |            |
|                                              |            |
|                                              |            |
| bidgo antigo                                 |            |
|                                              |            |
| ódigo novo                                   |            |
| utor                                         |            |
| Selecione um ou vários autores               |            |
| 10                                           |            |
| nalidada                                     |            |
| inan uaum                                    |            |
| nopse                                        |            |
|                                              |            |
|                                              |            |
|                                              |            |
| 600 caracter(es) restante(s)                 |            |
| bservações                                   |            |
|                                              |            |
|                                              |            |
| .d                                           |            |
| 600 caracter(es) restante(s)<br>po de acervo |            |
| - Selecione um tipo de acervo                |            |
| pesso do documento                           | ▼          |
| - seiscoue nu aosso 💌                        | *          |
|                                              | Descritere |

Figura 87 – pesquisando pela memoria documental

Os resultados da busca irão retornar da seguinte maneira:

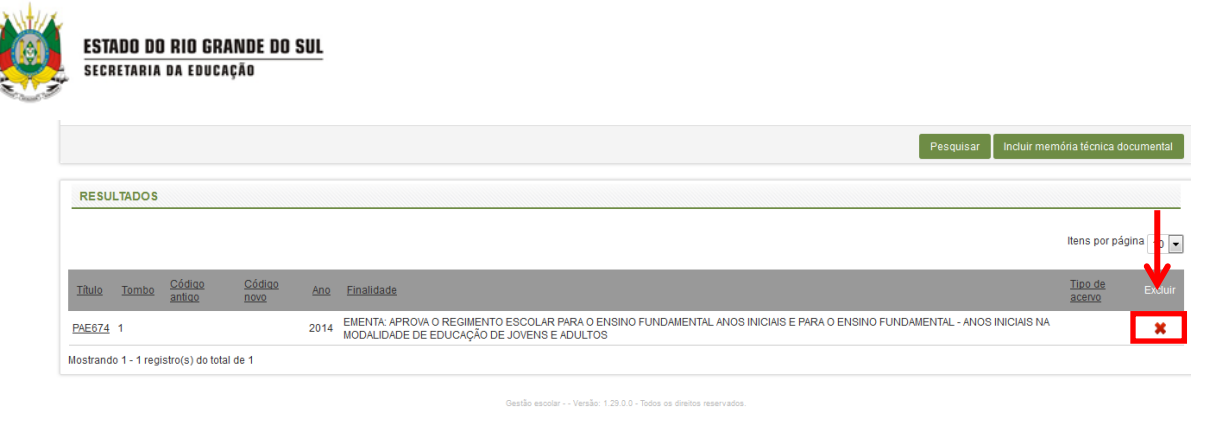

Figura 88 – resultados da busca

Caso sua busca não retorne os resultados desejados, clique em **incluir memória técnica documental** para realizar um novo cadastro:

|                                      | Pesquisar | Incluir memória técnica documental |
|--------------------------------------|-----------|------------------------------------|
| RESULTADOS                           |           |                                    |
|                                      |           | Itens por página 10 💌              |
| A pesquisa não encontrou resultados. |           |                                    |
|                                      |           |                                    |

Figura 89 – resultados não encontrados

Preencha as informações sobre a **memória documental**, após clique em **salvar:** 

|     | FSTAND NO RIO GRANDE DO SIII |
|-----|------------------------------|
|     | LUIADO DO NIO ONANDE DO JOL  |
| *** | SECRETARIA DA EDUCAÇAD       |

| CADASTRO DE MEMÓRIA TÉCNICA DOCUMENTAL               |   |
|------------------------------------------------------|---|
| s campos marcados com asterisco (*) são obricatórios |   |
| ulo"                                                 |   |
|                                                      |   |
| digo antigo                                          |   |
|                                                      |   |
| igo novo                                             |   |
| de aceivo                                            |   |
| elecione um tipo de acervo 💌                         |   |
| ia 👘                                                 |   |
| elecione um idioma                                   |   |
| cione um ou vários autores                           | 0 |
|                                                      |   |
| ss do documento                                      |   |
| arvo 💌                                               |   |
| ade                                                  |   |
|                                                      |   |
| io de paginas                                        |   |
| ne                                                   |   |
|                                                      |   |
| ização                                               |   |
| pse                                                  |   |
|                                                      |   |
|                                                      |   |
|                                                      |   |
| 11.<br>Contractor (en) contractor (en)               |   |
| ervações                                             |   |
|                                                      |   |
|                                                      |   |
|                                                      |   |
| 600 caracter(es) restante(s)                         |   |
| lecione uma opcão - 💌 Escolher mais de um            |   |
|                                                      |   |
|                                                      |   |
|                                                      |   |

Figura 90 – cadastro de memória técnica documental

Ao incluir com sucesso a **nova memória documental**, a seguinte mensagem aparecerá:

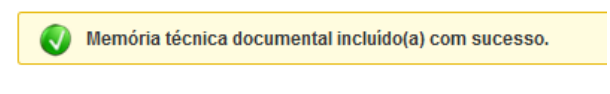

Figura 91 – mensagem de sucesso na inclusão

Para **excluir** algum registro de **memória documental**, realize novamente a pesquisa e clique no **X vermelho** para excluir e confirme a exclusão clicando em **sim:** 

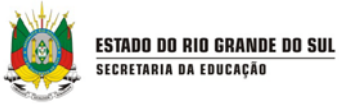

| Deservações<br>Conservações<br>Conservações<br>Conservações<br>BOO caracter(es) restante(s)<br>Tipo de acevo<br>BOO caracter(es) restante(s)<br>ConFirMAÇÃO<br>Confirma a exclusão?<br>Sim Não<br>Pop oraci<br>actuar res | more la cosca docum s | 1 |
|----------------------------------------------------------------------------------------------------|-----------------------|---|
| RESULTADOS                                                                                                    |                       |   |
|                                                                                                    |                       | * |
| Thuin Youndar Chidana Andrea and Emailente                                                                                                    |                       |   |
| dvaurientu 2                                                                                                    |                       |   |
| PAER74 1 2014 EMENTA APROVA O REGNIENTO ESCOLAR PARA O ENSINO FUNDAMENTAL ANOS INICIAIS E PARA O ENSINO FUNDAMENTAL - ANOS INICIAIS<br>NA MODALIDADE DE EDUCAÇÃO DE JOVERS E ADULTOS                                      |                       |   |
| Mostrando 1 - 2 registro(s) do total de 2                                                                                                    |                       |   |
|                                                                                                    |                       |   |

Figura 92 – excluindo memoria

A seguinte mensagem irá aparecer:

Memória técnica documental excluído(a) com sucesso.

Figura 93 – mensagem de sucesso na exclusão

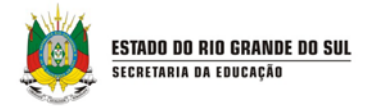

# 7. MOVIMENTAÇÕES

O menu Movimentações possibilita ao usuário fazer consultas de acervos existentes nas Bibliotecas, reservas, empréstimos e renovação/devolução dos exemplares para leitores. As opções são as seguintes:

• **Consulta de acervo**: Utilizada para pesquisar o acervo existente nas Salas de Leitura que utilizam o sistema.

- **Reserva**: Utilizada para registrar o interesse no empréstimo de um exemplar.
- Empréstimo: Permite o registro do empréstimo de exemplar para um leitor.

• **Devolução/ Renovação:** Permite o registro da devolução ou da renovação do exemplar de um leitor.

• Lista de reserva: Apresenta a lista de todas as reservas efetuadas no sistema pelo usuário responsável pela Biblioteca.

 Movimentação entre bibliotecas e Salas de Leitura: Permite solicitar a reserva de exemplar de outra Biblioteca, bem como efetivar o empréstimo ou devolução e renovação de exemplar para leitor de outra Biblioteca.

Gerenciamento das movimentações: Exibe as movimentações realizadas,
permitindo cancelar aquelas que tenham sido realizadas erroneamente.

#### 7.1 CONSULTA DE ACERVO

A consulta de acervo deve ser utilizada para pesquisar todos os acervos existentes nas Salas de Leitura que fazem parte do sistema.

Para fazer a consulta do acervo existente nas Salas de Leitura, clique em Consulta de acervo, no menu Movimentações.

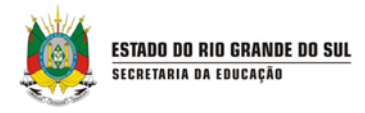

| ESTADO DO RIO GRA<br>Secretaria da | ANDE DO SUL<br>EDUCAÇÃO    |                                                         |              |                 |           | A A A C<br>Bem-vindo,   Aplicativos ♥   Sair |
|------------------------------------|----------------------------|---------------------------------------------------------|--------------|-----------------|-----------|----------------------------------------------|
| CADASTROS 🔻                        | MEMORIAL + MEMÓRIA +       | MOVIMENTAÇÕES 🔻                                         | RELATÓRIOS 🔻 | CONFIGURAÇÕES 🔻 | SANÇÕES 🕇 | SOLICITAÇÕES 😽                               |
| MEU PERFIL 🔸                       | CADA STROS AUXILIARES 🔻    | Consulta de acervo                                      | <u> </u>     |                 |           |                                              |
| Você está em: <u>Home</u>          |                            | Reserva                                                 |              |                 |           |                                              |
| TOTAIS DE EXEMPI                   | LARES POR GRUPO DE ASSUNTO | Empréstimo                                              |              |                 |           |                                              |
|                                    |                            | Empréstimo sala de                                      |              |                 |           |                                              |
| Cor                                |                            | leitura                                                 |              |                 |           | Exemplares                                   |
| Amarelo                            | 000 OBRAS GERAIS           | Devolução / Renovação<br>sala de leitura                |              |                 | 1         | 1                                            |
| Vermelho                           | 100 FILOSOFIA. PSICOLOGIA  | Develuião (Develueião                                   |              |                 | 1         | 1                                            |
| Verde                              | 200 RELIGIÃO               | Devolução / <del>Renovação</del>                        |              |                 | 3         | 3                                            |
| Azul marinho                       | 300 CIÊNCIAS SOCIAIS       | Lista de reserva                                        |              |                 | 1         | 1                                            |
|                                    | 400 LINGUÍSTICA. FILOLOGIA | Movimentação entre<br>bibliotecas e salas de<br>leitura |              |                 | 2         | 2                                            |

Figura 94 – menu consulta de acervo

Utilize os filtros de busca disponíveis e clique em Pesquisar.

| Você está em: <u>Home &gt; Movimentações &gt; Consulta de acervos</u>                                                                                                    |                           |
|----------------------------------------------------------------------------------------------------|---------------------------|
| CONSULTA DE ACERVO                                                                                                    |                           |
| ORE                                                                                                    |                           |
| Selectone uma unidade     Biblioteca                                                                                                    |                           |
| - Selectione um(a) ploutoteca V Lascutter mails ve vuu Tipo de acervo - Selectione um tipo de acervo Escolher mails de um - Selectione um tipo de acervo V Lascutter mails de um - Selectione um tipo de acervo V Lascutter mails de um - S |                           |
| Titulo                                                                                                    |                           |
| Começa por Contêm Fonêtica Grupo de assunto Selecione un(a) grupo de assunto                                                                                                    |                           |
| Assunto<br>Selecione um ou vários assuntos                                                                                                    |                           |
| Autor<br>Selecione um ou vários autores                                                                                                    |                           |
| Tombo                                                                                                    |                           |
| Pesquisa avançada                                                                                                    | Pesquisar Limpar pesquisa |
|                                                                                                    |                           |

Figura 95 – consulta de acervo

Os resultados da busca são exibidos, conforme a figura a seguir:

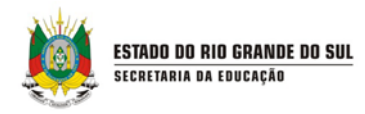

|                                                                          |                                                                           | Tipo de |                                                 |                                                            | Situação do     |
|--------------------------------------------------------------------------|---------------------------------------------------------------------------|---------|-------------------------------------------------|------------------------------------------------------------|-----------------|
| Biblioteca                                                               | litulo                                                                    | acervo  | Assunto                                         | Autor                                                      | acervo          |
| <ul> <li>SEBE - SISTEMA ESTADUAL DE BIBLIOTECAS<br/>ESCOLARES</li> </ul> | 1961<br>O BRASIL ENTRE A DITADURA E A GUERRA<br>CIVIL                     | LIVROS  | 981 HISTÓRIA DO BRASIL                          | MARKUN, PAULO.<br>HAMILTON, DUDA.                          | Situação        |
| <ul> <li>SEBE - SISTEMA ESTADUAL DE BIBLIOTECAS<br/>ESCOLARES</li> </ul> | A MÁSCARA DA MORTE RUBRA                                                  | LIVROS  | 810 LITERATURA NORTE-AMERICANA                  | POE, EDGAR ALLAN                                           | <u>Situação</u> |
| <ul> <li>SEBE - SISTEMA ESTADUAL DE BIBLIOTECAS<br/>ESCOLARES</li> </ul> | AFRO BRASIL EM CORDEL                                                     | LIVROS  | B869.09 HISTÓRIA DA LITERATURA BRASIELEIRA      | ALENCAR, NEZITE                                            | Situação        |
| <ul> <li>SEBE - SISTEMA ESTADUAL DE BIBLIOTECAS<br/>ESCOLARES</li> </ul> | ÁGUA                                                                      | LIVROS  | RS869 LITERATURA GAÚCHA                         | QUINTANA, MÁRIO                                            | <u>Situação</u> |
| <ul> <li>SEBE - SISTEMA ESTADUAL DE BIBLIOTECAS<br/>ESCOLARES</li> </ul> | CLIMA E MEIO AMBIENTE                                                     | LIVROS  | 577 ECOLOGIA                                    | CONTI, JOSÉ BUENO                                          | Situação        |
| <ul> <li>SEBE - SISTEMA ESTADUAL DE BIBLIOTECAS<br/>ESCOLARES</li> </ul> | COMÉDIAS PARA SE LER NA ESCOLA                                            | LIVROS  | RS869 LITERATURA GAÚCHA                         | VERÍSSIMO, LUIS FERNANDO                                   | <u>Situação</u> |
| <ul> <li>SEBE - SISTEMA ESTADUAL DE BIBLIOTECAS<br/>ESCOLARES</li> </ul> | DO NICHO AO LIXO<br>AMBIENTE, SOCIEDADE E EDUCAÇÃO                        | LIVROS  | 577 ECOLOGIA                                    | SCARLATO, FRANCISCO<br>CAPUANO<br>PONTIM, JOEL ARNALDO     | Situação        |
| <ul> <li>SEBE - SISTEMA ESTADUAL DE BIBLIOTECAS<br/>ESCOLARES</li> </ul> | DROGAS E PEVENÇÃO<br>A CENA E A PREVENÇÃO                                 | LIVROS  | 614 SAÚDE PÚBLICA. PREVENÇÃO DE DOENÇAS.        | CAVALIERI, ANA LÚCIA<br>FERREIRA<br>EGYPTO, ANTONIO CARLOS | Situação        |
| <ul> <li>SEBE - SISTEMA ESTADUAL DE BIBLIOTECAS<br/>ESCOLARES</li> </ul> | EDUCAÇÃO FÍSICA E DESPORTOS<br>TÉCNICÁS, TÁTICAS, REGRAS E<br>PENALIDADES | LIVROS  | 790 RECREAÇÃO. JOGOS. ESPORTE.<br>DIVERTIMENTO. | TEIXEIRA, HUDSON VENTURA                                   | Situação        |
| <ul> <li>SEBE - SISTEMA ESTADUAL DE BIBLIOTECAS<br/>ESCOLARES</li> </ul> | ERA VERDE?<br>ECOSSISTEMAS BRASILEIROS AMEAÇADOS                          | LIVROS  | 577 ECOLOGIA                                    | NEIMAN, ZYSMAN                                             | <u>Situação</u> |

Figura 96 – resultados da busca

Para saber mais informações sobre os títulos pesquisados, clique sobre a flecha ao lado do nome do título:

| ESCOLARES                     |                    |                | AGUA                   |                     | LIVROS | R3609 LITERATORA GAUCHA | GUINTANA, MARIO   | Siluação |
|-------------------------------|--------------------|----------------|------------------------|---------------------|--------|-------------------------|-------------------|----------|
| SEBE - SISTEMA E<br>ESCOLARES | STADUAL DE BIBLIOT | ECAS           | CLIMA E MEIO A         | MBIENTE             | LIVROS | 577 ECOLOGIA            | CONTI, JOSÉ BUENO | Situação |
| INFORMAÇÕ                     | ES                 |                |                        |                     |        |                         |                   |          |
| Biblioteca<br>SEBE - SISTEMA  | ESTADUAL DE BIBLIC | TECAS ESCOL    | ARES                   | Tipo de acerv       | 0      |                         |                   |          |
| Título<br>CLIMA E MEIO AN     | IBIENTE            |                |                        | ISBN<br>9788535713  | 756    |                         |                   |          |
| Subtítulo Assunto             |                    | Assunto        |                        |                     |        |                         |                   |          |
| Editora<br>ATUAL              |                    |                |                        | Idioma<br>PORTUGUÊS |        |                         |                   |          |
| Série/Coleção                 |                    | Nº Páginas     | Edição                 | Ano                 | Volume |                         |                   |          |
| MEIO AMBIENTE                 |                    | 96             | 7                      | 2011                |        |                         |                   |          |
| CDD                           | PHA                | Grupo de a     | ssunto                 |                     |        |                         |                   |          |
| 577                           | COM                | Rosa - 500     | CIÊNCIAS NATUR         | AIS, CIÊNCIAS PURA  | S      |                         |                   |          |
| Assunto                       |                    | Gênero do assu | into                   |                     |        |                         |                   |          |
| 577 ECOLOGIA                  | *                  |                |                        | *                   |        |                         |                   |          |
| Notas Gerais/Inforr           | nações adicionais  |                | Autores<br>CONTI, JOSÉ | BUENO               | *      |                         |                   |          |

Figura 97 – visualizando mais informações

Você pode consultar, também, se o exemplar está disponível para empréstimo, bloqueado ou se já está emprestado. Para isso, clique em Situação.

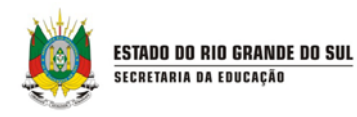

| RESULTADOS                                                               |                                                                           |                          |                                                 |                                                            |                       |
|--------------------------------------------------------------------------|---------------------------------------------------------------------------|--------------------------|-------------------------------------------------|------------------------------------------------------------|-----------------------|
|                                                                          |                                                                           |                          |                                                 | Iter                                                       | s por página 10 🔻     |
| Biblioteca                                                               | Título                                                                    | <u>Tipo de</u><br>acervo | Assunto                                         | Autor                                                      | Situação do<br>acervo |
| <ul> <li>SEBE - SISTEMA ESTADUAL DE BIBLIOTECAS<br/>ESCOLARES</li> </ul> | 1961<br>O BRASIL ENTRE A DITADURA E A GUERRA<br>CIVIL                     | LIVROS                   | 981 HISTÓRIA DO BRASIL                          | MARKUN, PAULO.<br>HAMILTON, DUDA.                          | Situação              |
| <ul> <li>SEBE - SISTEMA ESTADUAL DE BIBLIOTECAS<br/>ESCOLARES</li> </ul> | A MÁSCARA DA MORTE RUBRA                                                  | LIVROS                   | 810 LITERATURA NORTE-AMERICANA                  | POE, EDGAR ALLAN                                           | <u>Situação</u>       |
| <ul> <li>SEBE - SISTEMA ESTADUAL DE BIBLIOTECAS<br/>ESCOLARES</li> </ul> | AFRO BRASIL EM CORDEL                                                     | LIVROS                   | B869.09 HISTÓRIA DA LITERATURA BRASIELEIRA      | ALENCAR, NEZITE                                            | Situação              |
| <ul> <li>SEBE - SISTEMA ESTADUAL DE BIBLIOTECAS<br/>ESCOLARES</li> </ul> | ÁGUA                                                                      | LIVROS                   | RS869 LITERATURA GAÚCHA                         | QUINTANA, MÁRIO                                            | <u>Situação</u>       |
| <ul> <li>SEBE - SISTEMA ESTADUAL DE BIBLIOTECAS<br/>ESCOLARES</li> </ul> | CLIMA E MEIO AMBIENTE                                                     | LIVROS                   | 577 ECOLOGIA                                    | CONTI, JOSÉ BUENO                                          | <u>Situação</u>       |
| <ul> <li>SEBE - SISTEMA ESTADUAL DE BIBLIOTECAS<br/>ESCOLARES</li> </ul> | COMÉDIAS PARA SE LER NA ESCOLA                                            | LIVROS                   | RS869 LITERATURA GAÚCHA                         | VERÍSSIMO, LUIS FERNANDO                                   | <u>Situação</u>       |
| <ul> <li>SEBE - SISTEMA ESTADUAL DE BIBLIOTECAS<br/>ESCOLARES</li> </ul> | DO NICHO AO LIXO<br>AMBIENTE, SOCIEDADE E EDUCAÇÃO                        | LIVROS                   | 577 ECOLOGIA                                    | SCARLATO, FRANCISCO<br>CAPUANO<br>PONTIM, JOEL ARNALDO     | Situação              |
| <ul> <li>SEBE - SISTEMA ESTADUAL DE BIBLIOTECAS<br/>ESCOLARES</li> </ul> | DROGAS E PEVENÇÃO<br>A CENA E A PREVENÇÃO                                 | LIVROS                   | 614 SAÚDE PÚBLICA. PREVENÇÃO DE DOENÇAS.        | CAVALIERI, ANA LÚCIA<br>FERREIRA<br>EGYPTO, ANTONIO CARLOS | Situação              |
| SEBE - SISTEMA ESTADUAL DE BIBLIOTECAS<br>ESCOLARES                      | EDUCAÇÃO FÍSICA E DESPORTOS<br>TÉCNICÂS, TÁTICAS, REGRAS E<br>PENALIDADES | LIVROS                   | 790 RECREAÇÃO, JOGOS, ESPORTE.<br>DIVERTIMENTO. | TEIXEIRA, HUDSON VENTURA                                   | Situação              |
| <ul> <li>SEBE - SISTEMA ESTADUAL DE BIBLIOTECAS<br/>ESCOLARES</li> </ul> | ERA VERDE?<br>ECOSSISTEMAS BRASILEIROS AMEAÇADOS                          | LIVROS                   | 577 ECOLOGIA                                    | NEIMAN, ZYSMAN                                             | <u>Situação</u>       |
|                                                                          |                                                                           | 1 2 3                    |                                                 |                                                            |                       |
|                                                                          |                                                                           |                          |                                                 |                                                            |                       |

Figura 98 – resultados

A disponibilidade do exemplar é exibida, conforme a figura a seguir:

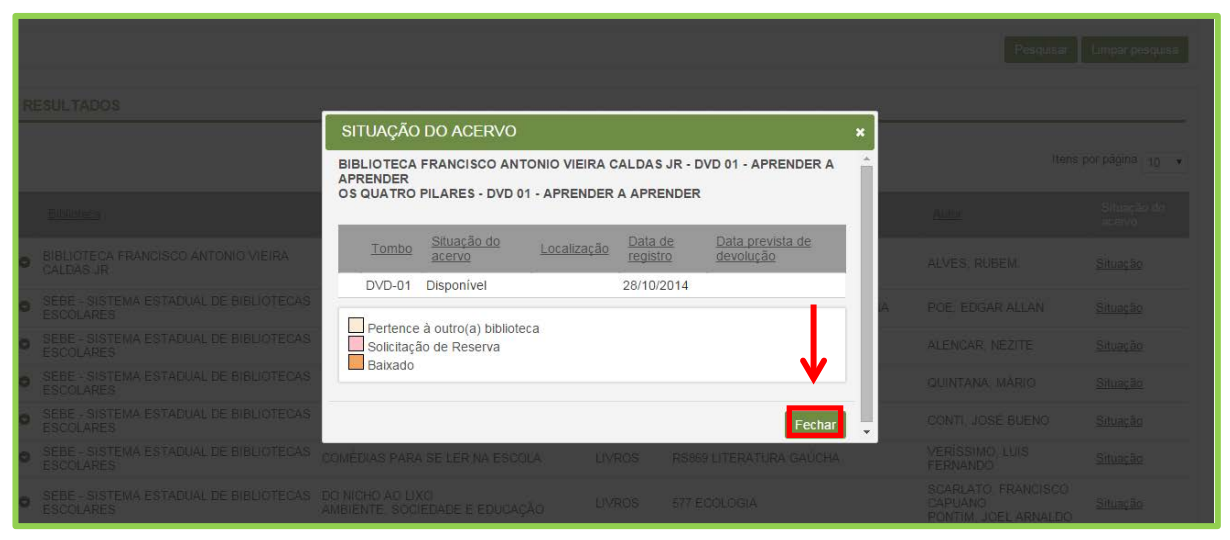

Figura 99 – situação do acervo

### 7.2 RESERVA

A reserva pode ser utilizada quando houver interesse no empréstimo de um título que já esteja emprestado a alguém. O título ficará reservado e assim que for devolvido, será repassado a quem fez a reserva.

Clique no menu Movimentações, opção Reservas.

| ESTADO DO RIO GRANDE DO SUL<br>Secretaria da Educação |
|-------------------------------------------------------|
| Stantinin br Lboongno                                 |

| ESTADO DO RIO GR<br>SECRETARIA DA | ANDE DO SUL<br>EDUCAÇÃO    |                                                         |              |                 |           | A A A C                                             |
|-----------------------------------|----------------------------|---------------------------------------------------------|--------------|-----------------|-----------|-----------------------------------------------------|
| CADASTROS +                       | Memorial → Memória →       | MOVIMENTAÇÕES +                                         | RELATÓRIOS 🔹 | CONFIGURAÇÕES + | SANÇÕES 🕇 | Bem-vindo,   Aplicativos ▼   Sair<br>SOLICITAÇÕES → |
| MEU PERFIL 🔸                      | CADASTROS AUXILIARES 🔻     | Consulta de acervo                                      |              |                 |           |                                                     |
| Você está em: <u>Home</u>         |                            | Reserva                                                 |              |                 |           |                                                     |
| TOTAIS DE EXEMP                   | LARES POR GRUPO DE ASSUNTO | Empréstimo                                              |              |                 |           |                                                     |
| Cor                               | Grupo de assunto           | Empréstimo sala de<br>leitura                           |              |                 | Títulos   | Exemplares                                          |
| Amarelo                           | 000 OBRAS GERAIS           | Devolução / Renovação                                   |              |                 | 1         | 1                                                   |
| Vermelho                          | 100 FILOSOFIA. PSICOLOGIA  | Devolução / Renovação                                   |              |                 | 1         | 1                                                   |
| Verde                             | 200 RELIGIÃO               | Devolução / Renovação                                   |              |                 | 3         | 3                                                   |
| Azul marinho                      | 300 CIÊNCIAS SOCIAIS       | Lista de reserva                                        |              |                 | 1         | 1                                                   |
|                                   | 400 LINGUÍSTICA. FILOLOGIA | Movimentação entre<br>bibliotecas e salas de<br>leitura |              |                 | 2         | 2                                                   |
| Rosa                              | 500 CIÊNCIAS NATURAIS. CIÊ | Gerenciamento das                                       |              |                 | 3         | 3                                                   |
| Marrom                            | 600 CIÊNCIAS APLICADAS. TE | movimentações                                           |              |                 | 2         | 2                                                   |

Figura 100 – menu reserva

Para realizar a reserva, faça a busca pelo leitor desejado utilizando os filtros de busca disponíveis. Depois, clique em **Pesquisar**.

| CONSULTA DE LEITORES              |                                       |
|-----------------------------------|---------------------------------------|
| tor                               |                                       |
| Começa por© Contém© Fonética<br>F |                                       |
| maro da matrícula                 |                                       |
|                                   | · · · · · · · · · · · · · · · · · · · |

Figura 101 – consulta de leitores

No resultado da busca, verifique se o leitor está liberado para realizar empréstimo. Para reservar o exemplar, clique sobre o nome do leitor.

| Leitor <u>Número da matricula</u> <u>CPE</u> <u>Situação</u> |                |
|--------------------------------------------------------------|----------------|
|                                                              |                |
| AMAORI I REVISAN JUNIOR 33592023645 LIDERado p               | ara empréstimo |
| <u>CESAR FELIPE FERREIRA 2</u> 81863357068 Liberado p        | ara empréstimo |

Figura 102 – resultados da busca

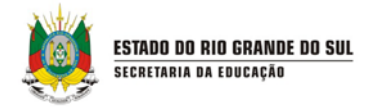

Efetue a busca do título clicando sobre o botão com ícone de lupa.

| s campos marcados     | com asterisco (*) são obrigatório | S     |                |                 |
|-----------------------|-----------------------------------|-------|----------------|-----------------|
| eitor                 |                                   |       |                |                 |
| MAURI TREVISAN        | JUNIOR                            |       |                |                 |
| PF                    |                                   |       |                |                 |
| 3592023845            |                                   |       |                |                 |
| úmero de matricula    |                                   |       |                |                 |
|                       |                                   |       |                |                 |
| RE                    |                                   |       |                |                 |
| - Selecione um(a) cr  | ·e                                | ۲.,   |                |                 |
| nidade administrativ: | a superior                        |       |                |                 |
| - Selecione uma uni   | dade                              | •     |                |                 |
| blioteca *            |                                   |       |                |                 |
| SISTEMA ESTADUA       | AL DE BIBLIOTECAS ESCOLAR         | ES 🔻  |                |                 |
|                       |                                   |       |                |                 |
| ITENS DE RES          | ERVA                              |       |                |                 |
|                       |                                   |       |                |                 |
|                       |                                   |       |                |                 |
|                       |                                   |       |                |                 |
| Título                | Tombo                             | Autor | Tipo de acervo | Gerenclar itens |

Figura 103 – cadastro de itens de reserva

Utilize os filtros de busca disponíveis e clique em Pesquisar.

| CACÃO                              |                    |
|------------------------------------|--------------------|
| CONSULTA DE EXEMPLARES             | ×                  |
| Título                             | *                  |
| Começa por     Contém     Fonética |                    |
| Tipo de acervo                     |                    |
| Selecione um tipo de acervo 🔻      |                    |
| Volume                             |                    |
|                                    |                    |
| Edição                             |                    |
|                                    |                    |
| Ano                                |                    |
| Autor                              |                    |
| Selecione um ou vários autores     |                    |
| Editora                            |                    |
|                                    |                    |
| Apenas disponíveis                 | • • • • •          |
|                                    |                    |
|                                    | Pesquisar Cancelar |
|                                    |                    |

Figura 104 – consulta de exemplares

No resultado da busca, são exibidos os exemplares disponíveis para reserva. Selecione o exemplar e clique em **Confirmar**:

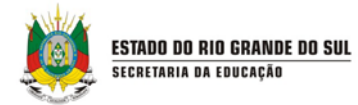

| CONSULTA DE EXEMPLARES |  |              |                            |        |               |            |                                                                                |                |               |                                                       |                 |                               |
|------------------------|--|--------------|----------------------------|--------|---------------|------------|--------------------------------------------------------------------------------|----------------|---------------|-------------------------------------------------------|-----------------|-------------------------------|
|                        |  | <u>Tombo</u> | <u>Título</u>              | Volume | <u>Edição</u> | <u>Ano</u> | Autor                                                                          | <u>Editora</u> | ISBN/ISSN     | <u>Biblioteca</u>                                     | <u>Situação</u> | <u>Bloqu</u><br>para<br>resen |
|                        |  | 3            | A Afríca<br>Esta em<br>Nós |        |               | 2012       | PEREIRA,<br>Lúcia<br>Regina<br>Brito.;<br>REIS,<br>Osvaldo<br>Ferreira<br>dos. | GRAFSET        | 9788579511523 | SISTEMA<br>ESTADUAL<br>DE<br>BIBLIOTECAS<br>ESCOLARES | Disponível      |                               |
|                        |  | 4            | A Afríca<br>Esta em<br>Nós |        |               | 2012       | PEREIRA,<br>Lúcia<br>Regina<br>Brito.;<br>REIS,<br>Osvaldo<br>Ferreira<br>dos. | GRAFSET        | 9788579511523 | SISTEMA<br>ESTADUAL<br>DE<br>BIBLIOTECAS<br>ESCOLARES | Disponível      |                               |
|                        |  | 5            | A Afríca<br>Esta em<br>Nós |        |               | 2012       | PEREIRA,<br>Lúcia<br>Regina<br>Brito.;<br>REIS,<br>Osvaldo<br>Ferreira         | GRAFSET        | 9788579511523 | SISTEMA<br>ESTADUAL<br>DE<br>BIBLIOTECAS<br>ESCOLARES | Disponível      |                               |

Figura 105 – consulta de exemplares

O título selecionado será reservado para o leitor. Para reservar mais exemplares, clique no botão + e realize o mesmo procedimento. Para excluir a reserva feita, clique no botão **X**. Para finalizar as reservas, clique em **Salvar**.

| earling of the second of the second                                                              | risco (*) são obrigatórios. |                                                                    |                          |                 |
|--------------------------------------------------------------------------------------------------|-----------------------------|--------------------------------------------------------------------|--------------------------|-----------------|
| eitor                                                                                            |                             |                                                                    |                          |                 |
| MAURI TREVISAN JUNIOR                                                                            |                             |                                                                    |                          |                 |
| PF                                                                                               |                             |                                                                    |                          |                 |
| 3592023845                                                                                       |                             |                                                                    |                          |                 |
| úmero de matrícula                                                                               |                             |                                                                    |                          |                 |
| DC                                                                                               |                             |                                                                    |                          |                 |
| Selecione um(a) cre                                                                              |                             |                                                                    |                          |                 |
| nidade administrativa superior                                                                   |                             |                                                                    |                          |                 |
| Celesiene uma unidade                                                                            |                             |                                                                    |                          |                 |
| - Selecione una unidade                                                                          |                             |                                                                    |                          |                 |
| iblioteca *                                                                                      |                             |                                                                    |                          |                 |
| - Selectorie una unidade<br>iblioteca *<br>SISTEMA ESTADUAL DE BIBL                              | IOTECAS ESCOLARES           | •                                                                  |                          |                 |
| - Selecione una unidade<br>iblioteca *<br>SISTEMA ESTADUAL DE BIBL                               | IOTECAS ESCOLARES           | •<br>•                                                             |                          |                 |
| iblioteca *<br>SISTEMA ESTADUAL DE BIBL                                                          | IOTECAS ESCOLARES           | ,<br>                                                              |                          |                 |
| Iblioteca *<br>SISTEMA ESTADUAL DE BIBL                                                          | IOTECAS ESCOLARES           | Y                                                                  |                          |                 |
| biloteca *<br>SISTEMA ESTADUAL DE BIBL                                                           | IOTECAS ESCOLARES           |                                                                    |                          |                 |
| Selectorie dina dinadoe<br>ibiloteca *<br>SISTEMA ESTADUAL DE BIBL<br>ITENS DE RESERVA<br>Título | IOTECAS ESCOLARES           | Autor                                                              | Tipo de acervo           | Gerenciar ilens |
| Selectorie dina dinado                                                                           | IOTECAS ESCOLARES           | Autor<br>PEREIRA, Lúcia Regina Brito.; REIS, Osvaldo Ferreira dos. | Tipo de acervo<br>Livros | Gerenciar itens |
| Selectione dina difinado                                                                         | IOTECAS ESCOLARES           | Autor<br>PEREIRA, Lúcia Regina Brilo.; REIS, Osvaldo Ferreira dos. | Tipo de acervo<br>Livros | Gerenciar itens |

Figura 106 – incluindo e excluindo reservas de títulos

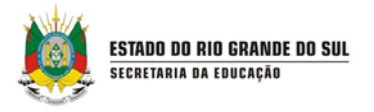

### 7.3 EMPRESTIMO DE EXEMPLAR

Para realizar empréstimo de exemplar para um leitor, acesse a opção **Empréstimo**, no menu Movimentações:

| ESTADO DO RIO GR<br>Secretaria da | ANDE DO SUL<br>EDUCAÇÃO     |                                                         |              |                 |           | A A A C<br>Bem-vindo,   Aplicativos ♥   Sair |
|-----------------------------------|-----------------------------|---------------------------------------------------------|--------------|-----------------|-----------|----------------------------------------------|
| CADASTROS 🔻                       | MEMORIAL + MEMÓRIA +        | MOVIMENTAÇÕES 🔸                                         | RELATÓRIOS 🔻 | CONFIGURAÇÕES 🔻 | SANÇÕES 🕇 | SOLICITAÇÕES 🔻                               |
| MEU PERFIL 🔹                      | CADASTROS AUXILIARES 🔻      | Consulta de acervo                                      |              |                 |           |                                              |
| Você está em: <u>Home</u>         |                             | Reserva                                                 |              |                 |           |                                              |
| TOTAIS DE EXEMP                   | LARES POR GRUPO DE ASSUNTO  | Empréstimo                                              | <b>—</b>     |                 |           |                                              |
| Cor                               | Gnino de assunto            | Empréstimo sala de<br>leitura                           |              |                 | Títulos   | Exemplares                                   |
| Amarelo                           | 000 OBRAS GERAIS            | Devolução / Renovação                                   |              |                 | 1         | 1                                            |
| Vermelho                          | 100 FILOSOFIA. PSICOLOGIA   | sala de leitura                                         |              |                 | 1         | 1                                            |
| Verde                             | 200 RELIGIÃO                | Devolução / Renovação                                   |              |                 | 3         | 3                                            |
| Azul marinho                      | 300 CIÊNCIAS SOCIAIS        | Lista de reserva                                        |              |                 | 1         | 1                                            |
|                                   | 400 LINGUÍSTICA. FILOLOGIA  | Movimentação entre<br>bibliotecas e salas de<br>leitura |              |                 | 2         | 2                                            |
| Rosa                              | 500 CIÊNCIAS NATURAIS. CIÊI | Gerenciamento das                                       |              |                 | 3         | 3                                            |

Figura Figura 107 – menu de empréstimo de exemplar

#### Pesquise o leitor utilizando os filtros de busca.

| CONSULTA DE LEITORES         |   |
|------------------------------|---|
| itor                         |   |
| Começa por⊚ Contém⊚ Fonética | 1 |
| 7                            |   |
| mero da matricula            | ¥ |
|                              |   |

Figura 108 – consulta de leitores

Observe, no resultado da busca, se o leitor está liberado para empréstimo ou se foi bloqueado. Se estiver liberado, clique sobre o seu nome.

| ANTHE    |                             |
|----------|-----------------------------|
|          | ESTADO DO RIO GRANDE DO SUL |
|          | SECRETARIA DA EDUCAÇÃO      |
| Street P |                             |

|                                           |                                          |                                                                                                    | ltens por página 10 🔻                                                                                                    |
|-------------------------------------------|------------------------------------------|----------------------------------------------------------------------------------------------------|----------------------------------------------------------------------------------------------------|
|                                           |                                          |                                                                                                    |                                                                                                    |
| Número da matricula                       | CPF                                      | Situação                                                                                                    |                                                                                                    |
|                                           | 33592023845                              | Liberado para empréstimo                                                                                                    |                                                                                                    |
|                                           | 81863357068                              | Liberado para empréstimo                                                                                                    |                                                                                                    |
|                                           |                                          |                                                                                                    |                                                                                                    |
| Gestão escolar Versão: 1.79.0.0 - Todos o | s devitos reservados                     |                                                                                                    |                                                                                                    |
|                                           | jOestão estolar Venão: 120.0.0 - Todos o | Institlered de interforden Set 1<br>33592023845<br>81963357066<br>Destão escotar Versão: 1.20.0.0 - Todos os direitos reservados. | Internet outer manufoldata internet internet int |

Figura 109 – resultados da busca

Ao clicar sobre o seu nome, é possível visualizar se há algum exemplar emprestado para o leitor e qual é a data de devolução, além do seu histórico de empréstimos. Caso haja outros exemplares emprestados, clique no botão + para adicionar. Para adicionar mais empréstimos, clique no botão de ícone de **lupa**. Clique sobre ele para realizar a busca do título desejado:

| CADASTRO DE EMPRÉSTIMO                                                                                           | )                 |                                         |                            |                   |
|----------------------------------------------------------------------------------------------------|-------------------|-----------------------------------------|----------------------------|-------------------|
| Os campos marcados com asterisco (*) si                                                                          | são obrigatórios. |                                         |                            |                   |
| Leitor                                                                                                    |                   |                                         |                            |                   |
| AMAURI TREVISAN JUNIOR                                                                                           |                   |                                         |                            |                   |
| Número de matríc <mark>u</mark> la                                                                               |                   |                                         |                            |                   |
| CRE                                                                                                    |                   |                                         |                            |                   |
| Selecione um(a) cre                                                                                              |                   |                                         |                            |                   |
| Unidade administrativa superior                                                                                  |                   |                                         |                            |                   |
| - Selecione uma unidade                                                                                          | •                 |                                         |                            |                   |
| 3 iblioteca *                                                                                                    |                   |                                         |                            |                   |
| SISTEMA ESTADUAL DE BIBLIOTEC                                                                                    | CAS ESCOLARES     |                                         |                            |                   |
| Número de empréstimos                                                                                            |                   |                                         |                            |                   |
| Título Tombo                                                                                                    |                   |                                         | Data limite para devolução | Gerenciar itens   |
| R                                                                                                    |                   |                                         | 03/11/2014                 | • 🔶               |
|                                                                                                    |                   |                                         |                            | Salvar Cancelar   |
| HISTÓRICO DE EMPRÉSTIMO                                                                                          | is                |                                         |                            |                   |
| Titulo                                                                                                    | Tombo             | Biblioteca                              | Data de empréstimo         | Data de devolução |
| and the second second second second second second second second second second second second second second second | 10                | Biblioteca Piratini                     | 18/09/2014                 |                   |
| GEOATLAS                                                                                                    |                   |                                         |                            |                   |
| GEOATLAS<br>POEPLANO                                                                                             | 11                | Biblioteca Piratini                     | 18/09/2014                 |                   |
| GEOATLAS<br>POEPLANO<br>Atrás do Paraíso                                                                         | 11 8              | Biblioteca Piratini<br>Biblioteca seduc | 18/09/2014<br>18/09/2014   | 10/10/2014        |

Figura 110 – cadastro de empréstimo

Utilize os filtros de busca para pesquisar o título:

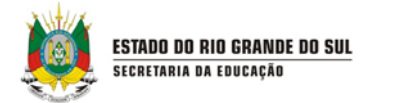

| ESTADO DO RIO GRANDE E                                     | DO SUL                                                                |          |               | <u> </u>  |
|------------------------------------------------------------|-----------------------------------------------------------------------|----------|---------------|-----------|
| CADASTROS                                                  | CONSULTA DE EXEMPLARES                                                |          | ×             | Sancors - |
| SOLICITAÇÕES +                                             | Título                                                                |          |               |           |
| Vocé esta em <u>Home</u> > <u>Movi</u>                     | Começa por Contém Fonética Tipo de acervo Selecione um tipo de acervo |          |               |           |
| CADASTRO DE ITENS D                                        | Volume                                                                |          |               |           |
| De campos marcados cóm aste                                | Edição                                                                |          |               |           |
| Leiter<br>AMAURI TREATSAN JUNIOR                           | Ano                                                                   |          |               |           |
| CPF<br>[Vice)(22)(45)                                      | Autor                                                                 |          |               |           |
| Número de matricula                                        | Editora                                                               | 1        |               |           |
| CRE<br>- Selecione um(a) cre -                             | Apenas disponíveis                                                    | <b>V</b> |               |           |
| Unidade administrativa superior<br>- Selecione uma unidade |                                                                       | Pesqui   | isar Cancelar |           |
| Biblioteca 1<br>SISTEMA ESTADUAL DE BIBL                   | IGTECAS ESCOLARES *                                                   |          |               |           |

Figura 111 – consulta de exemplares

No resultado da busca, selecione o título e clique em Confirmar.

| Ī | col | NSULTA I     | DE EXEMPI                  | LARES         |               |            |                                                                                |                |               |                                                       |                 |                               |
|---|-----|--------------|----------------------------|---------------|---------------|------------|--------------------------------------------------------------------------------|----------------|---------------|-------------------------------------------------------|-----------------|-------------------------------|
| ſ |     | <u>Tombo</u> | <u>Título</u>              | <u>Volume</u> | <u>Edição</u> | <u>Ano</u> | <u>Autor</u>                                                                   | <u>Editora</u> | ISBN/ISSN     | <u>Biblioteca</u>                                     | <u>Situação</u> | <u>Bloqu</u><br>para<br>resen |
|   | •   | 3            | A Afríca<br>Esta em<br>Nós |               |               | 2012       | PEREIRA,<br>Lúcia<br>Regina<br>Brito.;<br>REIS,<br>Osvaldo<br>Ferreira<br>dos. | GRAFSET        | 9788579511523 | SISTEMA<br>ESTADUAL<br>DE<br>BIBLIOTECAS<br>ESCOLARES | Disponível      | -                             |
|   |     | 4            | A Afríca<br>Esta em<br>Nós |               |               | 2012       | PEREIRA,<br>Lúcia<br>Regina<br>Brito.;<br>REIS,<br>Osvaldo<br>Ferreira<br>dos. | GRAFSET        | 9788579511523 | SISTEMA<br>ESTADUAL<br>DE<br>BIBLIOTECAS<br>ESCOLARES | Disponível      | -                             |
|   | •   | 5            | A Afríca<br>Esta em<br>Nós |               |               | 2012       | PEREIRA,<br>Lúcia<br>Regina<br>Brito.;<br>REIS,<br>Osvaldo<br>Ferreira         | GRAFSET        | 9788579511523 | SISTEMA<br>ESTADUAL<br>DE<br>BIBLIOTECAS<br>ESCOLARES | Disponível      | -                             |
| 1 |     |              |                            |               |               |            |                                                                                |                |               |                                                       |                 | •                             |

Figura 112 – consulta de exemplares

O sistema traz uma data limite para devolução, mas você poderá alterá-la. Para isso, clique sobre o botão de ícone de calendário e faça a alteração conforme a necessidade da sua Biblioteca. Ao final, clique em **Salvar**:

| ESTADO DO RIO GRANDE DO SUL |
|-----------------------------|
| <br>SECRETARIA DA EDUCAÇAO  |

| CADASTRO DE EMPRÉST                               | IMO                     |            |                            |                 |
|---------------------------------------------------|-------------------------|------------|----------------------------|-----------------|
| Os campos marcados com asteriso                   | co (*) são obrigatórios |            |                            |                 |
| Leitor<br>AMAURI TREVISAN JUNIOR                  |                         |            |                            |                 |
| Número de matrícula<br>CRE<br>Selecione um(a) cre |                         | ¥          |                            |                 |
| Unidade administrativa superior                   |                         | •          |                            |                 |
| Biblioteca *<br>SISTEMA ESTADUAL DE BIBLIO        | TECAS ESCOLARES         |            |                            |                 |
| Número de empréstimos<br>1                        |                         |            |                            |                 |
| Título                                            | Tombo                   | Autor      | Data limite para devolução | Gerenciar itens |
| Atrás do Paraíso                                  | 7                       | JAF, Ivan. | 03/11/2014                 | <b>*</b><br>0   |
|                                                   |                         |            |                            |                 |
|                                                   |                         |            |                            | Salvar Cancelar |

Figura 113 – cadastro de empréstimos

Para excluir algum item de empréstimo, clique no botão .X

| CADASTRO DE EMPRÉST                        | IMO                     |            |                            |                 |
|--------------------------------------------|-------------------------|------------|----------------------------|-----------------|
| Os campos marcados com asteriso            | o (*) são obrigatórios. |            |                            |                 |
| Leitor<br>AMAURI TREVISAN JUNIOR           |                         |            |                            |                 |
| Número de matrícula                        |                         |            |                            |                 |
| Selecione um(a) cre                        |                         | ٣          |                            |                 |
| Unidade administrativa superior            |                         |            |                            |                 |
| Biblioteca *<br>SISTEMA ESTADUAL DE BIBLIO | TECAS ESCOLARES         | •          |                            |                 |
| Número de empréstimos<br>1                 |                         |            |                            |                 |
| Titulo                                     | Tombo                   | Autor      | Data limite para devolução | Gerenciar itens |
| Atrás do Paraíso                           | 7                       | JAF, Ivan. | 03/11/2014                 | <b>X</b><br>©   |
|                                            |                         |            |                            |                 |
|                                            |                         |            |                            | Salvar Cancelar |

Figura 114 – cadastro de emprestimo

# 7.4 DEVOLUÇÃO E RENOVAÇÃO DE EXEMPLAR

Para realizar a devolução ou a renovação de um exemplar, acesse a opção Devolução/Renovação, no menu **Movimentações**.

| ALTHE |                             |
|-------|-----------------------------|
|       | ESTADO DO RIO GRANDE DO SUL |
|       | SECRETARIA DA EDUCAÇÃO      |
| S. 3  |                             |

| ESTADO DO RIO GRANDE DI SECRETARIA DA EDUCA | O SUL<br>Ação                      |                                                         |              |                 | A A A C    |
|---------------------------------------------|------------------------------------|---------------------------------------------------------|--------------|-----------------|------------|
| CADASTROS 🔻                                 | MEMORIAL + MEMÓRIA +               | MOVIMENTAÇÕES 🕇                                         | RELATÓRIOS 🔻 | CONFIGURAÇÕES 🔻 | SANÇÕES ▼  |
| SOLICITAÇÕES 🛛                              | MEU PERFIL + CADA STROS AUXILIARES | Consulta de acervo                                      |              |                 |            |
| Você está em: <u>Home</u>                   |                                    | Reserva                                                 |              |                 |            |
| TOTAIS DE EXEMPLARES                        | S POR GRUPO DE ASSUNTO             | Empréstimo                                              |              |                 |            |
|                                             |                                    | Empréstimo sala de                                      |              | <b>T</b> 24 1   |            |
| Cor                                         | Grupo de assunto                   | iciuia                                                  |              | l itulos        | Exemplares |
| Amarelo                                     | 000 OBRAS GERAIS                   | Devolução / Renovação<br>sala de leitura                |              | 1               | 1          |
| Vermelho                                    | 100 FILOSOFIA. PSICOLOGIA          | Devolução / Renovação                                   |              | 1               | 1          |
| Verde                                       | 200 RELIGIÃO                       |                                                         |              | 3               | 3          |
| Azul marinho                                | 300 CIÊNCIAS SOCIAIS               | Lista de reserva                                        |              | 1               | 1          |
|                                             | 400 LINGUÍSTICA. FILOLOGIA         | Movimentação entre<br>bibliotecas e salas de<br>leitura |              | 2               | 2          |

Figura 115 – menu – devolução e renovação

Pesquise o leitor, ou o acervo, utilizando os filtros de busca.

| <pre>/ocê está em: Home &gt; Movimentações &gt; Devolução / Renova<br/></pre> | ação                                                           |           |
|-------------------------------------------------------------------------------|----------------------------------------------------------------|-----------|
| CONSULTA PARA DEVOLUÇÃO/RENOVAÇÃO                                             |                                                                |           |
| Buscar por:<br>© Leitor<br>@ Aterro<br>Letor<br>[                             |                                                                |           |
|                                                                               |                                                                | Ļ         |
|                                                                               |                                                                | Pesquisar |
|                                                                               | Gestão escolar Vensão: 1.29.0.0 - Todos os dreitos reservados. |           |

Figura 116 – consulta para devolução e renovação

No resultado da busca, clique sobre o nome do leitor.

|                                           |                     | Itens por página 1 |
|-------------------------------------------|---------------------|--------------------|
| Leitor                                    | Número da matrícula | CPF                |
| AMAURI TREVISAN JUNIOR                    |                     | 33592023845        |
| CESAR FELIPE FERREIRA 2                   |                     | 81863357068        |
| lostrando 1 - 2 registro(s) do total de 2 |                     |                    |

Figura 117 – resultados da busca

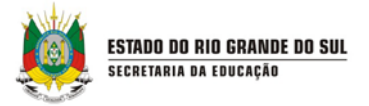

Ao clicar sobre o nome do leitor ou do título no resultado da busca, é possível visualizar os exemplares emprestados e a data de devolução. Para realizar a devolução ou a renovação do exemplar, selecione a opção correspondente. Depois, clique em **Salvar**:

| Loitor                     | narcados com asterisco (*) sao obrig   | atorios.  |                                        |                          |   |           |   |         |
|----------------------------|----------------------------------------|-----------|----------------------------------------|--------------------------|---|-----------|---|---------|
| FERNANDO                   | GUIMARÃES                              |           |                                        |                          |   |           |   |         |
| Número da r                | natrícula                              |           |                                        |                          |   |           |   |         |
| CRE<br>Selecion            | e um(a) cre                            |           | T                                      |                          |   |           |   |         |
| Unidade adr<br>Selecion    | ministrativa superior<br>e uma unidade | T         |                                        |                          |   |           |   |         |
| Biblioteca *<br>SEBE - SIS | STEMA ESTADUAL DE BIBLIOTECAS          | ESCOLARES | •                                      |                          |   |           |   |         |
|                            |                                        |           |                                        |                          |   |           |   |         |
| ACERVO                     | EM EMPRÉSTIMO                          |           |                                        |                          |   |           |   |         |
|                            |                                        |           |                                        |                          |   | <b>V</b>  |   |         |
| Seleciona                  | ar todas as devoluções                 |           |                                        |                          |   |           |   |         |
| Reserva                    |                                        |           |                                        |                          |   | Devolução |   | Reserva |
|                            | VENCER EM IL HAR TORTAR                | 447       | 27/10/2014                             | 26/12/2014               | 0 | 0         | 0 |         |
|                            | VENGER EWITCHAS TORTAS                 | 117       | 27/10/2014                             | 20/12/2014               | 0 |           |   |         |
|                            | 1961                                   | 98        | 23/10/2014                             | 30/10/2014               | 0 | 0         | 0 |         |
|                            | 1961<br>1961                           | 98        | 23/10/2014<br>23/10/2014<br>23/10/2014 | 30/10/2014<br>24/10/2014 | 0 | 0         | 0 | 1       |
|                            | 1961<br>1961                           | 98        | 23/10/2014<br>23/10/2014<br>23/10/2014 | 30/10/2014<br>24/10/2014 | 0 | 0         | 0 |         |
|                            | 1961<br>1961                           | 98        | 23/10/2014<br>23/10/2014<br>23/10/2014 | 30/10/2014<br>24/10/2014 | 0 | •         | 0 | ↓<br>↓  |

Figura 118 – devolução

### 7.5 LISTA DE RESERVA

Os leitores da Biblioteca podem solicitar a reserva de um exemplar no sistema com o usuário de leitor, mas é o usuário responsável pela Biblioteca quem aprova ou reprova esta reserva. Assim, a lista de reserva apresenta todas as reservas aprovadas no sistema pelo usuário responsável pela Biblioteca.

Para gerenciar a lista de reservas, clique no menu **Movimentações**, na opção **Lista de reserva.** 

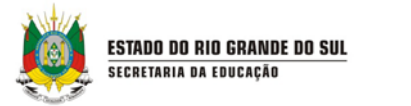

| ESTADO DO RIO GR<br>Secretaria da | ANDE DO SUL<br>EDUCAÇÃO           |                                                         |              |                 |           | AAAC<br>Bem-vindo,   Aplicativos ♥   Sair |
|-----------------------------------|-----------------------------------|---------------------------------------------------------|--------------|-----------------|-----------|-------------------------------------------|
| CADASTROS 🔹                       | Memorial + Memória +              | MOVIMENTAÇÕES 🔸                                         | RELATÓRIOS 🕇 | CONFIGURAÇÕES 🕇 | SANÇÕES + | SOLICITAÇÕES 🔸                            |
| MEU PERFIL 🔸                      | CADA STROS AUXILIARES 🔸           | Consulta de acervo                                      |              |                 |           |                                           |
| Você está em: <u>Home</u>         |                                   | Reserva                                                 |              |                 |           |                                           |
| TOTAIS DE EXEMP                   | PLARES POR GRUPO DE ASSUNTO       | Empréstimo                                              |              |                 |           |                                           |
| Cor                               | Grino de assinto                  | Empréstimo sala de<br>leitura                           |              |                 | Títulos   | Evemplares                                |
| Amarelo                           | 000 OBRAS GERAIS                  | Devolução / Renovação                                   |              |                 | 2         | 3                                         |
| Vermelho                          | 100 FILOSOFIA. PSICOLOGIA         | sala de leitura                                         |              |                 | 0         | 0                                         |
| Azul                              | 300 CIÊNCIAS SOCIAIS              | Devolução / Renovação                                   |              |                 | 0         | 0                                         |
| Verde                             | 200 RELIGIÃO                      | Lista de reserva                                        |              |                 | 0         | 0                                         |
|                                   | 400 LINGUÍSTICA, FILOLOGIA        | Movimentação entre<br>bibliotecas e salas de<br>leitura |              |                 | 0         | 0                                         |
| Rosa                              | 500 CIÊNCIAS NATURAIS. CIÊNCIAS F | Gerenciamento das                                       |              |                 | 0         | 0                                         |
|                                   |                                   | movimentações                                           |              |                 |           |                                           |

Figura 119 – menu lista de reserva

Para visualizar as reservas já aprovadas, realize a pesquisa digitando os dados do leitor ou o acervo na aba Reservas aprovadas e clique em **Pesquisar**:

| Você está em: <u>Home</u> > <u>Movimentações</u> > <u>Consulta lista de reservas</u><br>Reservas aprovadas <b>Reservas pendentes</b> |                 |            |
|----------------------------------------------------------------------------------------------------|-----------------|------------|
| Buscar por:<br>• Letor<br>• Acervo<br>Data da solicitação<br>Lettor                                                                  |                 |            |
| Correça por     Contèm     Fonética Número de matricula  CPF                                                                         |                 |            |
|                                                                                                    | Pesquisar Limpa | r pesquisa |

Figura 120 – realizando a pesquisa

O resultado da busca exibe todas as reservas aprovadas pelo usuário responsável da Biblioteca. Caso queira cancelar todas as reservas de um leitor, clique em Cancelar todas as reservas.

| RESULTADOS             |           |             |            |                            |
|------------------------|-----------|-------------|------------|----------------------------|
| Letter                 | Matricula | CEE         | Quantidade | Cancelar todas             |
| AMAURI TREVISAN JUNIOB |           | 33592023845 | 2          | Cancelar lodas as reservas |

Figura 121 – resultados da busca

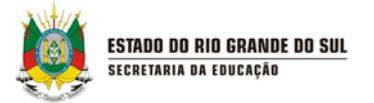

O usuário responsável poderá, também, cancelar a reserva de algum exemplar específico da lista de reserva do leitor. Para visualizar a lista de reserva de cada leitor, clique sobre o nome dele.

Ao visualizar a lista de reserva do leitor, é possível cancelar a reserva do exemplar. Para isso, clique no botão **X**.

|                               |                                                                               | Matricula         |                                                     | Ougetidade  |                            |        |
|-------------------------------|-------------------------------------------------------------------------------|-------------------|-----------------------------------------------------|-------------|----------------------------|--------|
| Lenor                         |                                                                               | Matricuta         | CEFE                                                | Quantidade  | Cancelar todas             |        |
| MAURI TREVI                   | SAN JUNIOR                                                                    |                   | 33592023845                                         | 2           | Cancelar todas as reservas |        |
|                               |                                                                               |                   |                                                     |             |                            |        |
| LISTA DE E                    |                                                                               |                   |                                                     |             |                            |        |
| eitor: AMAURI                 | TREVISAN JUNIOR                                                               |                   |                                                     |             |                            |        |
| eitor: AMAURI                 | TREVISAN JUNIOR                                                               | Tombo             | Biblioteca                                          |             | Data/Hora                  | Extuir |
| eitor: AMAURI<br>Posição<br>D | RESERVA DO LEITOR<br>TREVISAN JUNIOR<br><u>Titulo</u><br>A Africa Esta em Nós | <u>Tombo</u><br>3 | <u>Biblioteca</u><br>SISTEMA ESTADUAL DE BIBLIOTECA | S ESCOLARES | Data/Hora                  | Extin  |

Figura 122 – cancelando as reservas

Para aprovar a solicitação de reserva feita pelos leitores, clique na aba Reservas pendentes e faça a busca pelo leitor ou pelo acervo.

| ESTADO DO RIO GRANDE DO SUL<br>SECRETARIA DA EDUCAÇÃO                                                                         |                           |                                      |                 |           | A A A C                                         |
|----------------------------------------------------------------------------------------------------|---------------------------|--------------------------------------|-----------------|-----------|-------------------------------------------------|
| CADASTROS + MEMORIAL + MEMÓRIA +                                                                                              | MOVIMENTAÇÕES +           | RELATÓRIOS 🔻                         | CONFIGURAÇÕES 🔻 | SANÇÕES 🔻 | Bem-vindo, Aplicativos ♥ Sair<br>SOLICITAÇÕES ▼ |
| MEU PERFIL + CADASTROS AUXILIARES +                                                                                           |                           |                                      |                 |           |                                                 |
| Você estă em: <u>Home</u> > <u>Movimentações</u> > <u>Consulta lista de reservas</u><br>Reservas aprovadas Reservas pendentes |                           |                                      |                 |           | Navegue entre as abas<br>utilizando as setas.   |
| Buscar por:<br>Buscar por:                                                                                                    |                           |                                      |                 |           |                                                 |
| e Começa poro Contêmo Fonética<br>Número de matrícula                                                                         |                           |                                      |                 |           |                                                 |
| CPF                                                                                                    |                           |                                      |                 |           | V                                               |
|                                                                                                    |                           |                                      |                 |           | Pesquisar Limpar pesquisa                       |
|                                                                                                    | Gestão escolar Versão: 1. | 29.0.0 - Todos os direitos reservado | 25.             |           |                                                 |

Figura 123 – aprovando a solicitação de reserva

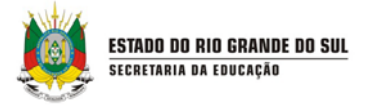

É possível aprovar todas as solicitações do leitor diretamente, clicando em **Aprovar** todas as solicitações.

| <u>Matrícula</u> | <u>CPF</u>  | Quantidade                                  | Aprovar todas                             |
|------------------|-------------|---------------------------------------------|-------------------------------------------|
|                  | 71183286503 | 1                                           | Aprovar todas solicitações                |
|                  |             |                                             |                                           |
| 26699            | 33149104874 | 1                                           | Aprovar todas solicitações                |
|                  | Matrícula   | Matricula         CPF           71183286503 | Matricula CPE Quantidade<br>71183286503 1 |

Figura 124 – aprovando todas as solicitações

É possível aprovar a reserva de apenas alguns títulos. Para isso, clique no nome do leitor para saber quais são os títulos solicitados. Para aprovar as solicitações, selecione **Sim**, **Não** ou **Cancelado**, na coluna Aprovar. Depois, clique em **Salvar**.

| eitor: M | ABI DE PAULA                                                              |       |                                   |                        |         |
|----------|---------------------------------------------------------------------------|-------|-----------------------------------|------------------------|---------|
| Posição  | Título                                                                    | Tombo | Biblioteca                        | Data/Hora              | Aprovar |
| 1        | 20.000 LÉGUAS MATEMÁTICAS                                                 | 24349 | Sala de Leitura Alzira<br>Cardoso | 02/12/2013<br>09:28:26 | Sim [   |
| 1        | A APRENDIZAGEM MATEMÁTICA NA PERSPECTIVA DA TEORIA DOS CAMPOS CONCEITUAIS | 25202 | Sala de Leitura Alzira<br>Cardoso | 02/12/2013<br>09:28:36 | Sim [   |
| 1        | A MATEMÁTICA NA EDUCAÇÃO INFANTIL                                         | 21440 | Sala de Leitura Alzira<br>Cardoso | 02/12/2013<br>09:28:43 | Sim [   |

Figura 125 – aprovando a reserva

## 7.6 GERENCIAMENTO DE MOVIMENTAÇÕES

A opção Gerenciamento das movimentações exibe as movimentações do dia, permitindo cancelar aquelas que tenham sido realizadas erroneamente ou para imprimir o recibo de movimentação.

Para acessar essa opção, selecione Gerenciamento das movimentações, no menu Movimentações:

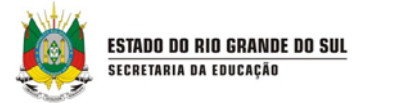

| ESTADO DO RIO GRANI<br>Secretaria da ed | DE DO SUL<br>NUCAÇÃO       |                                                         |              |                 |           | A A A C        |
|-----------------------------------------|----------------------------|---------------------------------------------------------|--------------|-----------------|-----------|----------------|
| CADASTROS 🔹                             | MEMORIAL + MEMÓRIA +       | MOVIMENTAÇÕES 🔻                                         | RELATÓRIOS 🔸 | CONFIGURAÇÕES 🕇 | SANÇÕES 🔹 | SOLICITAÇÕES 🔸 |
| MEU PERFIL 🔻                            | CADA STROS AUXILIARES 🔻    | Consulta de acervo                                      |              |                 |           |                |
| Você está em: <u>Home</u>               |                            | Reserva                                                 |              |                 |           |                |
| TOTAIS DE EXEMPLA                       | RES POR GRUPO DE ASSUNTO   | Empréstimo                                              |              |                 |           |                |
| Cor                                     | Grupo de assunto           | Empréstimo sala de<br>leitura                           |              |                 | Títulos   | Exemplares     |
| Amarelo                                 | 000 OBRAS GERAIS           | Devolução / Renovação<br>sala de leitura                |              |                 | 1         | 1              |
| Vermelho                                | 100 FILOSOFIA. PSICOLOGIA  | Devolução / Renovação                                   |              |                 | 1         | 1              |
| Verde                                   | 200 RELIGIÃO               |                                                         |              |                 | 3         | 3              |
| Azul marinho                            | 300 CIÊNCIAS SOCIAIS       | Lista de reserva                                        |              |                 | 1         | 1              |
|                                         | 400 LINGUÍSTICA: FILOLOGIA | Movimentação entre<br>bibliotecas e salas de<br>leitura |              |                 | 2         | 2              |
| Rosa                                    | 500 CIÊNCIAS NATURAIS. CIÊ | N<br>Gerenciamento das                                  |              |                 | 3         | 3              |
| Marrom                                  | 600 CIÊNCIAS APLICADAS. T  | movimentações                                           |              |                 | 2         | 2              |

Figura 126 – menu gerenciamento de movimentações

Utilize os filtros de busca disponíveis e o que deseja buscar: Empréstimo ou Devolução/ Renovação. Depois, clique em Pesquisar:

| Você está em: <u>Home</u> > <u>Movimentações</u> > <u>Gerenciamento das movimentaç</u>                                                                                                    | ções     |
|----------------------------------------------------------------------------------------------------|----------|
| Movimentação Movimentação entre bibliotecas Reimprimir                                                                                                    |          |
| Os campos marcados com asterisco (*) são obrigatórios.                                                                                                    |          |
| CRE<br>Selecione um(a) cre 🔻                                                                                                    |          |
| Unidade administrativa superior<br>Selecione uma unidade                                                                                                    |          |
| Biblioteca *<br>SEBE - SISTEMA ESTADUAL DE BIBLIOTECAS ESCOLARES •                                                                                                    |          |
| Módulo de movimentação*                                                                                                    |          |
| Devolução/Renovação     Leitor                                                                                                    |          |
| Ocomeça por     Contém     Fonética     Fonética     Contém     Fonética     Contém     Contém     Co |          |
| Número da matrícula                                                                                                    | <b>₩</b> |
|                                                                                                    | Pesquisa |

Figura 127 – realizando a busca

Note que são exibidas, nos resultados da busca, as movimentações registradas. Para cancelar uma movimentação, clique no botão **X**:

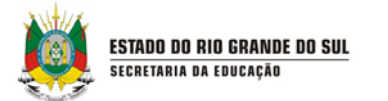

| Itens por página 10 |                                                |                                                                                                    |                                                                                                    |  |
|---------------------|------------------------------------------------|----------------------------------------------------------------------------------------------------|----------------------------------------------------------------------------------------------------|--|
| Número da matrícula | Tombo/Acervo                                   | Data da movimentação                                                                                                    | Cancela                                                                                                    |  |
| 26699               | 23577 / CASA DE PENSÃO                         | 02/12/2013 09:30:34                                                                                                    | ×                                                                                                    |  |
| 26699               | LI1498 / NARIZINHO ARREBITADO                  | 02/12/2013 09:30:34                                                                                                    | ×                                                                                                    |  |
| 26699               | 23314 / LITERATURA E ALFABETIZAÇÃO             | 02/12/2013 09:29:58                                                                                                    | ×                                                                                                    |  |
|                     | Número da matrícula<br>26699<br>26699<br>26699 | Número da matrícula         Tombo/Acervo           26699         23577 / CASA DE PENSÃO           26699         LI1498 / NARIZINHO ARREBITADO           26699         2314 / LITERATURA E AL FABETIZAÇÃO | Número da matrícula         Tombo/Acervo         Data da movimentação           26699         23577 / CASA DE PENSÃO         02/12/2013 09:30:34           26699         LI1498 / NARIZINHO ARREBITADO         02/12/2013 09:30:34           26699         23314 / LITERATURA E AL FABETIZAÇÃO         02/12/2013 09:29:58 |  |

Figura 128 – resultados da busca

Para cancelar uma movimentação clique no **X**, após localizar o exemplar desejado, e confirme a exclusão:

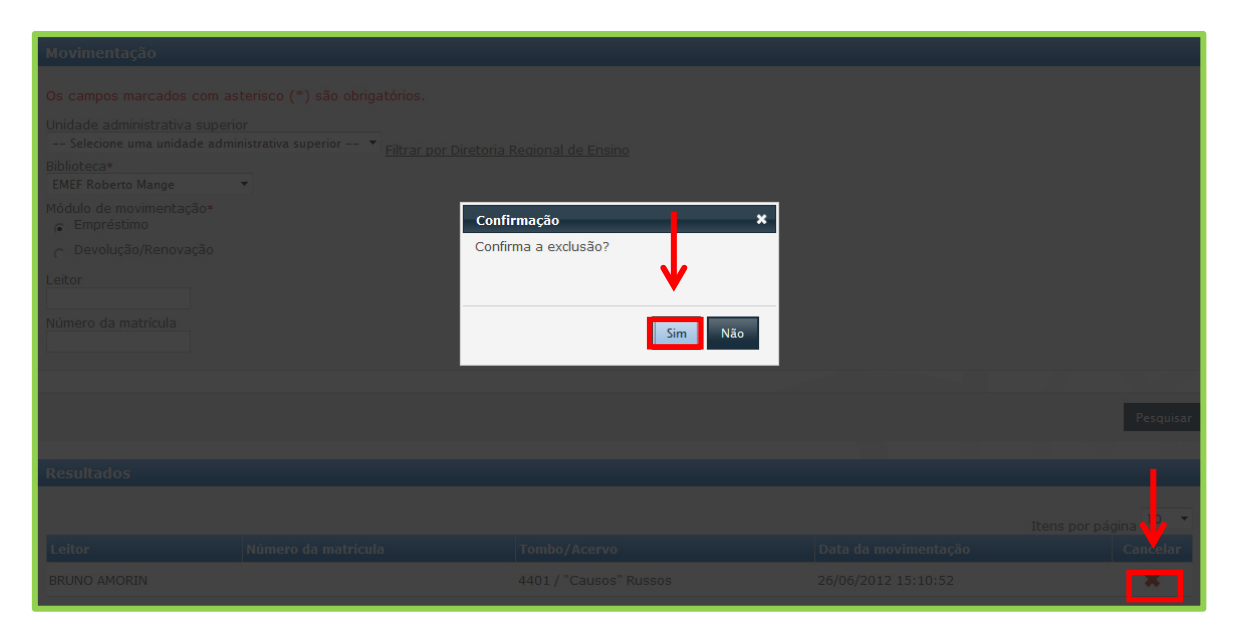

Figura 129 – excluindo uma movimentação

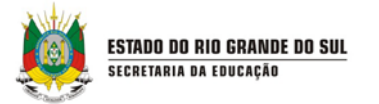

# 8. **RELATÓRIOS**

Com os cadastros básicos preenchidos e as movimentações realizadas, é possível gerar relatórios e, assim, levantar dados gerenciais de sua Biblioteca. Além de relatórios gerenciais, é possível imprimir etiquetas de lombada dos exemplares.

O menu Relatórios possui as seguintes opções:

• Etiqueta de lombada: Utilizada para imprimir etiquetas de identificação do acervo;

• **Situação do tombo**: Para visualizar um panorama geral da situação da biblioteca em relação às movimentações;

• **Histórico do leitor**: Exibe o histórico de empréstimos de exemplares já realizados pelo leitor;

• Leitores atrasados: Apresenta uma lista de leitores com pendências na devolução do acervo;

• **Movimentação por período**: Exibe as movimentações que ocorreram em uma Biblioteca, em determinado período de tempo;

• Ranking de autores: Exibe quais são os autores dos títulos mais emprestados;

• Ranking de leitores: Utilizado para listar os leitores que mais emprestam livros;

• **Ranking dos títulos mais emprestados**: Exibe os títulos mais emprestados em determinado período;

• Ranking das turmas: Mostra quais são as turmas que mais emprestaram livros;

• Etiqueta do leitor: Gera etiquetas de identificação dos leitores da Biblioteca;

• Estatística por biblioteca e sala de leitura: Utilizado para saber quantos títulos e exemplares estão disponíveis na Biblioteca;

• Estatística de novos leitores: Exibe quantos leitores foram cadastrados na sua Biblioteca, por ano.
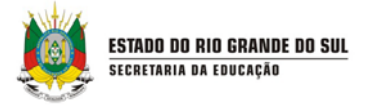

#### 8.1 ETIQUETA DE LOMBADA

A opção **Etiqueta de lombada** é utilizada para imprimir etiquetas de identificação do acervo. Caso a sua Biblioteca possua um leitor de código de barras, você poderá agilizar o procedimento de empréstimo de exemplar através da leitura do código de barras do tombo.

Para imprimir as etiquetas de lombada, selecione essa opção no menu Relatórios.

| ESTADO DO RIO GRAN<br>Secretaria da El | <u>de do sul</u><br>Ducação |                      |                 |                       | AAAC<br>Bem-vindo,   Aplicativos ▼   Sair |            |
|----------------------------------------|-----------------------------|----------------------|-----------------|-----------------------|-------------------------------------------|------------|
| CADASTROS 😽                            | MEMORIAL +                  | Memória 🔸            | MOVIMENTAÇÕES 🗸 | RELATÓRIOS 🔻          | CONFIGURAÇÕES 😽                           | SANÇÕES 🔻  |
| SOLICITAÇÕES 🔻                         | MEU PERFIL 🔻                | CADA STROS AUXILIARE | S <b>.</b>      | Etiqueta de lombada   | <b>—</b>                                  |            |
| Você está em: <u>Home</u>              |                             |                      |                 | Situação do Tombo     |                                           |            |
| TOTAIS DE EXEMPLA                      | ARES POR GRUPO DE A         | ASSUNTO              |                 | Quantidade de títulos |                                           |            |
|                                        |                             |                      |                 | Título por Autor      |                                           |            |
| Cor                                    |                             |                      |                 |                       | Títulos                                   | Exemplares |
| Amarelo                                | 000 OBF                     | RAS GERAIS           |                 | Título por Editora    | 1                                         | 1          |
| Vermelho                               | 100 FILO                    | OSOFIA. PSICOLOGIA   |                 | Histórico do Leitor   | 1                                         | 1          |

Figura 130 - relatório de etiqueta de lombada

Utilize os filtros de pesquisa disponíveis para buscar os exemplares cujas etiquetas deseja gerar.

| ccê está em: <u>Home &gt; Relatórios &gt; Etiqueta de lombada</u> |  |
|-------------------------------------------------------------------|--|
| ETIQUETAS DE LOMBADA                                              |  |
|                                                                   |  |
| - Selecione um(a) cre -                                           |  |
|                                                                   |  |
| Unidade administrativa superior                                   |  |
| Selecione una unicade V                                           |  |
| Biblioteca *                                                      |  |
| Selecione um(a) biblioteca 🔻                                      |  |
| Data inicial                                                      |  |
| Data final                                                        |  |
| Título                                                            |  |
|                                                                   |  |
| Começa por Contém Fonética                                        |  |
| Sub-título                                                        |  |
|                                                                   |  |
| Tipo de acervo                                                    |  |
| Selecione um tipo de acervo V Escolher mais de um                 |  |
| ISBN                                                              |  |
|                                                                   |  |
| Tombo (separe por ponto e vírgula () para multiplos tombos)       |  |
|                                                                   |  |

Figura 131 – pesquisando por etiqueta de lombada

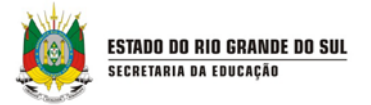

Nos resultados da busca, marque aqueles exemplares cujas etiquetas deseja imprimir e clique em **Gerar etiquetas selecionadas**. Caso queira gerar as etiquetas para todos os exemplares, clique em **Gerar todas as etiquetas**:

| RESULT      | ADOS                                             |                                |                                          |
|-------------|--------------------------------------------------|--------------------------------|------------------------------------------|
|             |                                                  |                                | Itens por página 10 🔹                    |
| Imprimir    | Biblioteca                                       | Título                         | Tombo                                    |
|             | SEBE - SISTEMA ESTADUAL DE BIBLIOTECAS ESCOLARES | 1961                           | 99                                       |
|             | SEBE - SISTEMA ESTADUAL DE BIBLIOTECAS ESCOLARES | 1961                           | 98                                       |
|             | SEBE - SISTEMA ESTADUAL DE BIBLIOTECAS ESCOLARES | A MÁSCARA DA MORTE RUBRA       | 104                                      |
|             | SEBE - SISTEMA ESTADUAL DE BIBLIOTECAS ESCOLARES | AFRO BRASIL EM CORDEL          | 116                                      |
|             | SEBE - SISTEMA ESTADUAL DE BIBLIOTECAS ESCOLARES | ÁGUA                           | 113                                      |
|             | SEBE - SISTEMA ESTADUAL DE BIBLIOTECAS ESCOLARES | CLIMA E MEIO AMBIENTE          | 112                                      |
|             | SEBE - SISTEMA ESTADUAL DE BIBLIOTECAS ESCOLARES | COMÉDIAS PARA SE LER NA ESCOLA | 114                                      |
|             | SEBE - SISTEMA ESTADUAL DE BIBLIOTECAS ESCOLARES | DO NICHO AO LIXO               | 105                                      |
|             | SEBE - SISTEMA ESTADUAL DE BIBLIOTECAS ESCOLARES | DROGAS E PEVENÇÃO              | 121                                      |
|             | SEBE - SISTEMA ESTADUAL DE BIBLIOTECAS ESCOLARES | EDUCAÇÃO FÍSICA E DESPORTOS    | 118                                      |
|             |                                                  | 1 2 3                          |                                          |
| Mostrando 1 | - 10 registro(s) do total de 27                  |                                |                                          |
|             |                                                  | Gerar todas as                 | s etiquetas Gerar etiquetas selecionadas |

Figura 132 – gerando etiquetas

Escolha um formato para exportar as etiquetas e clique em **Exportar**. Caso queira imprimir as etiquetas diretamente do sistema, sem exportá-las, clique no ícone de impressora:

| TIQUETA DE LOMBADA |                                      |                |                                                          |     |
|--------------------|--------------------------------------|----------------|----------------------------------------------------------|-----|
|                    |                                      |                |                                                          | N N |
|                    |                                      | 4 4 1 de 1 ▷ ▷ | Selecione formato                                        |     |
|                    | BREE                                 |                | Selecione formato<br>Arquivo XML com dados de relatórios |     |
|                    |                                      | 869.1          | CSV (delimitado por virgulas)<br>Arquivo Acrobat (PDF)   |     |
|                    | 123456                               | C192i          | MHTML (arquivo da Web)                                   |     |
|                    | " A Ilha dos                         |                | Arquivo TIFF                                             |     |
|                    | Amores"                              |                | word                                                     |     |
|                    | 10.000                               |                |                                                          |     |
|                    |                                      | 384.550.981    |                                                          | -   |
|                    | 21875                                | O48M           |                                                          | -   |
|                    | """NOSSOS                            |                |                                                          |     |
|                    | COMERCIAIS,<br>POR FAVO              |                |                                                          |     |
|                    | 101010                               |                |                                                          |     |
|                    |                                      | 379.981        |                                                          |     |
|                    | 24930                                | 129            |                                                          |     |
|                    | """O JEITO DE<br>QUE NÓS<br>CRIANÇAS |                |                                                          |     |
|                    | 1011                                 |                |                                                          |     |
|                    |                                      | 869.1          |                                                          |     |

Figura 133 – exportando etiquetas de lombada

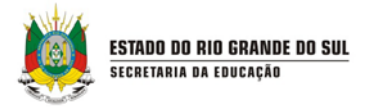

# 8.2 SITUAÇÃO DO TOMBO

Para ter acesso a um panorama geral da situação da biblioteca em relação às movimentações, utilize a opção **Situação do tombo**, do menu **Relatórios**.

| ESTADO DO RIO GRANDE DO SU<br>SECRETARIA DA EDUCAÇÃO | L<br>0                          |                       |                 |           | A A A C<br>Bem-vindo,   Aplicativos ♥   Sair |
|------------------------------------------------------|---------------------------------|-----------------------|-----------------|-----------|----------------------------------------------|
| CADASTROS + MEI                                      | NORIAL + MEMÓRIA + MOVIMENTAÇÕE | S • RELATÓRIOS •      | CONFIGURAÇÕES + | SANÇÕES + | SOLICITAÇÕES 🔸                               |
| MEU PERFIL + CADAST                                  | FROS AUXILIARES 🔻               | Etiqueta de lombada   |                 |           |                                              |
| Você está em: <u>Home</u>                            |                                 | Situação do Tombo     | ←               |           |                                              |
| TOTAIS DE EXEMPLARES PO                              | OR GRUPO DE ASSUNTO             | Quantidade de títulos |                 |           |                                              |
| Cor                                                  | Grupo de assunto                | Título por Autor      |                 | Títulos   | Exemplares                                   |
| Amarelo                                              | 000 OBRAS GERAIS                | Título por Editora    |                 | 1         | 1                                            |
| Vermelho                                             | 100 FILOSOFIA. PSICOLOGIA       | Histórico do Leitor   |                 | 1         | 1                                            |
| Verde                                                | 200 RELIGIÃO                    | Leitores atrasados    |                 | 3         | 3                                            |
| Azul marinho                                         |                                 | Movimentações por     |                 | 1         | 1                                            |

Figura 134 – relatório de situação do tombo

Utilize os filtros disponíveis para a busca e clique em Visualizar relatório.

| Você está em: <u>Home</u> > <u>Relatórios</u> > <u>Situação do Tombo</u> |                      |
|--------------------------------------------------------------------------|----------------------|
| SITUAÇÃO DO TOMBO                                                        |                      |
| Os campos marcados com asterisco (*) são obrigatórios.                   |                      |
| CRE  - Selecione um(a) cre -  v                                          |                      |
| Unidade administrativa superior -                                        |                      |
| Biblioteca*  Selecione uma biblioteca  Escolher mais de um               |                      |
| Situação do acervo<br>Todos 🔹                                            |                      |
| Situação do exemplar<br>Todos •                                          |                      |
| Não agrupar por situação Data inicial de registro*                       |                      |
| Data final de registro*                                                  |                      |
| Tombo (separe por ponto e vírgula (,) para múltiplos exemplares)         | . ↓                  |
|                                                                          | Visualizar relatório |

Figura 135 – visualizando relatório

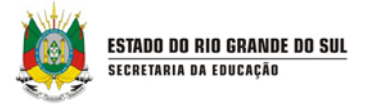

Escolha um formato para exportar as etiquetas e clique em Exportar. Caso queira imprimir as etiquetas diretamente do sistema, sem exportá-las, clique no ícone de impressora:

| 10         |                  |                                          |                                   |                                                     |                                                        |                                         |                    |                   |                    |                                            |                           |
|------------|------------------|------------------------------------------|-----------------------------------|-----------------------------------------------------|--------------------------------------------------------|-----------------------------------------|--------------------|-------------------|--------------------|--------------------------------------------|---------------------------|
|            |                  | 14 4                                     | 1 4.2 0                           | Excel                                               |                                                        |                                         |                    | 3.                | 3                  |                                            |                           |
| 30/10/2014 | 09:08            |                                          | Ue 2                              | Selecio<br>Arquivo<br>CSV (de<br>PDF<br>MHTML       | ne formato<br>XML com d<br>elimitado po<br>(arquivo da | lados de reli<br>or vírgulas)<br>i Web) | itórios            | n <mark>DO</mark> |                    |                                            |                           |
| Situação   | do tombo: Disc   | onível                                   | Biblioteca: SE                    | Tol II: Word                                        | TIFF                                                   |                                         |                    | ASE:              | SCOLARES           |                                            | _                         |
| Tombo ‡    | Data de registro | Autor 💲                                  | Título 💲                          | Sub-título/ ‡<br>Título<br>original                 | Edição 💲                                               | Cidade 💲                                | Editora 💲          | Ano 💲             | ISBN ‡             | Cor e ‡<br>Grupo de<br>assunto             | Ass                       |
|            | 08/10/2014       |                                          | Diário Oficial                    |                                                     |                                                        |                                         |                    |                   | Não possui<br>ISBN |                                            |                           |
| 97         | 20/10/2014       | SPALDING,<br>MARCELO                     | VENCER EM ILHAS<br>TORTAS         |                                                     |                                                        | PORTO<br>ALEGRE                         | CASSOL             | 2010              | Não possui<br>ISBN | Preto - J<br>LITERATURA<br>JUVENIL         | JUV                       |
| 98         | 23/10/2014       | MARKUN,<br>PAULO.;<br>HAMILTON,<br>DUDA. | 1981                              | O BRASIL<br>ENTRE A<br>DITADURA E A<br>GUERRA CIVIL |                                                        | SÃO<br>PAULO                            | BENVIRA            | 2011              | 9788502135383      |                                            | 981<br>DO                 |
| 100        | 22/08/2014       | SILVA,<br>EZEQUIEL<br>THEODORO<br>DA.    | LEITURA NA<br>ESCOLA              |                                                     |                                                        | SÃO<br>PAULO                            | GLOBAL             | 2008              | Não possui<br>ISBN | Amarelo - 000<br>OBRAS GERAIS              | 080<br>ORI<br>AOS         |
| 101        | 22/08/2014       | LIPP,<br>MARILDA.                        | O ADOLESCENTE E<br>SEUS DILEMAS   | ORIENTAÇÃO<br>PARA PAIS E<br>EDUCADORES             | 2                                                      | CAMPINAS                                | PAPIRUS            | 2010              | Não possui<br>ISBN | Vermelho - 100<br>FILOSOFIA.<br>PSICOLOGIA | 150                       |
| 103        | 22/08/2014       | GANERI,<br>ANITA                         | O QUE SABEMOS<br>SOBRE O BUDISMO? |                                                     | 2                                                      | SÃO<br>PAULO                            | CALLIS             | 2009              | Não possui<br>ISBN | Verde - 200<br>RELIGIÃO                    | 290<br>REL                |
| 104        | 22/08/2014       | POE, EDGAR<br>ALLAN                      | A MÁSCARA DA<br>MORTE RUBRA       |                                                     | 2                                                      | PORTO<br>ALEGRE                         | ARTES E<br>OFÍCIOS | 2007              | Não possui<br>ISBN | Branco - 800<br>LITERATURA                 | 810<br>LITE<br>NOF<br>AME |
| 108        | 22/08/2014       | MOREIRA                                  | O ESPACO RIO.                     |                                                     | 5                                                      | SÃO                                     | άτισα              | 2008              | Não possui         | Arril - 000                                | 018                       |

Figura 136 – exportando

# 8.3 HISTÓRICO DO LEITOR

Para exibir um relatório com as movimentações realizadas pelos leitores, utilize a opção **Histórico do leitor**, do menu **Relatórios**.

| ESTADO DO RIO GRANDE DO SU<br>SECRETARIA DA EDUCAÇÃO | L<br>D                             |                              |                 |           | A A A C                                             |
|------------------------------------------------------|------------------------------------|------------------------------|-----------------|-----------|-----------------------------------------------------|
| CADASTROS + MEN                                      | NORIAL + MEMÓRIA + MOVIMENTAÇÕES + | RELATÓRIOS 🔹                 | CONFIGURAÇÕES 🔹 | SANÇÕES 🔻 | Bem-vindo,   Aplicativos ▼   Sair<br>SOLICITAÇÕES ▼ |
| MEU PERFIL V CADAST                                  | ROS AUXILIARES 🔹                   | Etiqueta de lombada          |                 |           |                                                     |
| /ocê está em: <u>Home</u>                            |                                    | Situação do Tombo            |                 |           |                                                     |
| TOTAIS DE EXEMPLARES PO                              | DR GRUPO DE ASSUNTO                | Quantidade de títulos        |                 |           |                                                     |
| Cor                                                  | Grupo de assunto                   | Título por Autor             |                 | Títulos   | Exemplares                                          |
| Amarelo                                              | 000 OBRAS GERAIS                   | Título por Editora           |                 | 1         | 1                                                   |
| Vermelho                                             | 100 FILOSOFIA. PSICOLOGIA          | Histórico do Leitor          | ←               | 1         | 1                                                   |
| Verde                                                | 200 RELIGIÃO                       | Leitores atrasados           |                 | 3         | 3                                                   |
| Azul marinho                                         | 300 CIÊNCIAS SOCIAIS               | Movimentações por<br>período |                 | 1         | 1                                                   |
|                                                      | 400 LINGUÍSTICA. FILOLOGIA         | Ranking de autores           |                 | 2         | 2                                                   |

Figura 137 – relatório de histórico do leitor

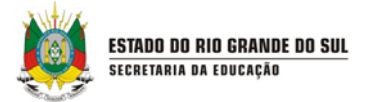

Preencha as informações solicitadas para fazer a pesquisa do leitor e clique em **Pesquisar**.

| Você está em: <u>Home</u> > <u>Relatórios</u> > <u>Histórico do Leitor</u>                                                                                       |                   |     |
|----------------------------------------------------------------------------------------------------|-------------------|-----|
| HISTÓRICO DO LEITOR                                                                                                    |                   |     |
| Os campos marcados com asterísco (*) são obrigatórios. Data inicial* Data final* Leitor © Começa por© Contém© Fonética Tipo de leitor Consesse um tipo de laitor | (Busca de leitor) |     |
| CPF<br>Número da matricula                                                                                                    | ↓                 |     |
|                                                                                                    | Pesquisa          | sai |
|                                                                                                    |                   |     |

Figura 138 – histórico do leitor

No resultado da busca, aparecem os nomes dos leitores. Clique no nome do leitor cujo histórico deseja exibir.

| RESULTADOS                                                                                                    |                                                                 |
|----------------------------------------------------------------------------------------------------|-----------------------------------------------------------------|
|                                                                                                    | ltens por página 10 ▼                                           |
| Nome                                                                                                    | Número da matrícula                                             |
| AMAURI TREVISAN JUNIOR                                                                                          |                                                                 |
| CESAR FELIPE FERREIRA 2                                                                                         |                                                                 |
| Mostrando 1 - 2 registro(s) do total de 2                                                                       |                                                                 |
| The second second second second second second second second second second second second second second second se |                                                                 |
|                                                                                                    | Gestão escolar Versão: 1.29.0.0 - Todos os direitos reservados. |

Figura 139 – resultados

Você pode imprimir o relatório gerado pelo sistema, utilizando o botão de ícone de impressora, ou salvá-lo, selecionando um formato para exportar.

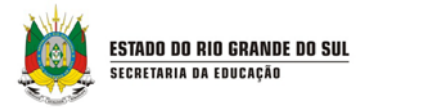

|                              | 14 14 4 4 de 0 🕨                                                                                                    | ▶ N №         | Selecione formato             | ▼ Expo                              | <sub>rtar</sub> 🔒             |              |  |
|------------------------------|----------------------------------------------------------------------------------------------------|---------------|-------------------------------|-------------------------------------|-------------------------------|--------------|--|
| 02/12/2013 03                | <sup>14</sup> Relat                                                                                                    | tório de hist | órico do leitor               |                                     |                               |              |  |
| ADONYAS DA SILVA CHAVES      |                                                                                                    |               |                               |                                     |                               |              |  |
| Número de                    | matrícula: 3711681                                                                                                    |               |                               |                                     |                               |              |  |
| Categoria d<br>Data de nas   | o leitor: Aluno<br>cimento: 20/06/2003                                                                                      |               |                               |                                     |                               |              |  |
| Período: 01                  | '10/2013 até 02/12/2013                                                                                                    |               |                               |                                     |                               |              |  |
|                              |                                                                                                    |               |                               |                                     | ≎ Data de                     | •            |  |
| Situação                     | Biblioteca: PAULO FREIRE, PROF.                                                                                             | Tombo 🗘       | Data de reserva 💲             | empréstimo                          | devolução                     | ÷            |  |
| <b>Situação</b><br>Devolvido | Biblioteca: PAULO FREIRE, PROF.                                                                                             | Tombo \$      | Data de reserva<br>30/11/2013 | Data do<br>empréstimo<br>30/11/2013 | devolução<br>30/11/201        | 3            |  |
| Situaçã<br>Devolvido         | Biblioteca: PAULO FREIRE, PROF.<br>Título \$<br>@ Quando eu voltar a ser criança<br>Total por biblioteca/Sala de leitura: 1 | Tombo \$      | Data de reserva<br>30/11/2013 | Data do<br>empréstimo<br>30/11/2013 | devolução<br>30/11/2013<br>Te | 3<br>jotal:1 |  |

Figura 140 – exportando

#### 8.4 LEITORES ATRASADOS

Para listar os leitores que possuem exemplares com devolução em atraso e, ainda, enviar um *e-mail* relembrando-os sobre a data de devolução, utilize a opção **Leitores atrasados**, no menu **Relatórios**.

| CADASTROS • MEMORIAL • MEMÓRIA • MOVIMENTAÇÕES • RELATÓRIOS • SANÇÕES • SANÇÕES • SANÇÕES • SOLICITAÇÕES •   MEU PERFIL • CADASTROS AUXILLARES • Eliquela de lombada   Você està em: Home Stugão do Tombo Caundidade de thubos   TOTAIS DE EXEMPLARES POR GRUPO DE ASSUNTO Courrididade de thubos Titub por Autor   Cor Grupo de assunto Titub por Autor Exemplares   Cor Grupo de assunto Titub por Autor 1   I hadrice lo do DOB CBRAS GERAIS Titub por Estora 1 1   I verde 200 RELIGIÃO Letores atrasados 3 3   I verde 200 RELIGIÃO Movimentações por grupo de assunto 1 1   I verde 200 RELIGIÃO Movimentações por grupo de assunto 3 3 | ESTADO DO RIO GRAND<br>SECRETARIA DA EDI | IE DO SUL<br>UCAÇÃO        |                 |                              |                 |           | A A A C<br>Bem-vindo,   Aplicativos ▼   Sair | Í |
|----------------------------------------------------------------------------------------------------|------------------------------------------|----------------------------|-----------------|------------------------------|-----------------|-----------|----------------------------------------------|---|
| MEU PERFIL *       CADA STROS AUXILIARES *       Etiqueta de lombada         Você está em: Home       Stuação do Tombo <b>TOTAIS DE EXEMPLARES POR GRUPO DE ASSUNTO</b> Quantidade de títulos <b>Cor Grupo de assunto</b> Título por Autor <b>Munical Titulo por Autor Munical DOD OBRAS GERAIS Munical DOD OBRAS GERAIS Verde 100 FILOSOFIA. PSICOLOGIA Verde 200 RELIGIÃO Agui marinho 300 cléNCIAS SOCIAIS 400 LINGUÍSTICA. FILOLOGIA Movimentações por 400 LINGUÍSTICA. FILOLOGIA 200</b>                                                                                                    | CADASTROS 🔻                              | MEMORIAL + MEMÓRIA + I     | MOVIMENTAÇÕES + | RELATÓRIOS 🔸                 | CONFIGURAÇÕES + | SANÇÕES 🔻 | SOLICITAÇÕES +                               |   |
| Vocé está err: Home     Stusjie de Torrbo       TOTAIS DE EXEMPLARES POR GRUPO DE ASSUNTO     Cuantidade de thilos       Cor     Grupo de assunto       Amareilo     000 OBRAS GERAIS       Movimentino     100 FILOSOFIA. PSICOLOGIA       Verde     200 RELIGIÃO       Acul marinho     300 ciÉncias socialis       Movimentações por<br>a 400 LINSUÍSTICA. FILOLOGIA     Movimentações por<br>a 400 LINSUÍSTICA. FILOLOGIA                                                                                                    | MEU PERFIL 🔸                             | CADASTROS AUXILIARES 🛛     |                 | Etiqueta de lombada          |                 |           |                                              |   |
| TO TAIS DE EXEMPLARES POR GRUPO DE ASSUNTO     Quantidade de títulos       Cor     Grupo de assunto     Título por Autor       Amarelo     000 OBRAS GERAIS     Título por Editora     1       Vermeiho     100 FILOSOFIA. PSICOLOGIA     Histórico do Leitor     1       Verde     200 RELIGIÃO     Leitores atresados     3       Azul marinho     300 cléticias Socialis     Movimentações por período     1     1                                                                                                    | Você está em: <u>Home</u>                |                            |                 | Situação do Tombo            |                 |           |                                              |   |
| Cor     Grupo de assunto     Título por Autor     Título por Autor     Títulos     Exemplares       Amarelo     000 OBRAS GERAIS     Título por Editore     1     1       Vermelho     100 FILOSOFIA PSICOLOGIA     Histórico do Letor     1     1       Verde     200 RELIGIÃO     Letores atrasados     3     3       Azul marinho     300 clÉNCIAS SOCIAIS     Movimentações por periodo     1     1       Verde     200 RELIGIÃO     Movimentações por periodo     1     1                                                                                                    | TOTAIS DE EXEMPLA                        | RES POR GRUPO DE ASSUNTO   |                 | Quantidade de títulos        |                 |           |                                              | 1 |
| Amarelo     000 OBRAS GERAIS     Títub por Editora     1       Vermelho     100 FILOSOFIA. PSICOLOGIA     Histórico do Letor     1     1       Verde     200 RELIGIÃO     Letores atrasados     3     3       Azul marinho     300 CIÊNCIAS SOCIAIS     Movimentações por período     1     1                                                                                                    | Cor                                      | Grupo de assunto           | _               | Título por Autor             |                 | Títulos   | Exemplares                                   |   |
| Vermelho     100 FILOSOFIA. PSICOLOGIA     Histórico do Letor     1     1       Verde     200 RELIGIÃO     Letores atrasados     3     3       Azul marinho     300 ciÉNCIAS SOCIAIS     Movimentações por período     1     1       400 LINGUÍSTICA. FILOLOGIA     400 LINGUÍSTICA. FILOLOGIA     2     2                                                                                                    | Amarelo                                  | 000 OBRAS GERAIS           |                 | Título por Editora           |                 | 1         | 1                                            |   |
| Verde     200 RELIGIÃO     Letores atrasados       Azul marinho     300 ciÊncias sociais     Movmentações por<br>período     1     1       400 LINGUÍSTICA FILOLOGIA     2     2                                                                                                    | Vermelho                                 | 100 FILOSOFIA. PSICOLOGIA  |                 | Histórico do Leitor          |                 | 1         | 1                                            |   |
| Azul marinho         300 CIÊNCIAS SOCIAIS         Movimentações por<br>periodo         1         1           400 LINGUÍSTICA. FILOLOGIA         2         2                                                                                                    | Verde                                    | 200 RELIGIÃO               |                 | Leitores atrasados           | <b>—</b>        | 3         | 3                                            |   |
| 400 LINGUÍSTICA. FILOLOGIA 2 2                                                                                                    | Azul marinho                             | 300 CIÊNCIAS SOCIAIS       |                 | Movimentações por<br>período |                 | 1         | 1                                            |   |
| Ranking de autores                                                                                                    |                                          | 400 LINGUÍSTICA. FILOLOGIA |                 | Ranking de autores           |                 | 2         | 2                                            |   |

Figura 141 – relatório de leitores atrasados

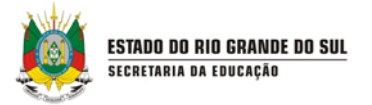

Para verificar os leitores que estão com devolução de títulos em atraso, selecione uma unidade administrativa e uma biblioteca. Clique em Visualizar relatório:

| EITORES ATRASADOS                                     |          |
|-------------------------------------------------------|----------|
|                                                       |          |
| Selecione um(a) cre                                   |          |
| dade administrativa superior<br>Selectore uma unidade |          |
| Selectorie unita unitade                              |          |
| loteca *<br>Selecione um/a) biblioteca                |          |
|                                                       |          |
|                                                       | _        |
| a final                                               |          |
|                                                       |          |
|                                                       |          |
| elecionar posição inicial                             | <b>V</b> |
|                                                       |          |

Figura 142 – gerando relatório de leitores atrasados

O relatório apresenta o nome do leitor que está em atraso, o nome do título, data prevista para devolução e quantidade de dias em atraso. Você pode imprimir o relatório gerado pelo sistema, utilizando o botão de ícone de impressora, ou salvá-lo, selecionando um formato para exportar.

| H H 4 4                                                                                                    | Selecione form                       | ato          | •         | 4 |
|----------------------------------------------------------------------------------------------------|--------------------------------------|--------------|-----------|---|
| de la companya de la companya de la companya de la companya de la companya de la companya de la companya de la |                                      |              | Export    |   |
|                                                                                                    |                                      |              |           |   |
| 06/10/2013 17:31                                                                                               | Leitores atrasados                   |              |           |   |
| Biblioteca: Biblioteca Municipal Rodrig                                                                        | ues de Abreu                         |              |           |   |
| Nome do leitor: Abda Mauricio dos<br>Santos - VE                                                               | Telefone: 3218-1468                  |              |           |   |
| Titulo 2                                                                                                    | Data prevista para devolução Dias em | atraso Tombo | CDO       |   |
| Brida                                                                                                    | 24/09/2013                           | 12 10179     | 869.93    |   |
| Nome do leitor: Bruno Andrade dos<br>Santos - PG -                                                             | Telefone: 3203-4507                  |              |           |   |
| Titulo 1                                                                                                    | Data prevista para devolução Dias em | atraso Tombo | COO       |   |
| Percy Jackson e os Olimpianos: A Batalha<br>do Labirinto                                                       | 23/09/2013                           | 13 17150     | 028.5     |   |
| Nome do leitor: MARIA LUIZA<br>ZANZARINI ARAŬJO -                                                              | Telefone: 3224-3181                  |              |           |   |
| Titulo 1                                                                                                    | Data prevista para devolução Dias em | atraso Tombo | CDD       |   |
| Lei do Inquilinato                                                                                             | 26/09/2013                           | 10 255       | 346.04342 |   |
| Nome do leitor: SANDRA ROCHA DE                                                                                | Telefone:                            |              |           |   |

Figura 143 – exportando o relatório

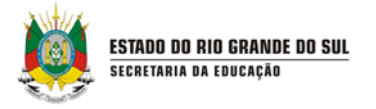

#### 8.5 RANKING DE AUTORES

Para listar os leitores que mais emprestaram livros, utilize a opção **Ranking de leitores**, do menu **Relatórios**.

| ESTADO DO RIO GRANDI<br>Secretaria da edi | ESTADO DO RIO GRANDE DO SUL<br>SECRETARIA DA EDUCAÇÃO |                              |                    |                                                            |     |  |  |  |  |  |
|-------------------------------------------|-------------------------------------------------------|------------------------------|--------------------|------------------------------------------------------------|-----|--|--|--|--|--|
| CADASTROS 🔹                               | MEMORIAL + MEMÓRIA + MOVIMENTAÇÕES +                  | RELATÓRIOS 🔹                 | CONFIGURAÇÕES + SA | Bem-vindo,   Aplicativos ♥   Si<br>ANÇÕES • SOLICITAÇÕES • | air |  |  |  |  |  |
| MEU PERFIL +                              | CADASTROS AUXILIARES +                                | Etiqueta de lombada          |                    |                                                            |     |  |  |  |  |  |
| Você está em: <u>Home</u>                 |                                                       | Situação do Tombo            |                    |                                                            |     |  |  |  |  |  |
| TOTAIS DE EXEMPLAR                        | RES POR GRUPO DE ASSUNTO                              | Quantidade de títulos        |                    |                                                            |     |  |  |  |  |  |
| Cor                                       | Grupo de assunto                                      | Título por Autor             | Títulos            | s Exemplares                                               |     |  |  |  |  |  |
| Amarelo                                   | 000 OBRAS GERAIS                                      | Título por Editora           | 2                  | 3                                                          | 1   |  |  |  |  |  |
| Vermelho                                  | 100 FILOSOFIA. PSICOLOGIA                             | Histórico do Leitor          | 0                  | 0                                                          |     |  |  |  |  |  |
| Azul                                      | 300 CIÊNCIAS SOCIAIS                                  | Leitores atrasados           | 0                  | 0                                                          |     |  |  |  |  |  |
| Verde                                     | 200 RELIGIÃO                                          | Movimentações por<br>período | 0                  | 0                                                          |     |  |  |  |  |  |
|                                           | 400 LINGUÍSTICA. FILOLOGIA                            | Ranking de autores           | 0                  | 0                                                          |     |  |  |  |  |  |
| Rosa                                      | 500 CIÊNCIAS NATURAIS. CIÊNCIAS PURAS                 | Ranking de leitores          | 0                  | 0                                                          |     |  |  |  |  |  |
| Marrom                                    | 600 CIÊNCIAS APLICADAS. TECNOLOGIA                    | Ranking de títulos mais      | 0                  | 0                                                          |     |  |  |  |  |  |

Figura 144 – relatório de leitores

Para gerar o relatório, utilize os filtros de busca e clique em Visualizar relatório.

| Cadastros v Cadastros auxiliares v Movimentações v Relatórios v Configurações v                                                                          |                      |
|----------------------------------------------------------------------------------------------------|----------------------|
| Você está em: <u>Home</u> > <u>Relatórios</u> > <u>Ranking de autores</u>                                                                                |                      |
| Ranking de autores                                                                                                    |                      |
| Os campos marcados com asterisco (*) são obrigatórios.<br>Setor<br>Selecione um(a) setor •<br>Unidade administrativa superior<br>Selecione uma unidade • |                      |
| Biblioteca*<br>JUAREZ TAVORA, MAL.                                                                                                    | E                    |
| Categoria de leitor<br>Todos                                                                                                    |                      |
| Data inicial Data final                                                                                                    | ↓ I                  |
|                                                                                                    | Visualizar relatório |

Figura 145 – visualizar relatório

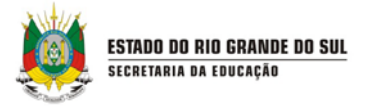

Exporte o relatório utilizando um formato específico ou imprima-o, utilizando o botão de ícone de impressora.

| Cadastros 🛪 Cadastros auxiliares 🛪 Movimentações 🛪 Relatórios 🛪 Configurações 🛪                                                                                                    |                      |
|----------------------------------------------------------------------------------------------------|----------------------|
| Você está em: <u>Home</u> > <u>Relatórios</u> > <u>Ranking de autores</u>                                                                                                    |                      |
| Ranking de autores                                                                                                    |                      |
| Os campos marcados com asterisco (*) são obrigatórios.<br>Setor<br>Selecione um(a) setor V<br>Unidade administrativa superior<br>Selecione uma unidade V<br>Biblioteca*<br>JUAREZ TAVORA, MAL. V | E                    |
| Categona de leitor<br>Todos                                                                                                    | ↓ I                  |
|                                                                                                    | Visualizar relatório |

Figura 146 – ranking de autores

Você poderá salvar o relatório, utilizando o recurso de exportar para um formato específico ou imprimi-lo utilizando o botão de ícone de impressora. Para expandir o relatório e ver detalhes sobre quais foram os títulos emprestados de cada autor, clique no botão + ao lado do nome do autor.

|                                                                                     |                                |            | Voltar |
|-------------------------------------------------------------------------------------|--------------------------------|------------|--------|
| 14                                                                                  | 4 1 de 2 P I Selecione formato | 💌 Exportar |        |
| 02/12/2013 03:54                                                                    | Ranking de autores             |            |        |
| Filtros utilizados na pesquisa                                                      |                                |            |        |
| Biblioteca: Sala de Leitura Alzira Ca<br>Categoria de leitor: Todos<br>Periodo: até | rdoso                          |            |        |
| Total geral de leitores: 32<br>Total geral de exemplares: 62                        |                                |            |        |
|                                                                                     | Autor                          | Total      |        |
| 1 🗉 LOBATO, Monteiro.                                                               |                                | 10         |        |
| 2 🛛 BAZAN, André - Iluminação                                                       |                                | 7          |        |
| 3 🗉 CAMÕES, Luis Vaz de.                                                            |                                | 7          |        |
| 4 🖬 AUTOR.                                                                          |                                | 6          |        |
| 5 D ASSIS Machada da                                                                |                                | 5          |        |
| 5 El Assis, machado de.                                                             |                                |            |        |
| 6 III MACHADO DE ASSIS, JOA                                                         | QUIM MARIA.                    | 3          |        |

Figura 147 – exportando

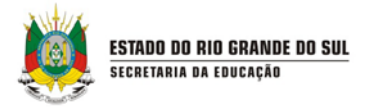

#### 8.6 RANKING DE LEITORES

Para listar os leitores que mais emprestaram livros, siga os passos:

Clique em Relatórios e na opção Ranking de leitores.

| ESTADO DO RIO GRANDE DO<br>Secretaria da Educad | sul<br>CÃO                            |                              |                     |                                                             |
|-------------------------------------------------|---------------------------------------|------------------------------|---------------------|-------------------------------------------------------------|
| CADASTROS • N                                   | MEMORIAL V MEMÓRIA V MOVIMENTAÇÕES V  | RELATÓRIOS 🔹                 | CONFIGURAÇÕES + SAN | Bem-vindo,   Aplicativos ♥   Sair<br>IÇÕES ▼ SOLICITAÇÕES ▼ |
| MEU PERFIL + CAD/                               | ASTROS AUXILIARES 🔸                   | Etiqueta de lombada          |                     |                                                             |
| Você está em: <u>Home</u>                       |                                       | Situação do Tombo            |                     |                                                             |
| TOTAIS DE EXEMPLARES                            | POR GRUPO DE ASSUNTO                  | Quantidade de títulos        |                     |                                                             |
| Cor                                             | Grupo de assunto                      | Título por Autor             | Títulos             | Exemplares                                                  |
| Amarelo                                         | 000 OBRAS GERAIS                      | Título por Editora           | 2                   | 3                                                           |
| Vermelho                                        | 100 FILOSOFIA. PSICOLOGIA             | Histórico do Leitor          | 0                   | 0                                                           |
| Azul                                            | 300 CIÊNCIAS SOCIAIS                  | Leitores atrasados           | 0                   | 0                                                           |
| Verde                                           | 200 RELIGIÃO                          | Movimentações por<br>período | 0                   | 0                                                           |
|                                                 | 400 LINGUÍSTICA. FILOLOGIA            | Ranking de autores           | 0                   | 0                                                           |
| Rosa                                            | 500 CIÊNCIAS NATURAIS. CIÊNCIAS PURAS | Ranking de leitores          | 0                   | 0                                                           |
| Marrom                                          | 600 CIÊNCIAS APLICADAS. TECNOLOGIA    | Ranking de títulos mais      | 0                   | 0                                                           |

Figura 148 – relatório de ranking dos leitores

Selecione uma unidade administrativa, biblioteca e se desejar, escolha o sexo, categoria de leitor e um período a consultar. Clique em **Visualizar relatório**.

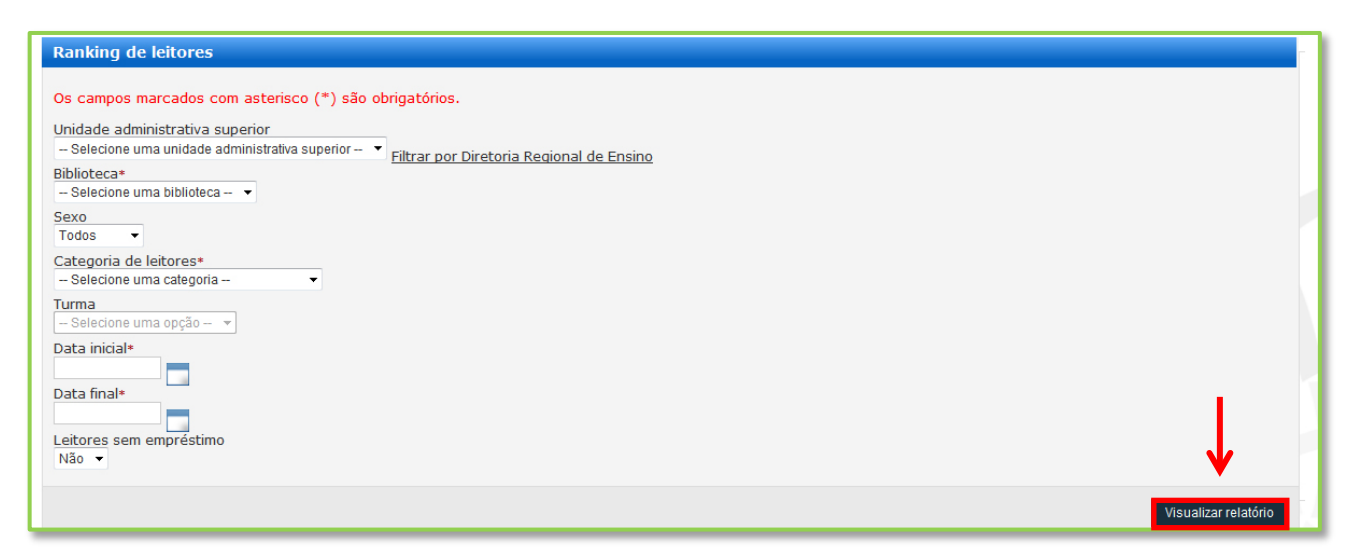

Figura 149 – gerando o relatório

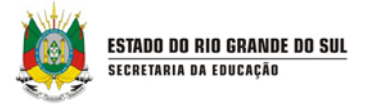

O relatório com o *ranking* dos leitores que mais emprestaram será gerado. Se não houver movimentações para os filtros selecionados, o relatório será exibido conforme a figura a seguir:

| ting de leit | ores                                          |             |                 |         |          |            |                    |   |  |
|--------------|-----------------------------------------------|-------------|-----------------|---------|----------|------------|--------------------|---|--|
|              | 14                                            | 1 de 1      | lecione formato | %       | Export   | ar 🗘       | Procurar   Próximo |   |  |
|              |                                               | Ran         | king de leit    | ores    |          |            |                    |   |  |
| F            | -<br>iltros utilizados na pesqu               | isa         |                 |         |          |            |                    |   |  |
| E            | Biblioteca: Biblioteca Central                |             |                 |         |          |            |                    |   |  |
| C            | Categoria de leitor: Todos                    |             |                 |         |          |            |                    |   |  |
| S<br>F       | Sexo: Todos<br>Período: 1/1/2012 até 29/6/201 | 2           |                 |         |          |            |                    |   |  |
| т            | otal de leitores: 1                           |             |                 |         |          |            |                    |   |  |
| T            | otal de empréstimos: 1                        |             |                 |         |          |            |                    |   |  |
| T            | fotal de exemplares: 1                        |             |                 |         |          |            |                    |   |  |
|              | Leitor                                        | CPF         | Matrícula       | Тіро    |          | Qtd. Empre | éstimos            |   |  |
|              | I JOSEANE AFFONSO                             | 81523760273 |                 | Todos   |          |            |                    | 1 |  |
|              | Título                                        | CDD         | ISBN            |         | Grupo de | assunto    | Data empréstimo    |   |  |
|              | O Brasil                                      |             |                 |         |          |            | 25/6/2012          |   |  |
|              | A cabana                                      | 813.8       | 978859          | 9296363 | ARTE, ES | PORTE E    | 25/6/2012          |   |  |
|              |                                               |             |                 |         | LITERATO |            |                    |   |  |
|              |                                               |             |                 |         | LITERAT  |            |                    |   |  |

Figura 150 – exportando o relatório

## 8.7 RANKING DE TÍTULOS MAIS EMPRESTADOS

Para saber quais foram os títulos mais emprestados em determinado período, utilize a opção **Ranking dos títulos mais emprestados**, do menu **Relatórios**.

| ESTADO DO RIO GRANDE I                | DO SUL                                |                              |                           |                                   |
|---------------------------------------|---------------------------------------|------------------------------|---------------------------|-----------------------------------|
| SEGRETARIA DA EDUG                    | AÇAU                                  |                              |                           | Bem-vindo,   Aplicativos 🔻   Sair |
| CADASTROS +                           | MEMORIAL + MEMÓRIA + MOVIMENTAÇÕES +  | RELATÓRIOS 🔸                 | CONFIGURAÇÕES - SANÇÕES - | SOLICITAÇÕES 🔸                    |
| MEU PERFIL + CA                       | ADASTROS AUXILIARES +                 | Etiqueta de lombada          |                           |                                   |
| Você está em: <u>Home</u>             |                                       | Situação do Tombo            |                           |                                   |
| TOTAIS DE EXEMPLARE                   | ES POR GRUPO DE ASSUNTO               | Quantidade de títulos        |                           |                                   |
| Cor                                   | Grupo de assunto                      | Título por Autor             | Títulos                   | Exemplares                        |
| Amarelo                               | 000 OBRAS GERAIS                      | Título por Editora           | 2                         | 3                                 |
| Vermelho                              | 100 FILOSOFIA, PSICOLOGIA             | Histórico do Leitor          | 0                         | 0                                 |
| Azul                                  | 300 CIÊNCIAS SOCIAIS                  | Leitores atrasados           | 0                         | D                                 |
| Verde                                 | 200 RELIGIÃO                          | Movimentações por<br>período | 0                         | 0                                 |
|                                       | 400 LINGUÍSTICA. FILOLOGIA            | Ranking de autores           | 0                         | 0                                 |
| Rosa                                  | 500 CIÊNCIAS NATURAIS. CIÊNCIAS PURAS | Ranking de leitores          | 0                         | 0                                 |
| Marrom                                | 600 CIÊNCIAS APLICADAS, TECNOLOGIA    | Ranking de títulos mais      | 0                         | 0                                 |
| h-biblioteca.educacao.rs.gov.br/Relat | orio/RankingTitulos/Busca.aspx        | emprestados                  | 0                         | 0                                 |

Figura 151 – relatório de ranking de títulos mais emprestados

Utilize os filtros de busca disponíveis, selecione o período desejado e clique em **Visualizar relatório**.

| Setor Selecione um(a) setor                      |                      |
|--------------------------------------------------|----------------------|
| Unidade administrativa superior                  |                      |
| Selecione uma unidade administrativa superior    |                      |
| Biblioteca                                       |                      |
| Selecione um(a) biblioteca   Escolher mais de um |                      |
| Autor                                            |                      |
|                                                  |                      |
| Limpar                                           |                      |
| Remover                                          |                      |
|                                                  |                      |
|                                                  |                      |
|                                                  |                      |
|                                                  |                      |
|                                                  |                      |
|                                                  |                      |
| ·                                                |                      |
| Categoria de leitor                              |                      |
| Todos                                            |                      |
| Data inicial*                                    |                      |
|                                                  |                      |
| Data final*                                      |                      |
|                                                  |                      |
|                                                  |                      |
|                                                  | Visualizar relatório |
|                                                  |                      |

Figura 152 – visualizando o relatório

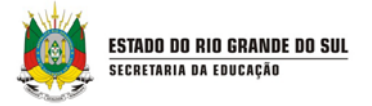

Você pode exportar o relatório de acordo com o formato selecionado ou imprimi-lo, utilizando o botão de ícone de impressora.

|                                                                                                    | ils emprestados                                                                                                |                                                                              |                                     |          |
|----------------------------------------------------------------------------------------------------|----------------------------------------------------------------------------------------------------|------------------------------------------------------------------------------|-------------------------------------|----------|
|                                                                                                    |                                                                                                    |                                                                              |                                     | Vetta    |
|                                                                                                    | 14 4 1 de 2 🕨                                                                                                  | Selecione formato                                                            | 💌 Exportar 🖨                        | voita    |
| 02/12/2013 04:06                                                                                                    | Ranking de títulos                                                                                             | mais emprestados                                                             |                                     | <b>^</b> |
| Filtros utilizados na p                                                                                                    | pesquisa                                                                                                    |                                                                              |                                     |          |
| Autores:<br>Categoria de leitor: Tod<br>Período: 01/09/2013 até                                                                                                    | los<br>02/12/2013                                                                                              |                                                                              |                                     |          |
| Total geral de leitores:<br>Total geral de exempla                                                                                                    | 43                                                                                                    |                                                                              |                                     |          |
| Total geral de leitores:<br>Total geral de exemplai<br>Biblioteca: Biblioteca                                                                                                    | 43<br>res: 90<br>Infantil                                                                                      |                                                                              |                                     |          |
| Total geral de leitores:<br>Total geral de exemplar<br>Biblioteca: Biblioteca<br>Titulo                                                                                                    | 43<br>res: 90<br>Infantil<br>Autor                                                                             | Assunto                                                                      | Nº de<br>empréstimos                |          |
| Total geral de leitores:<br>Total geral de exemplar<br>Biblioteca: Biblioteca<br>Titulo                                                                                                    | 43<br>res: 90<br>Infantil<br>a porquinhos VERÍSSIMO, Érico.                                                    | Assunto<br>Literatura infantil                                               | Nº de<br>empréstimos<br>3           |          |
| Total geral de leitores:<br>Total geral de exemplar<br>Biblioteca: Biblioteca<br>Titulo<br>1 Outra vez os três<br>2 101 dálmatas                                                                                                    | 43<br>res: 90<br>Infantil<br>a porquinhos VERÍSSIMO, Érico.<br>DISNEY, Walt.                                   | Assunto<br>Literatura infantil<br>Literatura infantil                        | Nº de<br>empréstimos<br>3<br>1      |          |
| Total geral de leitores:         Total geral de exemplar         Biblioteca:       Biblioteca         Título         1       Outra vez os três         2       101 dálmatas         3       Bela adormecida sereiazinha, O c vermelho | 43<br>res: 90<br>Infantil<br>Autor<br>s porquinhos VERÍSSIMO, Érico.<br>DISNEY, Walt.<br>a, A, A<br>hapeuzinho | Assunto<br>Literatura infantil<br>Literatura infantil<br>Literatura infantil | Nº de<br>empréstimos<br>3<br>1<br>1 |          |

Figura 153 – exportando o relatório

## 8.8 RANKING DE TURMAS

Para saber quais são as turmas que mais emprestam livros, utilize a opção **Ranking de turmas**, do menu **Relatórios**.

| ESTADO DO RIO GRAND<br>SECRETARIA DA EDI | E DO SUL<br>Ucação |                          |                 |                              |                 |           |                | A A A B<br>Bem-vindo,   Aplicativos ▼   S |
|------------------------------------------|--------------------|--------------------------|-----------------|------------------------------|-----------------|-----------|----------------|-------------------------------------------|
| CADASTROS +                              | MEMORIAL +         | Memória 🔹                | MOVIMENTAÇÕES + | RELATÓRIOS 😽                 | CONFIGURAÇÕES 😽 | SANÇÕES 🕇 | SOLICITAÇÕES 🔸 | MEU PERFIL +                              |
| ADASTROS AUXILIARES 🔻                    |                    |                          |                 | Etiqueta de lombada          |                 |           |                |                                           |
| sê está em: <u>Home</u>                  |                    |                          |                 | Situação do Tombo            |                 |           |                |                                           |
| TOTAIS DE EXEMPLA                        | RESPORGRUPO DE     | ASSUNTO                  |                 | Quantidade de títulos        |                 |           |                |                                           |
| Cor                                      |                    | Grupo de assunto         |                 | Titulo por Autor             |                 |           | Títulos        | Exemplares                                |
| Amarelo                                  |                    | 000 OBRAS GERAIS         |                 | Título por Editora           |                 |           | 2              | 3                                         |
| Vermelho                                 |                    | 100 FILOSOFIA. PSICOLOG  | IA              | Histórico do Leitor          |                 |           | 0              | ٥                                         |
| Azul                                     | ;                  | 300 CIÊNCIAS SOCIAIS     |                 | Leitores atrasados           |                 |           | 0              | 0                                         |
| Verde                                    | :                  | 200 RELIGIÃO             |                 | Movimentações por<br>período |                 |           | 0              | 0                                         |
|                                          |                    | 400 LINGUÍSTICA. FILOLOG | IA              | Ranking de autores           |                 |           | 0              | ٥                                         |
| Rosa                                     | ł                  | 500 CIÊNCIAS NATURAIS. C | CIÊNCIAS PURAS  | Ranking de leitores          |                 |           | 0              | 0                                         |
| Marrom                                   |                    | 800 CIÊNCIAS APLICADAS.  | TECNOLOGIA      | Ranking de títulos mais      |                 |           | 0              | 0                                         |
| Lima                                     | :                  | 700 ARTES                |                 | emprestados                  |                 |           | 0              | 0                                         |
| Branco                                   | 1                  | 800 LITERATURA           |                 | Ranking de turmas            | <b>←</b>        |           | 0              | 0                                         |
| Turquesa                                 |                    |                          |                 | Acervo memorial              |                 |           |                |                                           |

Figura 154 – relatório de ranking de turmas

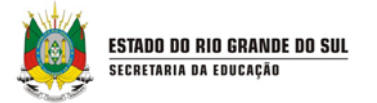

Utilize os filtros de busca disponíveis, selecione o período desejado e clique em **Gerar** relatório.

| Cadastros 🔻 Cadastros auxiliares 🔻 Movimentações 🔻 Relatórios 🔻 Configurações 🔻              |                 |  |
|----------------------------------------------------------------------------------------------|-----------------|--|
| Você está em: <u>Home</u> > <u>Relatórios</u> > <u>Ranking de turmas</u>                     |                 |  |
| Ranking de turmas                                                                            |                 |  |
| Os campos marcados com asterisco (*) são obrigatórios.<br>Setor<br>- Selecione um(a) setor 💌 |                 |  |
| Unidade administrativa superior* Selecione uma unidade administrativa superior  Sexo         |                 |  |
| Todos  Data inicial*                                                                         | 1               |  |
| Data final*                                                                                  | V               |  |
|                                                                                              | Gerar relatório |  |

Figura 155 – gerando relatório

Você pode exportar o relatório de acordo com o formato selecionado ou imprimi-lo, utilizando o botão de ícone de impressora.

|                    |                                             |                         |                  |                      | 17   | Voltar   |
|--------------------|---------------------------------------------|-------------------------|------------------|----------------------|------|----------|
|                    | 14                                          | 4 1 de 1 ▷ ▷            | Selecione format | Export:              | ar 🍱 |          |
| 02/12/2013 04:     | 11                                          | Ranking de t            | urmas            |                      |      | <b>^</b> |
|                    |                                             |                         |                  |                      |      |          |
| Filtros util       | zados na pesquisa                           |                         |                  |                      |      |          |
| Linidade ad        | ministrativa superior: FM                   |                         |                  |                      |      |          |
| Sexo: Todos        |                                             | LI ALZIKA CARDUSU       |                  |                      |      |          |
| Data inicial:      | 06/10/2013                                  |                         |                  |                      |      |          |
| Data final: (      | 12/12/2013                                  |                         |                  |                      |      | =        |
| Total geral        | de leitores: 18                             |                         |                  |                      |      |          |
| Total geral        | de exemplares: 36                           |                         |                  |                      |      |          |
| Total geral        | de empréstimos: 49                          |                         |                  |                      |      |          |
|                    |                                             |                         |                  |                      |      |          |
|                    | Turma: 2ºC                                  |                         |                  |                      |      |          |
|                    | Escola                                      | Curso                   | Periodo          | Total de empréstimos |      |          |
| Posição            |                                             | EO Ensino               | 2º Ano           |                      | 44   |          |
| Posição            | 1 EMEF ALZIRA CARDO                         | GO Ensilio              |                  |                      |      |          |
| Posição            | 1 EMEF ALZIRA CARDO                         | Fundamenta<br>de 9 anos | al               |                      |      |          |
| Posição            | 1 EMEF ALZIRA CARDO                         | Fundamenta<br>de 9 anos | al               |                      |      |          |
| Posição<br>Posição | 1 EMEF ALZIRA CARDO<br>Turma: 1ºA<br>Escola | Fundamenta<br>de 9 anos | Período          | Total de empréstimos |      |          |

Figura 156 – exportando o relatório

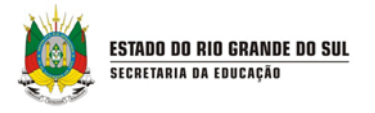

## 8.9 ETIQUETA DO LEITOR

É possível imprimir etiquetas que identifiquem o leitor. Para imprimir as etiquetas dos leitores, selecione essa opção no menu **Relatórios**.

| ESTADO DO RIO GRANDE DO SUL<br>Secretaria da Educação |                    |                        |                             |                              |                | A A A C      |
|-------------------------------------------------------|--------------------|------------------------|-----------------------------|------------------------------|----------------|--------------|
| CADASTROS + MEMORIAL + MEMÓRIA +                      | MOVIMENTAÇÕES +    | RELATÓRIOS 😽           | CONFIGURAÇÕES               | • SANÇÕES •                  | SOLICITAÇÕES 🗸 | MEU PERFIL + |
| CADASTROS AUXILIARES +                                |                    |                        |                             |                              |                |              |
| Você está em: <u>Home</u> > <u>Relatórios</u>         |                    |                        |                             |                              |                |              |
|                                                       |                    |                        |                             |                              |                |              |
|                                                       |                    |                        |                             |                              |                |              |
|                                                       | Etiqueta de        | Situação do            | Quantidade de               | Título por Autor             |                |              |
|                                                       |                    |                        |                             |                              |                |              |
|                                                       |                    |                        |                             |                              |                |              |
|                                                       | Título por Editora | Histórico do<br>Leitor | Leitores<br>atrasados       | Movimentações<br>por período |                |              |
|                                                       |                    |                        |                             |                              |                |              |
|                                                       | Ranking de         | Ranking de             | Ranking de                  | Ranking de                   |                |              |
|                                                       | autores            | leitores               | titulos mais<br>emprestados | turmas                       |                |              |
|                                                       |                    |                        |                             |                              |                |              |
|                                                       | Acervo memorial A  | cervo memória          | Pesquisador                 | Etiqueta do leitor           |                |              |

Figura 157 – relatório de etiqueta de leitor

Utilize os filtros disponíveis para buscar o leitor e clique em **Pesquisar**.

| Etiqueta do leitor                                                                       |           |
|------------------------------------------------------------------------------------------|-----------|
| Categoria de leitor*                                                                     |           |
| Selecione um Categoria de leitor 💌                                                       |           |
| eitor                                                                                    |           |
| 🖲 Começa por 🔘 Contém 🔘 Fonética                                                         |           |
| PF (separe por ponto e vírgula (;) para multiplos cpf)                                   |           |
| lúmero da matrícula (separe por ponto e vírgula (;) para multiplos números da matrícula) |           |
|                                                                                          |           |
| ata inicial                                                                              |           |
| ata final                                                                                |           |
|                                                                                          |           |
| Selecionar posição inicial                                                               |           |
|                                                                                          | Pesquisar |

Figura 158 – pesquisando etiquetas do leitor

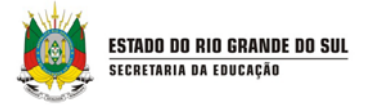

Nos resultados da busca, selecione os leitores cuja etiqueta deseja imprimir e clique em **Visualizar etiquetas selecionadas**. Caso queira imprimir todas as etiquetas, clique em **Visualizar todas as etiquetas**.

|          |                                   |                 |                              | Itens por página 10 💌 |
|----------|-----------------------------------|-----------------|------------------------------|-----------------------|
| İmprimir | Nome                              |                 | PF <u>Número da matrícul</u> | <u>a</u>              |
|          | ABDO CABRAL FEITOSA BARBOSA       |                 | 3466827                      |                       |
|          | ABDUL SHAWAD KAMARA               |                 | 4832906                      |                       |
|          | ABIGAIL ATTIS LISBOA              |                 | 2441988                      |                       |
|          | ADONYAS DA SILVA CHAVES           |                 | 3711681                      |                       |
|          | ADRIANA ESTRELA FERREIRA DE SOUZA |                 | 4002443                      |                       |
|          | ADRIANA MARIA DE SOUSA BORGES     |                 | 4897058                      |                       |
|          | ADRIANA SILVA DOS SANTOS          |                 | 4015345                      |                       |
|          | ADRIANI DE JESUS SILVA            |                 | 3237667                      |                       |
|          | ADSON KAUAN VALENTIM ALVES        |                 | 4805959                      |                       |
|          | AGATHA BEZERRA DOS SANTOS         |                 | 4581876                      |                       |
|          |                                   | 1 2 3 4 5 6 7 8 |                              |                       |

Figura 159 – resultados

Você pode selecionar um formato para exportar as etiquetas ou imprimir diretamente do sistema.

|                                         |                                                | Voltar |
|-----------------------------------------|------------------------------------------------|--------|
|                                         | 14 4 1 de 1 🕨 🕅 Selecione formato 💽 Exportar 🖼 |        |
| ABNER<br>HENRIQUE<br>OLIVEIRA<br>LEITE  |                                                |        |
| ALEXIA<br>FERNANDA<br>MORENO<br>MARTINS |                                                | E      |
| ALYSSON<br>DOS<br>SANTOS<br>IGNACIO     |                                                |        |
| ANA JULIA<br>DE<br>OLIVEIRA             |                                                |        |

Figura 160 – exportando o relatório

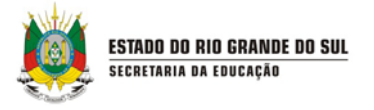

## 8.10 ESTATÍSTICA DE NOVOS LEITORES

Para saber quantos leitores foram cadastrados na sua Biblioteca, por ano, utilize a opção **Estatística de novos leitores**.

| CADASTROS ▼<br>está em: <u>Home</u> > | MEMORIAL • | MEMÔRIA 🔻 | MOVIMENTAÇÕES 🔻 | RELATÓRIOS 🔻           | CONFIGURAÇÕ              | ES ¥                                  | SANÇÕES ¥                  | SOLICITAÇÕES 🔻 | MEU PERFIL 🔻 | CADA STROS AUXILIARES | • |
|---------------------------------------|------------|-----------|-----------------|------------------------|--------------------------|---------------------------------------|----------------------------|----------------|--------------|-----------------------|---|
|                                       |            |           |                 |                        |                          |                                       |                            |                |              |                       |   |
|                                       |            |           |                 | Etiqueta de<br>Iombada | Situação do<br>Tombo     | Quantidade o<br>títulos               | e Título por Aut           | or             |              |                       |   |
|                                       |            |           | т               | rítulo por Editora His | stórico do Leitor        | Leitores<br>atrasados                 | Movimentaçõ<br>por período | es             |              |                       |   |
|                                       |            |           |                 | Ranking de autores     | Ranking de R<br>leitores | Ranking de titu<br>mais<br>emprestado | los Ranking de<br>turmas   |                |              |                       |   |
|                                       |            |           | Å               | Acervo memorial A      | ceivo memória            | Pesquisado                            | Etiqueta do lei            | itor           |              |                       |   |
|                                       |            |           |                 | Estatistica por        | Estatistica de           | Topografico                           | Reservas                   |                |              |                       |   |

Figura 161 – relatório de estatística de novos leitores

Digite o ano cujas estatísticas dos leitores deseja saber e clique em **Visualizar relatório**.

| Você está em: <u>Home</u> > <u>Relatórios</u> > <u>Estatistica de</u> | s leitores                                                      |        |
|-----------------------------------------------------------------------|-----------------------------------------------------------------|--------|
| ESTATÍSTICA DE NOVOS LEITORES                                         |                                                                 |        |
| Ano*                                                                  |                                                                 |        |
|                                                                       | Visualizar rela                                                 | atório |
|                                                                       | Gestão escolar Versão: 1.20.0.0 - Todos os direitos reservados. |        |

Figura 162 – visualizar o relatório

Você pode exportar o relatório de acordo com o formato selecionado ou imprimi-lo, utilizando o botão de ícone de impressora.

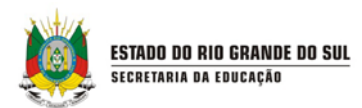

| ESTATÍSTICA DE NOVOS LEITORES |                                           |                              |        |
|-------------------------------|-------------------------------------------|------------------------------|--------|
|                               |                                           |                              | Voltar |
|                               | I de 1 I de 1 Selecione formato           | Exportar 🖆                   |        |
|                               | Relatório de estatística de novos leitore | S 30/10/2014 10:08           |        |
| Ano: 2014                     |                                           |                              |        |
|                               | Mês                                       | Quantidade de novos leitores |        |
| Janeiro                       |                                           | 0                            |        |
| Fevereiro                     |                                           | 0                            |        |
| Março                         |                                           | 0                            |        |
| Abril                         |                                           | 1                            |        |
| Maio                          |                                           | 0                            |        |
| Junho                         |                                           | 0                            |        |
| Julho                         |                                           | 0                            |        |
| Agosto                        |                                           | 0                            |        |
| Setembro                      |                                           | 1                            |        |
| Outubro                       |                                           | 0                            |        |
| Novembro                      |                                           | 0                            |        |
| Dezembro                      |                                           | 0                            |        |
|                               | TOTAL                                     | 2                            |        |
|                               |                                           | 1/1                          |        |

Figura 163 – exportando o relatório

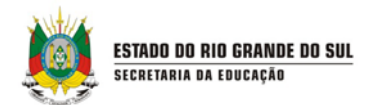

# 9. CADASTROS AUXILIARES

Os cadastros auxiliares para uso do módulo de Biblioteca para uso nas escolas são: Autores, Editoras e Idiomas.

- Autores: Cadastro dos autores dos títulos.
- Editoras: Cadastro das editoras dos títulos.

#### 9.1 CADASTRO DE AUTORES

Para o cadastro de autor, acesse o sistema Gestão de Acervo e selecione a opção **Autores** no menu Cadastros auxiliares.

| ESTADO DO RIO GRANI<br>Secretaria da ed | DE DO SUL<br>UCAÇÃO |                         |                 |              |                 |            |
|-----------------------------------------|---------------------|-------------------------|-----------------|--------------|-----------------|------------|
| CADASTROS 🗸                             | MEMORIAL +          | Memória 🗸               | MOVIMENTAÇÕES 😽 | RELATÓRIOS 🔸 | CONFIGURAÇÕES 🗸 | SANÇÕES V  |
| SOLICITAÇÕES 😽                          | MEU PERFIL 🛛        | CADA STROS AUXILIARES 😽 |                 |              |                 |            |
| Você está em: <u>Home</u>               |                     |                         |                 |              |                 |            |
| TOTAIS DE EXEMPLA                       | RES POR GRUPO DE A  | Grupo de assunto        |                 |              |                 |            |
| Cor                                     | Grupo de assu       | Assunto                 |                 |              | Títulos         | Exemplares |
| Amarelo                                 | 000 OBRAS GE        | Gênero de assunto       |                 |              | 2               | 3          |
| Vermelho                                | 100 FILOSOFI        | Autores                 | ] ←             |              | 0               | 0          |
| Azul                                    | 300 CIÊNCIAS        | Editoras                |                 |              | 0               | 0          |
| Verde                                   | 200 RELIGIÃO        | ldiomas                 |                 |              | 0               | 0          |
|                                         | 400 LINGUÍSTI       | Periodicidade           |                 |              | 0               | 0          |

Figura 164 – cadastro auxiliar de autores

Antes de cadastrar um autor, realize o procedimento de busca no sistema. A fim de evitar registros duplicados, cadastre o autor se não encontrá-lo no resultado da busca. Para pesquisar um autor, digite-o no campo de busca e clique em **Pesquisar**:

|            | ESTADO DO RIO GRANDE DO SUL |
|------------|-----------------------------|
| <b>***</b> | SECRETARIA DA EDUCAÇÃO      |

| Autor  © Começa por Ocntenha Fonética            |                                         |
|--------------------------------------------------|-----------------------------------------|
| Autor<br>• Começa por Contenha Fonética          |                                         |
| <ul> <li>Começa por Contenha Fonética</li> </ul> |                                         |
|                                                  |                                         |
|                                                  | Pesquisar Incluir autor                 |
| Geslão escolar Venão:                            | 1.29.0.0 - Todos os divitas reservados: |

Figura 165 – consulta de autor

Os resultados da busca são exibidos conforme a figura seguinte:

| RESULTADOS                                  |              |                       |  |
|---------------------------------------------|--------------|-----------------------|--|
|                                             |              | ttone nor páging      |  |
|                                             |              | itens por pagina 10 V |  |
| Autor                                       | Nome popular | Excluir               |  |
| Ana Iúcia ferreira Cavalieri                |              | ×                     |  |
| Anita Ganeri                                | -            | ×                     |  |
| Antonio carlos egypto                       | -            | ×                     |  |
| Antonio carlos Egypto                       | -            | ×                     |  |
| Celso Antunes                               | -            | ×                     |  |
| Doreen Fine                                 | -            | ×                     |  |
| DUDA Hamilton                               | -            | ×                     |  |
| Edgar allan Poe                             | -            | ×                     |  |
| EZEQUIEL THEODORO DA SIlva                  | -            | ×                     |  |
| Francisco capuano Scarlato                  | -            | ×                     |  |
|                                             | 1 2 3 4      |                       |  |
|                                             |              |                       |  |
| Mostrando 1 - 10 registro(s) do total de 32 |              |                       |  |
|                                             |              |                       |  |

Figura 166 – resultados da busca

Para incluir um novo autor, clique na opção Incluir autor. Preencha os campos solicitados e clique em Salvar.

| ADASTRO DE AUTOR                                   |   |
|----------------------------------------------------|---|
| ampos marcados com asterisco (*) são obrigatórios. |   |
| renome*                                            |   |
| ne                                                 |   |
| ne popular                                         |   |
| Ativo                                              |   |
|                                                    | ✓ |

Figura 168 – cadastro de autor

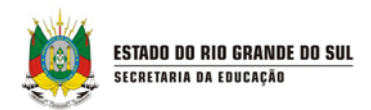

Para excluir um autor, localize-o e selecione o **X** vermelho e confirme a exclusão, conforme a figura seguinte:

| RESULTADOS                   |                      |                         |
|------------------------------|----------------------|-------------------------|
|                              |                      | itens por páginal (10 🔹 |
| Aller                        |                      |                         |
| Ana libla ferreira Cavalieri |                      | *                       |
| Anta Ganeri                  |                      | *                       |
| Antonio carlos egypto        |                      | *                       |
| Anionio carios Edvoto        | Confirma a exclusão? | *                       |
| Celso Antunes                |                      | *                       |
| Doreen Fine -                | Sim Não              | *                       |
| DUDA Hemitian                |                      | *                       |
| Edgar alian Epe              |                      | *                       |
| EZECUEL THEODORO DA SIVa     |                      | *                       |
| Francisco clasulano Starrato |                      | *                       |
|                              |                      |                         |

Figura 169 – excluindo

## 9.2 CADASTRO DE EDITORAS

O cadastro de editora deve ser utilizado para catalogar todas as editoras que possuem títulos disponíveis no acervo. Para cadastrar uma editora, acesse a opção Editoras no menu Cadastros auxiliares.

| ESTADO DO RIO GRAN        | NDE DO SUL<br>DUCAÇÃO  |                       |                 |              |                 |           | A A C          |
|---------------------------|------------------------|-----------------------|-----------------|--------------|-----------------|-----------|----------------|
| CADASTROS 🔸               | MEMORIAL +             | MEMÓRIA +             | MOVIMENTAÇÕES 🛛 | RELATÓRIOS + | CONFIGURAÇÕES + | SANÇÕES 🕇 | SOLICITAÇÕES - |
| MEU PERFIL 🔻              | CADASTROS AUXILIARES 🔸 |                       |                 |              |                 |           |                |
| Você está em: <u>Home</u> |                        |                       |                 |              |                 |           |                |
| TOTAIS DE EXEMPL          | Grupo de assunto       | лто                   |                 |              |                 |           |                |
| Cor                       | Assunto                | ) de assunto          |                 |              |                 | Títulos   | Exemplares     |
| Amarelo                   | Gênero de assunto      | BRAS GERAIS           |                 |              |                 | 1         | 1              |
| Vermelho                  | Autores                | OSOFIA. PSICOLOGIA    |                 |              |                 | 1         | 1              |
| Verde                     | Editoras               | LIGIÃO                |                 |              |                 | 3         | 3              |
| Azul marinho              | Idiomas                | ÊNCIAS SOCIAIS        |                 |              |                 | 1         | 1              |
|                           | Periodicidade          | NGUÍSTICA. FILOLOGIA  |                 |              |                 | 2         | 2              |
| Rosa                      | Tipo de acervo         | ÊNCIAS NATURAIS. CIÊN | CIAS PURAS      |              |                 | 3         | 3              |

Figura 170 – cadastro auxiliar de editoras

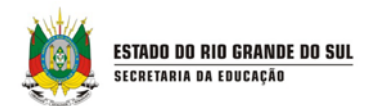

Antes de cadastrar uma editora, realize o procedimento de busca no sistema. A fim de evitar registros duplicados, cadastre a editora se não encontrá-la no resultado da busca. Para pesquisar uma editora, digite-a no campo de busca e clique em **Pesquisar**:

| Você está em: <u>Home</u> > <u>Cadastros auxiliares</u> > <u>Consulta de editoras</u> |                                                                   |
|---------------------------------------------------------------------------------------|-------------------------------------------------------------------|
| CONSULTA DE EDITORAS                                                                  |                                                                   |
| Nome da editora                                                                       | ↓                                                                 |
|                                                                                       | Pesquisar Incluir editora                                         |
|                                                                                       | Gestão escolar Vensão: 1.28.0.0 - Todos os direitos reservisidos. |

Figura 171 – pesquisando por editoras

Os resultados da busca são exibidos conforme a figura seguinte:

| RESULTADOS           |                      |    |
|----------------------|----------------------|----|
|                      | Itens por página [ 1 | 0. |
|                      |                      |    |
| Editora              | EAUU                 |    |
| ARTES E OFÍCIOS      | ×                    |    |
| ÁTICA                | x                    |    |
| ATUAL.               | ×                    |    |
| AUTÊNTICA            | ×                    |    |
| BENVIRA              | ×                    |    |
| CALLIS               | ×                    |    |
| CASSOL               | ×                    |    |
| COMPANHIA DAS LETRAS | ×                    |    |
| EDELBRA              | ×                    |    |
| ESCALA EDUCACIONAL   | ×                    |    |
|                      |                      |    |

Figura 172 – resultados

Para incluir uma nova editora, selecione a opção Incluir editora, preencha os campos disponíveis e clique em **Salvar**.

|            | ESTADO DO RIO GRANDE DO SUL |
|------------|-----------------------------|
| <b>***</b> | SECRETARIA DA EDUCAÇAD      |

| Os campos marcados com asterisco (*) são obrigatórios.<br>Nome da editora* |  |
|----------------------------------------------------------------------------|--|
| Nome da editora*                                                           |  |
| aic                                                                        |  |
| uis                                                                        |  |
| - Selecione um pais 🔻                                                      |  |
| stado                                                                      |  |
| - Selecione um estado - 🔹                                                  |  |
| Relations uma sidado                                                       |  |
| - Selectorie una cidade                                                    |  |
|                                                                            |  |

Figura 173 – cadastrando editoras

Para excluir uma editora, selecione o **X** vermelho e confirme a exclusão, conforme a figura seguinte. Caso a Editora possua Títulos associados à ela, a Exclusão não será executada:

| RESULTADOS          |                      |                    |
|---------------------|----------------------|--------------------|
|                     |                      |                    |
|                     |                      | neis pucpagna 10 • |
| Entre .             |                      |                    |
| ARTES E OFICIÓS     |                      | *                  |
| Ánea -              | CONFIRMAÇÃO ×        | *                  |
| ATUÁL               | Confirma a exclusão? | *                  |
| AUTÉNTICA           |                      | *                  |
| BENVIRA             | Sim                  | *                  |
| CALLIS              |                      | *                  |
| CASSOL              |                      | *                  |
| COMPANHA DAS LETRAS |                      | *                  |
| EDELBRA             |                      | *                  |
| ESCALA EDUDACIONAL  |                      | *                  |
|                     |                      |                    |

Figura 174 – exclusão de editoras